Manual de manejo

# **SISTEMA VECTOR POS**

**VECTOR POS** 

**DIRECCIÓN Y MAGNITUD** 

**PARA TU NEGOCIO** 

# Bienvenidos a su guía de uso del Sistema VECTOR POS

## CONTENIDO

| 1.             | Pun       | to de Ventapag                        | 7        |
|----------------|-----------|---------------------------------------|----------|
|                | 1.1       | Cargar productopag                    | 9        |
|                | 1.2       | Imprimir facturaspag                  | 12       |
|                | 1.3       | Trasladar mesa y /o productospag      | 13       |
|                | 1.4       | Descuentospag                         | 14       |
|                | 1.5       | Pagarpag                              | 15       |
| $\overline{\}$ | 1.6       | Venta por mostradorpag                | 19       |
| ł              | 1.7       | Correccionespag                       | 20       |
|                | 1.8       | Monederopag                           | 21       |
|                | 1.9       | Reservaspag                           | 21       |
| 2              | 1.10      | Pendientespag                         | 22       |
| 4              | 1.12      | Reiniciopag                           | 23       |
|                |           |                                       |          |
| 2.             | Caja      | pag                                   | 24       |
|                | 2.1       | Movimientos de caja pag               | 25       |
|                | 2.2       | Traslado de efectivopag               | 29       |
| 2              | Pod       |                                       | 20       |
| э.             | DUU6      | Productos                             | 50<br>21 |
|                | ו.כ<br>כר | Productospag                          | 21       |
|                | 3.Z       | Inventariospag                        | 34       |
|                | 3.3       | Compras y gastospag                   | 40       |
| 4.             | Créd      | itospag                               | 41       |
|                | 4.1       | Lista de Créditospag                  | 42       |
|                | 4.2       | Ventas a Créditopag                   | 44       |
|                | 4.3       | Compras a créditopag                  | 45       |
|                | 4.4       | Histórico cuentas cerradaspag         | 46       |
|                |           | · · · · · · · · · · · · · · · · · · · |          |

| 5. | Reservas                                | .pag | 47               |
|----|-----------------------------------------|------|------------------|
| 6. | Configuración                           | .pag | <mark>4</mark> 9 |
|    | 6.1 Usuarios                            | .pag | 50               |
|    | 6.2 Configuración general               | .pag | 52               |
|    | 6.3 Registro y modificación de egresos, | .pag | 54               |
|    | 6.4 Configurar accesos                  | pag  | 55               |
|    | 6.5 Configuración de mesas              | pag  | 56               |
|    | 6.6 Información proveedores             | pag  | 57               |
|    | 6.7 Información clientes                | pag  | 58               |
|    | 6.8 Cambio de contraseña                | pag  | 59               |
|    |                                         |      |                  |
| 7. | Estadísticas                            | paq  | 60               |
|    | 7.1 Estadísticas de venta               | pag  | 61               |
|    | 7.2 Estadísticas de inventario          | pag  | 69               |
|    |                                         | . 1  |                  |
| 8. | Mi asistencia                           | pag  | 76               |
|    |                                         |      |                  |
| 9. | Salir                                   | paq  | 76               |
|    |                                         | . 5  |                  |
|    |                                         |      |                  |
|    |                                         |      |                  |

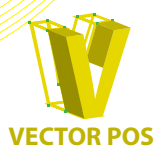

Dentro de su computadora encontrara situado en el escritorio el icono del sistema vector, darle doble "clic" para ingresa.

**VECTOR POS** 

ES 👝 🔇 🗸 🚯 🕎 06:26 p.m.

5 december

2

🐮 Inicio

🙆 Mis imágenes

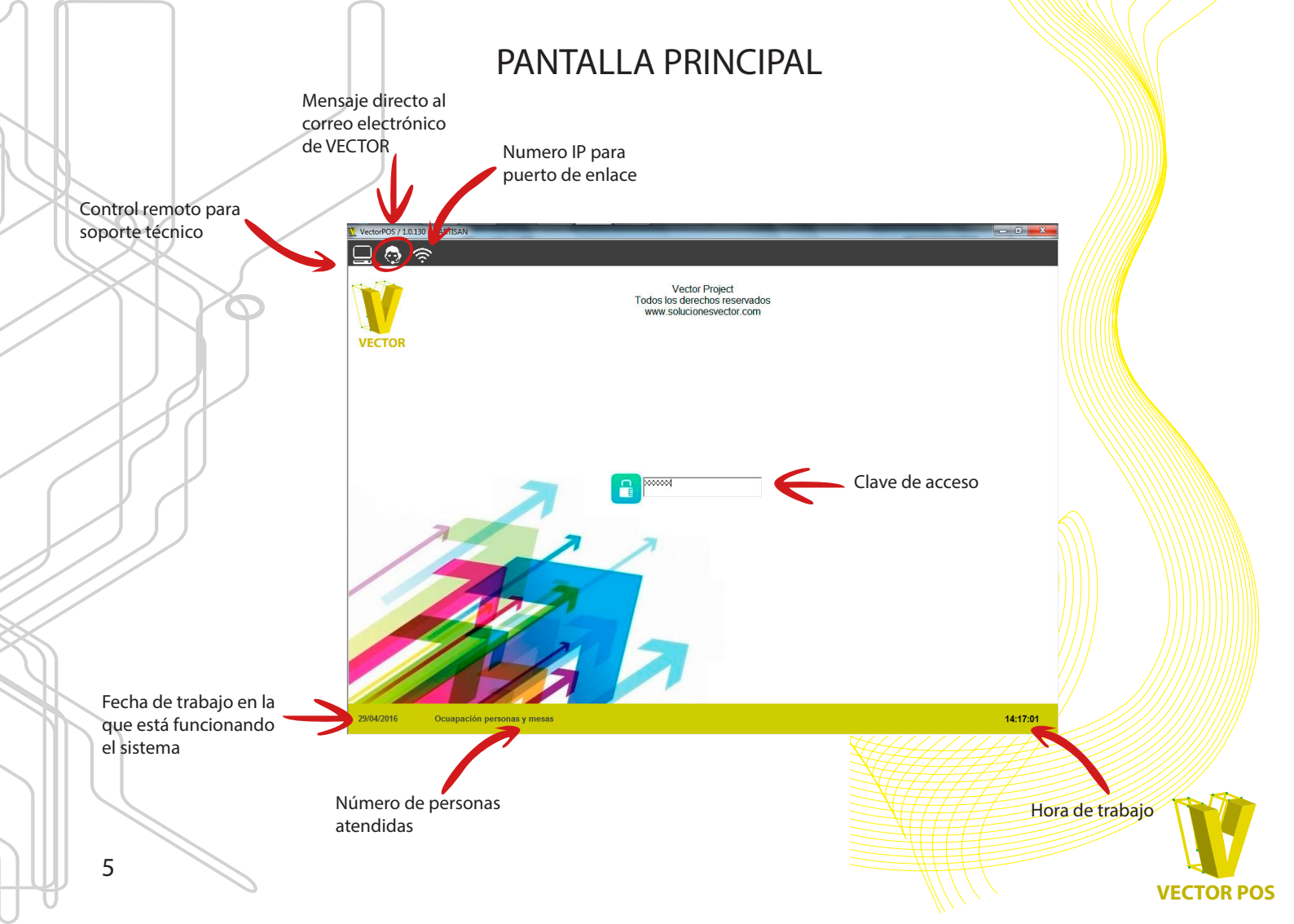

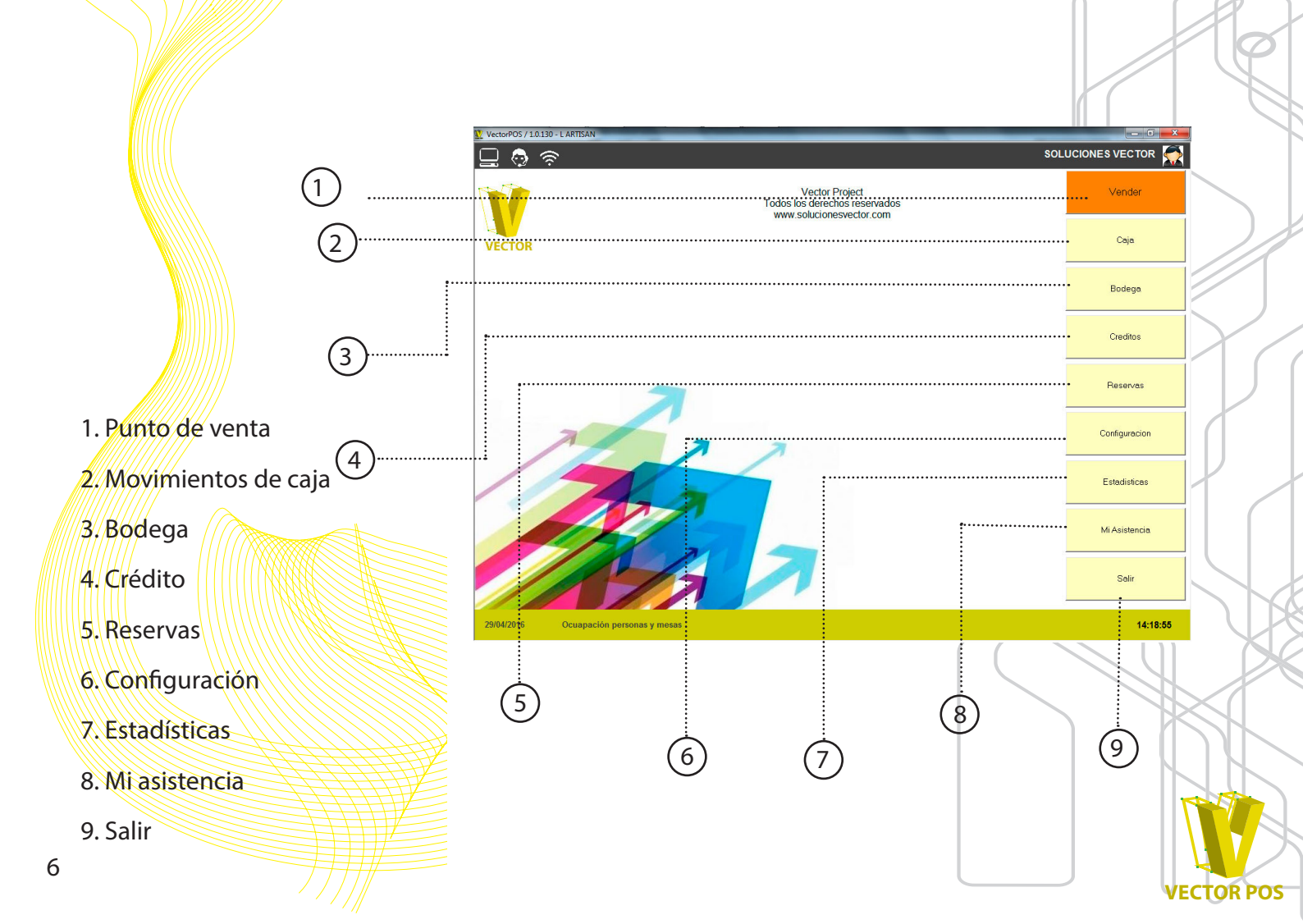

## 1. PUNTO DE VENTA

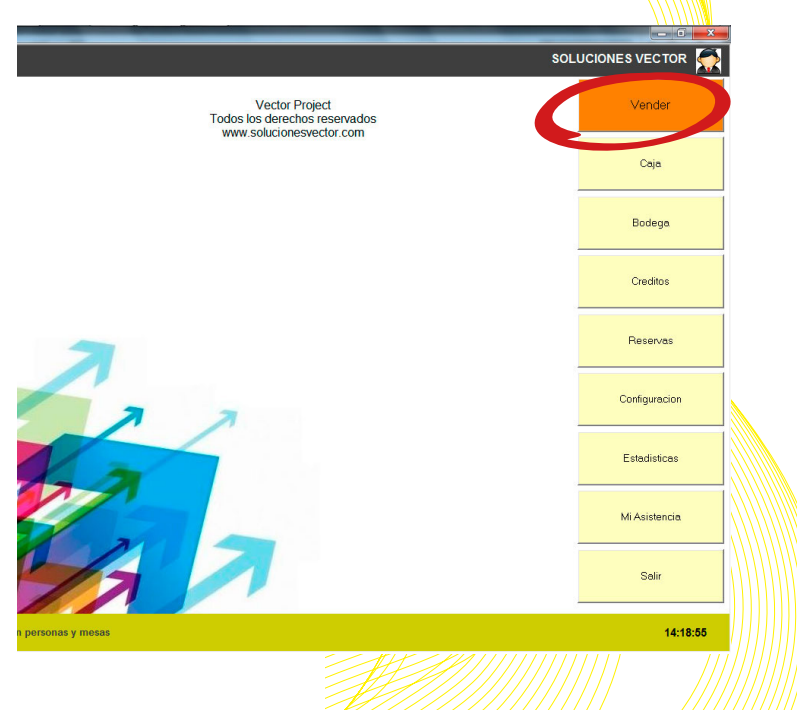

En el botón de punto de venta es donde usted como usuario podrá:

- Realizar las comandas de los pedidos.
- Organizar mapa de mesas.
- Traslado o corrección de algún producto
  - Facturación y formas de pago.

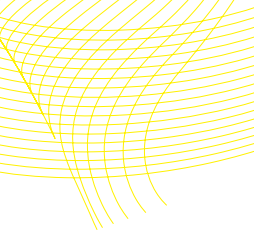

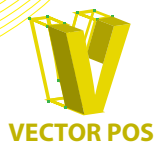

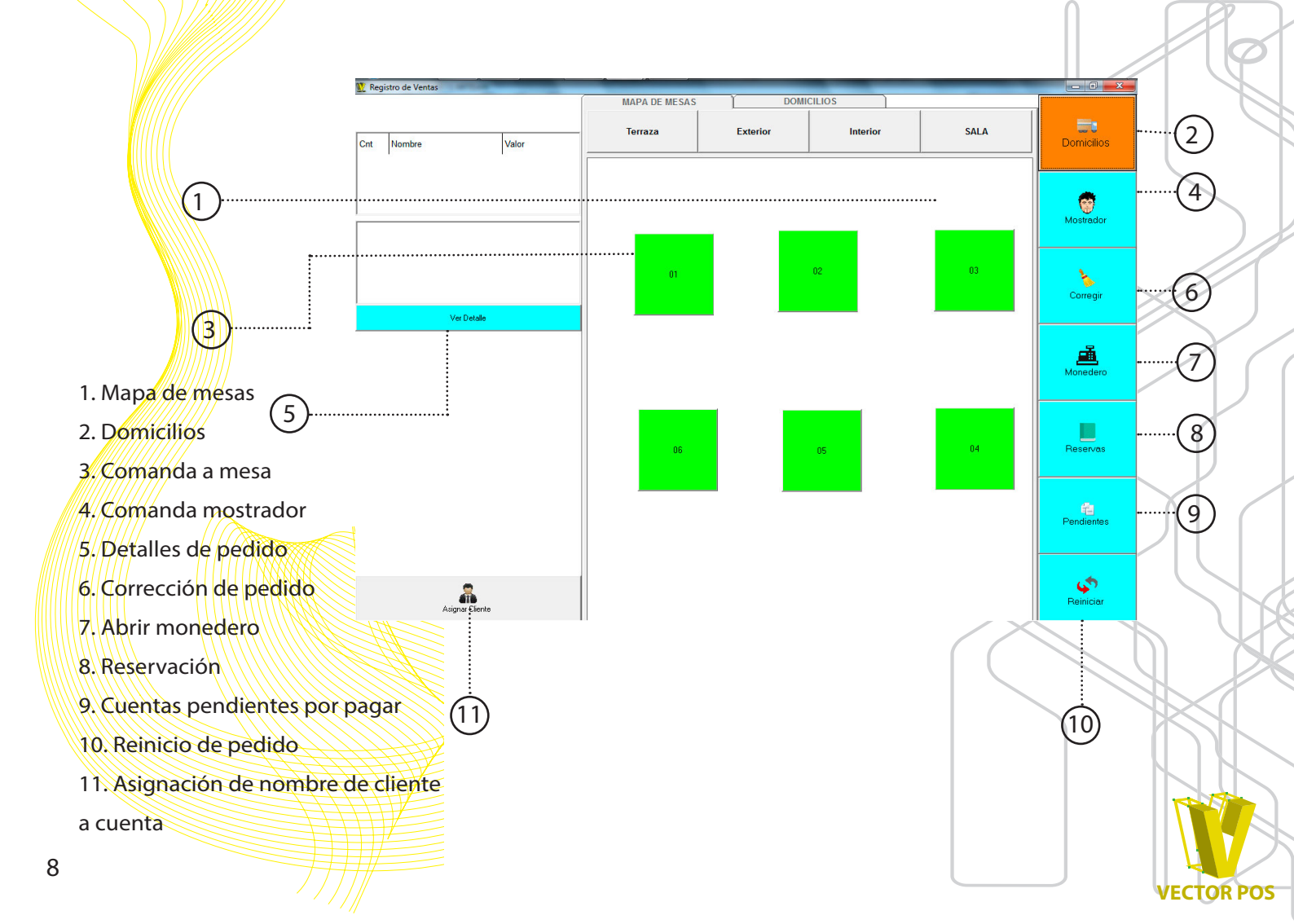

## 1.1 CARGAR PRODUCTO

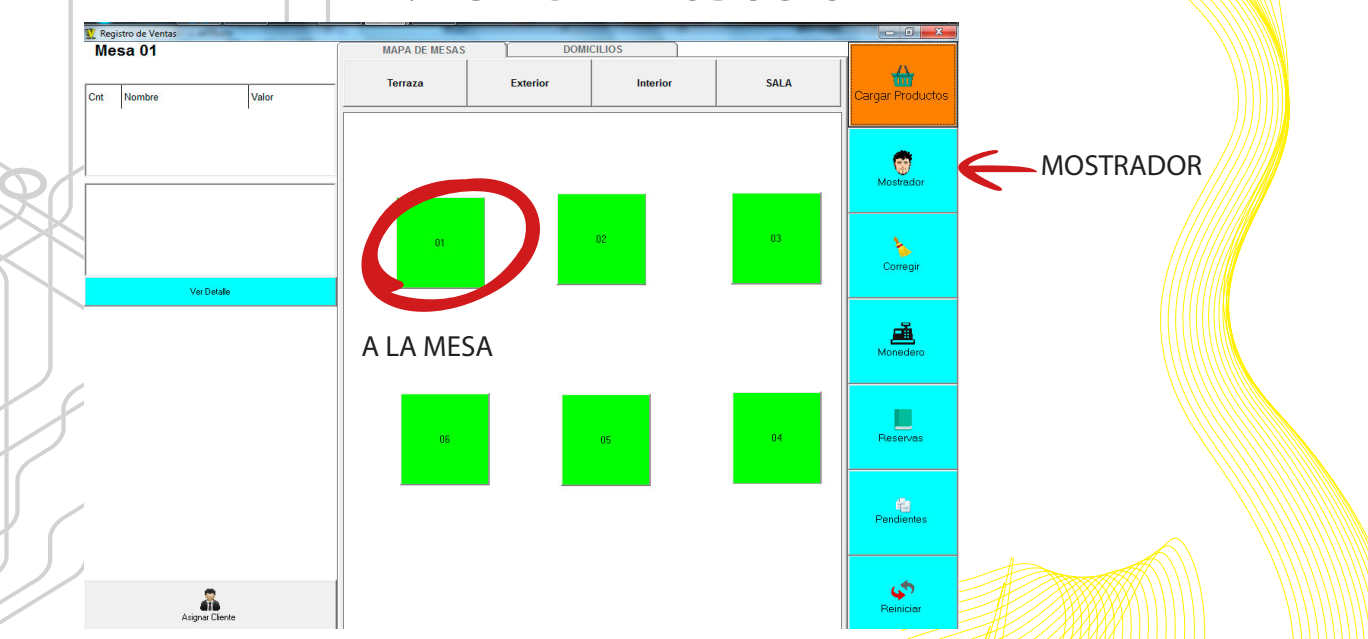

Al momento de cargar un producto o hacer un pedido el sistema da dos opciones:

1. Esta la forma de facturación a la mesa, la cual consiste en dar "clic" a la mesa a la cual se quiere comandar y automáticamente el sistema habilitará un botón de color ROJO que dice "CARGAR PRODUCTO".

2. Consiste las ventas a mostrador en la cual simplemente dando "clic" en MOSTRADOR se activara el menu de comanda de productos.

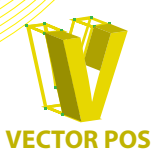

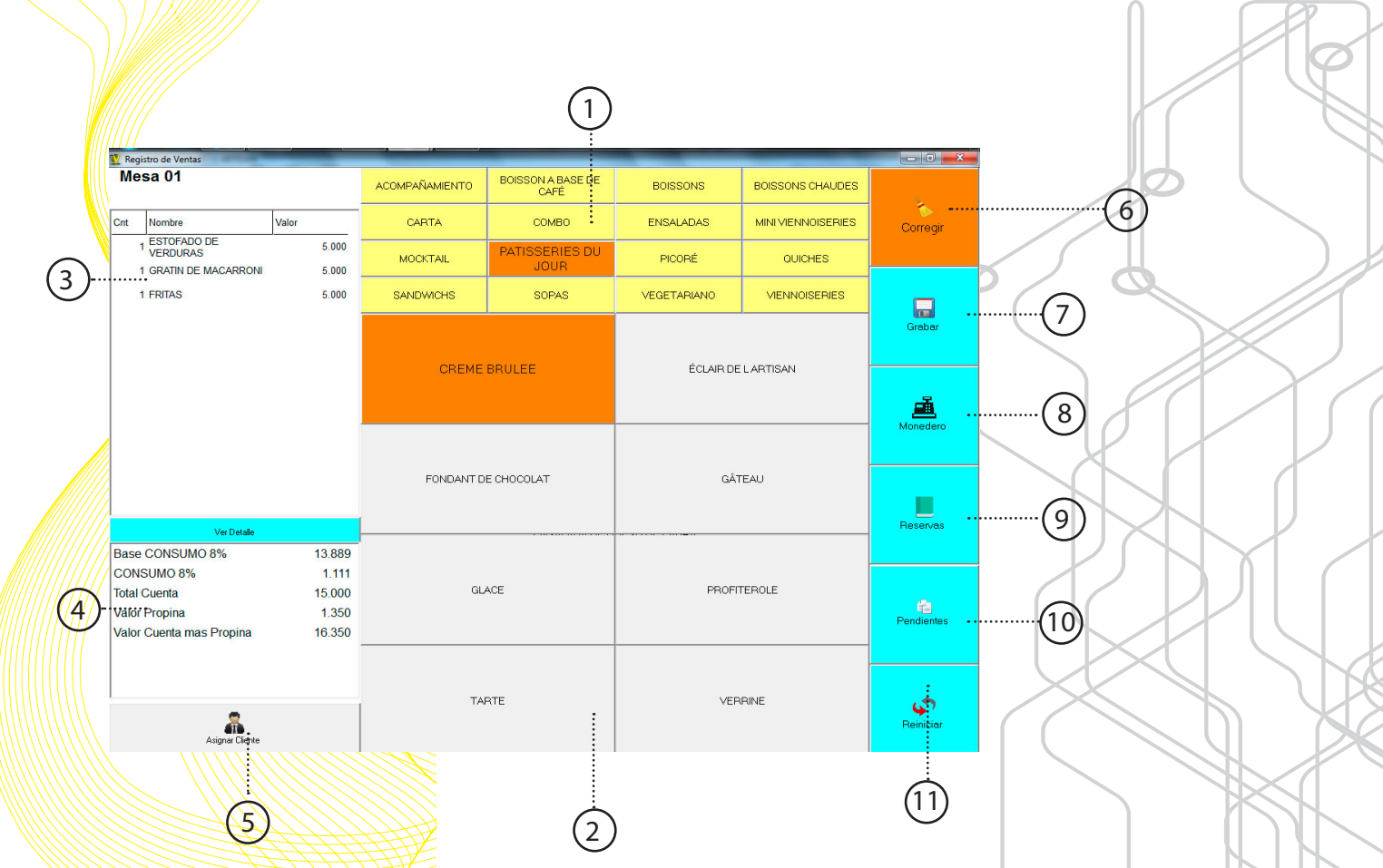

NOTA: Para eliminar un producto de la lista de productos comandados vamos hacia el nombre del producto que queremos eliminar y le damos doble "clic" y se borrará. IMPORTANTE: Unicamente funciona cuando se esta haciendo el pedido.

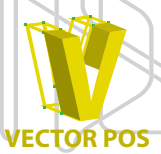

1. Categorías según la carta:

Hacer un pedido es ágil porque el sistema clasifica los productos por categorías (ej,bebidas frías, calientes..) en forma clara y ordenada.

2. Platos de las categorías:

Al momento de seleccionar una categoría aparecerá los platos que se encuentran en dicha selección.

## 3. Lista de productos comandados:

A medida que esta comandando los diferentes productos, el sistema esta elaborando una lista en la parte derecha para que usted tenga un registro de lo que esta haciendo y si es el caso, corregirlo antes de guardar el pedido.

4. Valor a pagar de cuenta:

Sobre la marcha de la comanda, el sistema presenta valor a pagar detallando: base de consumo, el impuesto al consumo (dependiendo el régimen), total de la cuenta con propina o sin ella

5. Asignación de cliente:

Si el cliente desea que en la factura salga a su nombre

6. Corrección de pedido:

Facilidad para corregir equivocaciones en producto, mesa o cantidad

## 7. Guardar pedido:

En el caso de COMANDA A LA MESA, ya después de seleccionar los productos, se da clic en guardar, se indica que cantidad de personas se esta atendiendo ENTER y queda registrado el pedido a la mesa seleccionada.

8. Monedero:

Comando especial que hace que el cajón monedero se abra.

9.Reservas:

En el caso de tener una reserva registrada, el sistema hace saber a nombre de quien, fecha, hora, mesa y tipo de servicio que solicito el cliente, ya sea con decoración o algún otro servicio.

10. Pendientes:

Este comando indica las mesas activas que aún no han solicitado su cuenta, es un control que el sistema tiene para determinar que tanto se queda un cliente en el local y cuanto se lleva consumido por mesa

11.Reiniciar:

Si en el momento de efectuar un pedido ya sea A LA MESA o en MOSTRADOR se comandaron varios pedidos mal o el cliente quiere ordenar otras cosas, solo presionando reiniciar se borra lo comandado y puede volver a comandar de nuevo los nuevos productos.

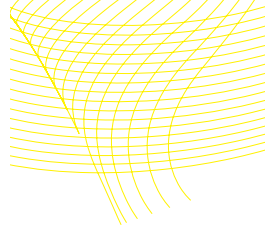

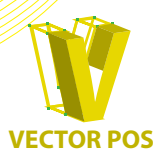

## 1.2 IMPRIMIR CUENTA

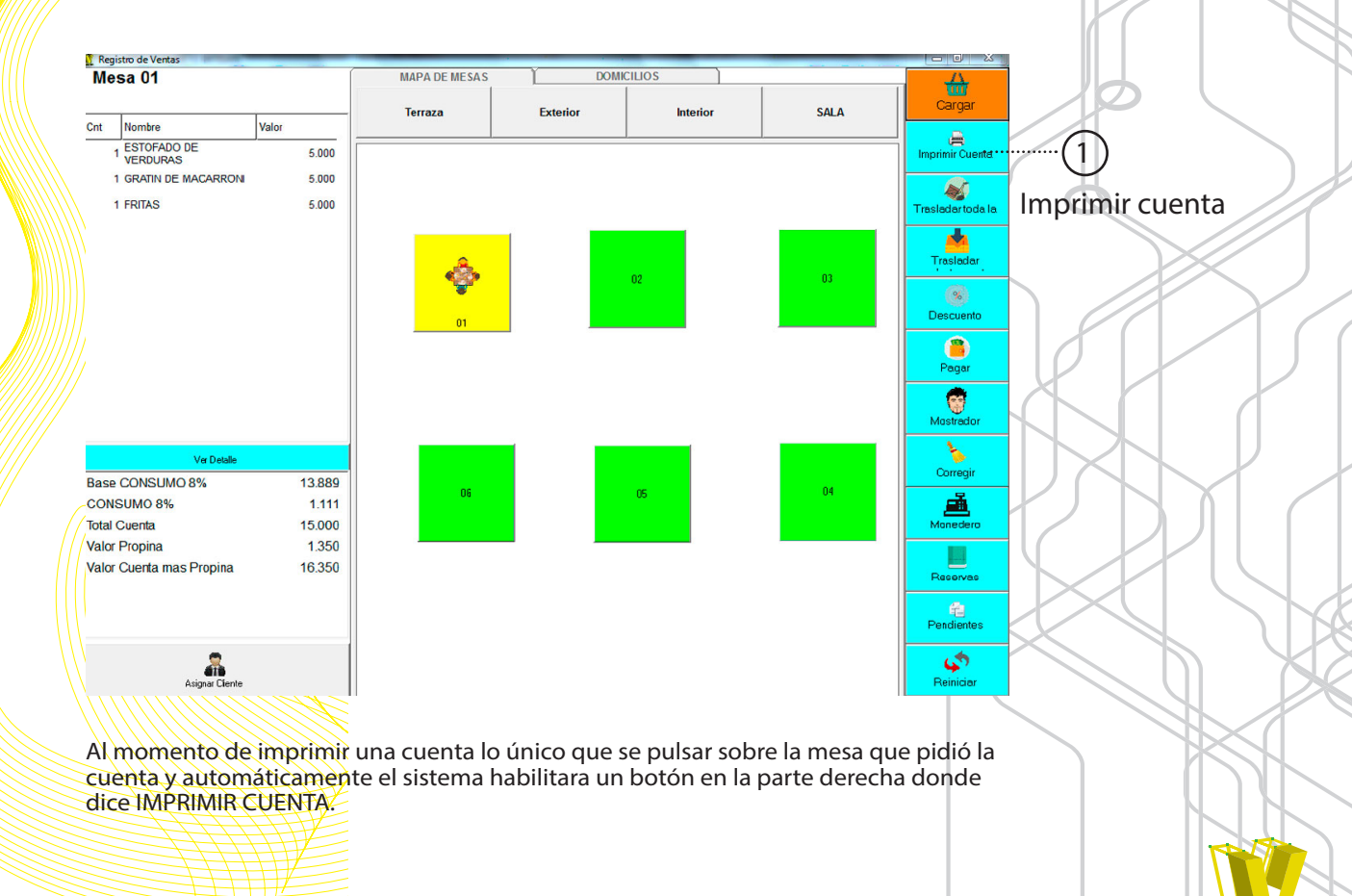

**VECTOR POS** 

## 1.3 TRASLADAR MESA Y /O PRODUCTO

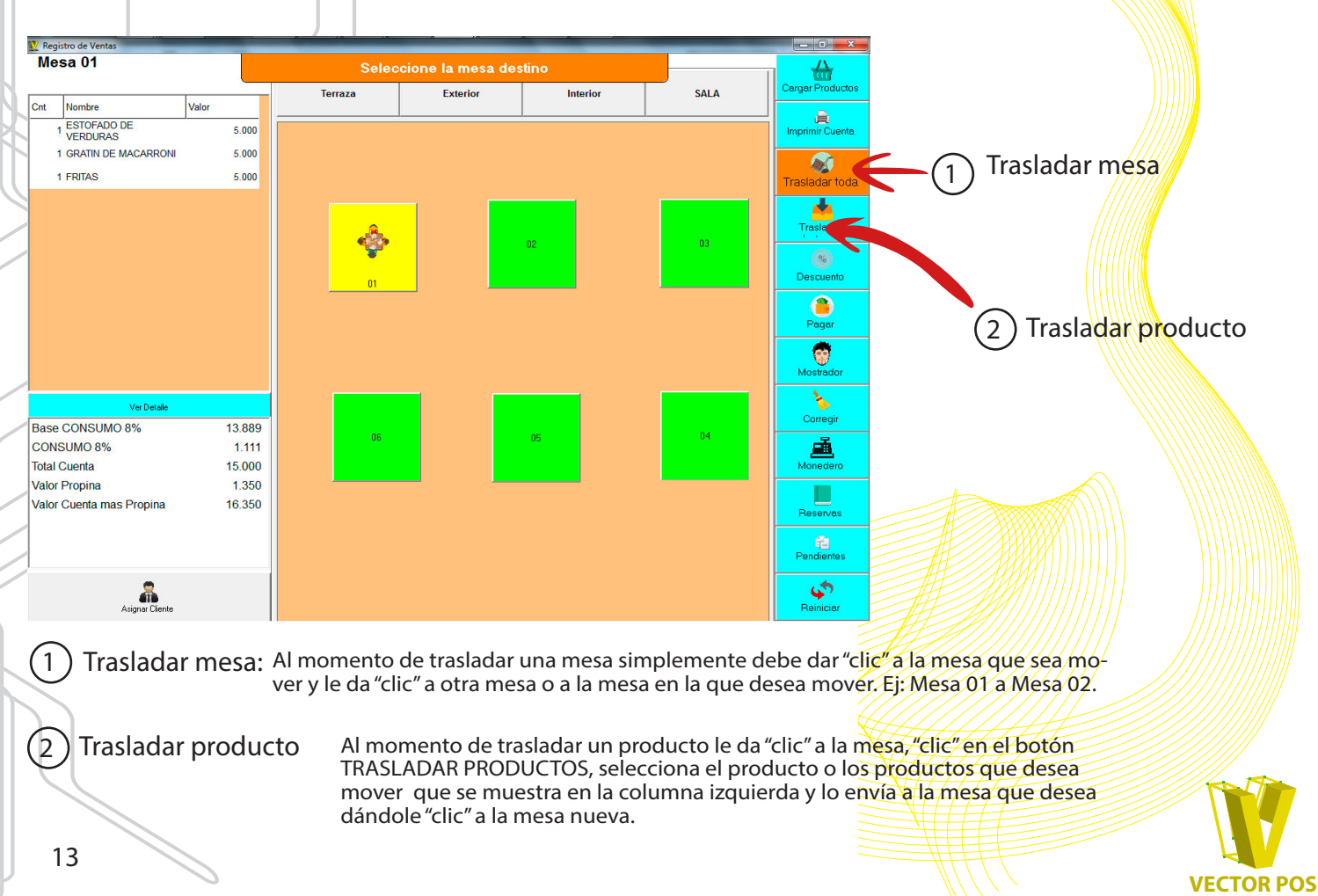

## **1.4 DESCUENTOS**

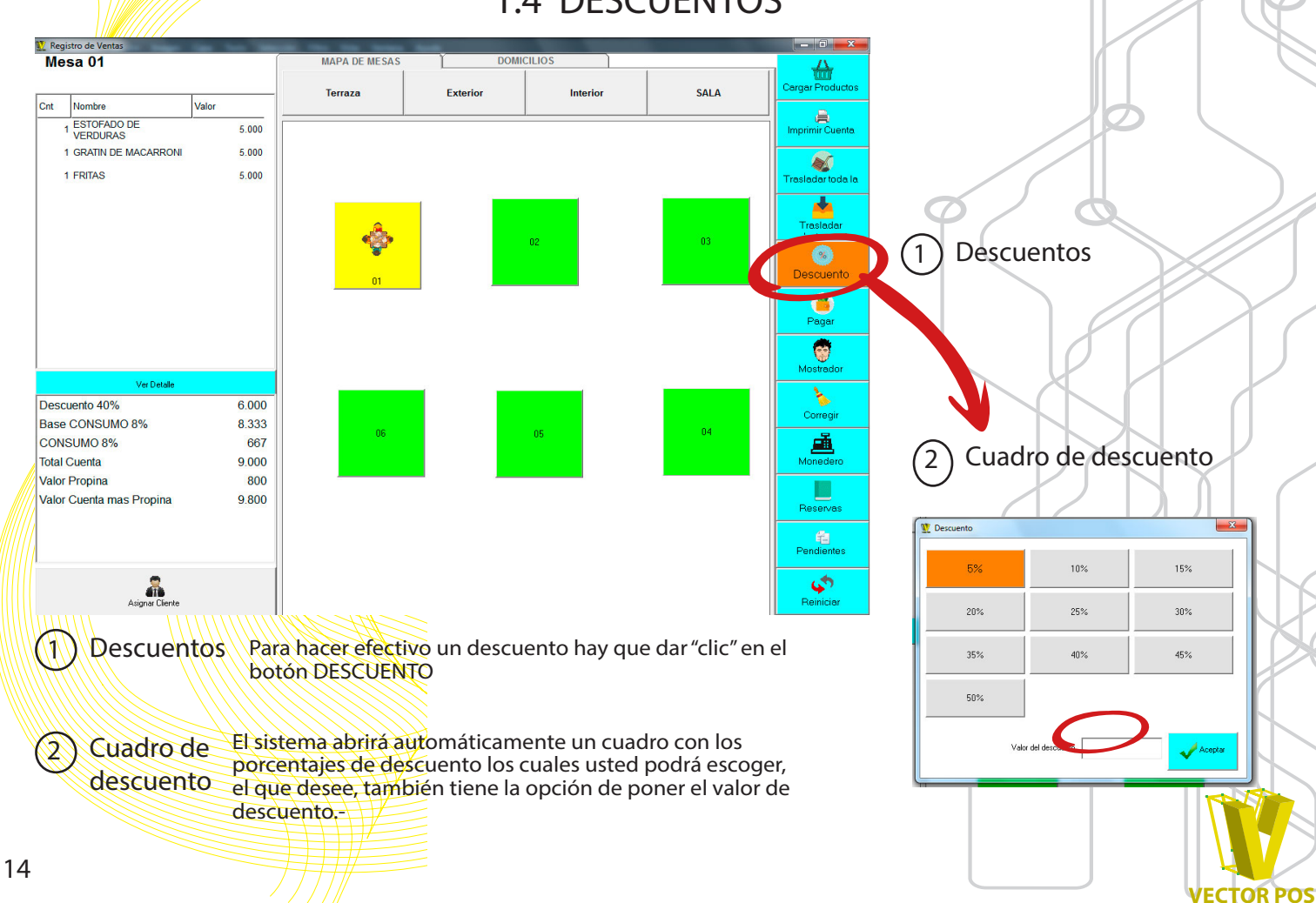

## 1.5 PAGAR

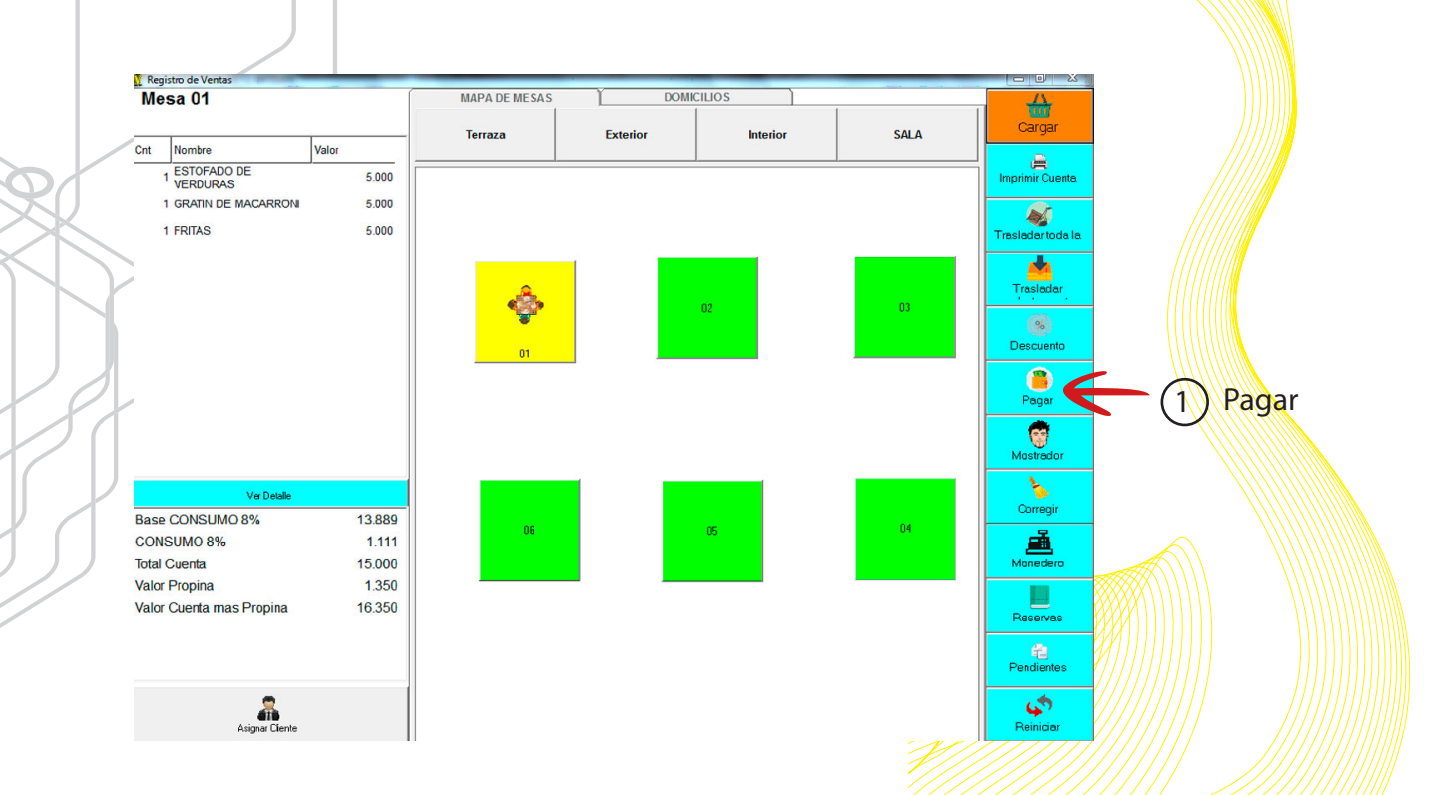

Independientemente de la forma de pago, ya sea en efectivo, tarjeta, cortesía o descuento se dirige hacia el botón de PAGAR y da "clic"

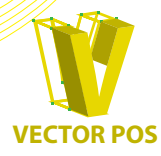

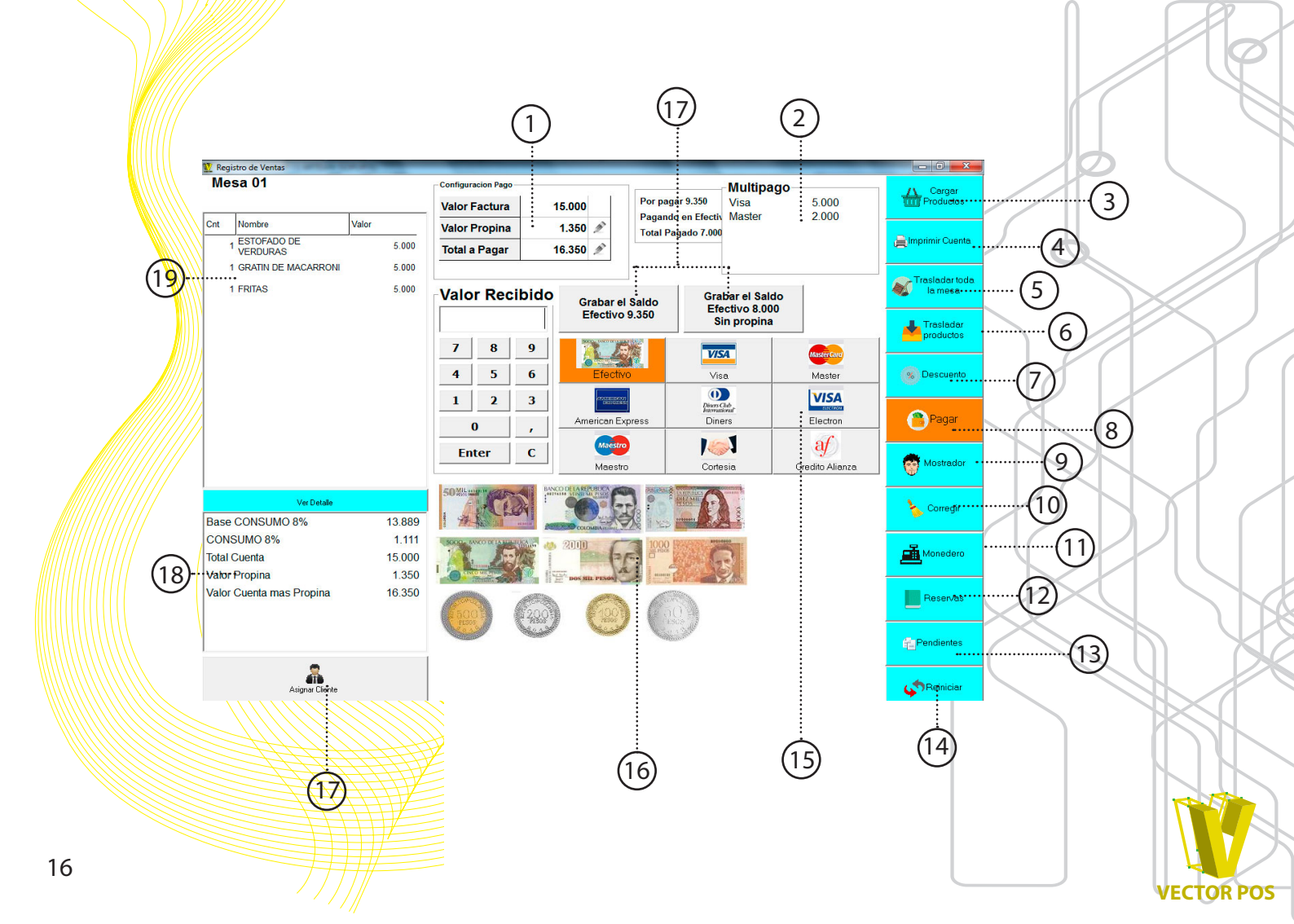

1. Valor a pagar del cliente:

Al momento de efectuar un pago de una cuenta, tiene un cuadro que le indica el valor a pagar del producto, propina (modificable) y el valor total.

## 2. Multipagos:

El sistema especifica las condiciones en que se da el pago: Ej. si la mitad es en efectivo y la mitad en tarjeta.

## 3. Cargar Productos

La opción de cargar productos se activa al dar "clic" escoja el producto deseado y da "clic" en GUARDAR.

4. Imprimir cuenta:

Dar "clic" en el botón IMPRIMIR CUENTA

5. Trasladar mesa:

No aplica, unicamente funciona la opción en la ventana de mapa de mesas.

6. Trasladar productos:

No aplica, unicamente funciona la opción en la ventana de mapa de mesas.

## 7. Descuentos:

La opción de descuentos de puede efectuar con el "clic" en DESCUENTOS. Véase pagina 14.

8. Pagar

## 9. Mostrador:

Al darle "clic" a la opción mostrador el sistema lo enviara a la ventada de pedido en mostrador.

## 10. Corregir:

Como usuario puede corregir cualquier comando equivocado. Véase pagina 20.

**11**. Monedero:

Comando especial que hace que el cajón monedero se abra.

#### 12.Reservas:

De las reservas registradas, el sistema reporta nombre, fecha, hora, mesa, tipo de servicio solicitado y novedades como decoración u otro detalle.

13. Pendientes:

El sistema facilita información por mesa sobre tiempo de permanencia del cliente en el local y cuánto lleva de consumo

14.Reiniciar:

Si en el momento de efectuar un pedido ya sea A LA MESA o en MOSTRADOR se comandaron varios pedidos mal o el cliente quiere ordenar otras cosas, solo presionando reiniciar se borra lo comandado y puede volver a comandar de nuevo los nuevos productos.

15. Formas de pago:

El sistema le proporciona las diferentes medios de pago y todos pueden ser utilizados en una sola factura.

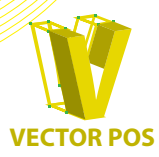

## 16. Denominación moneda colombiana:

Al momento de hacer efectivo un pago el sistema proporciona la moneda colombiana en dibujos para así tener un recuento de cada denominación para así saber que cambio de debe entregar la cliente.

## 17. Asignación de cliente:

Si el cliente desea que en su factura salga a su nombre

#### 18. Valor a pagar de cuenta:

A medida que se comanda el sistema muestra el valor a pagar, de base al consumo, IVA o impuesto al consumo (depende del régimen en el que este el establecimiento), total de la cuenta, propina (opcional) y valor total de la cuenta.

## 19. Lista de productos comandados:

A medida que esta comandando los diferentes productos, el sistema esta elaborando una lista en la parte derecha para que usted tenga y un registro de lo que esta haciendo y si es el caso, corregirlo antes de guardar el pedido.

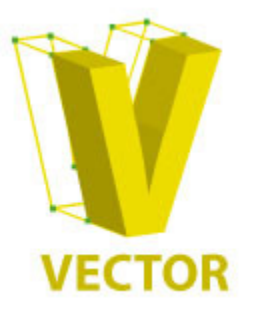

## DIRECCIÓN Y MAGNITUD PARA TU NEGOCIO

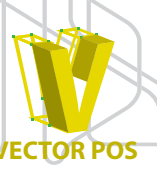

## 1.6 VENTAS POR MOSTRADOR

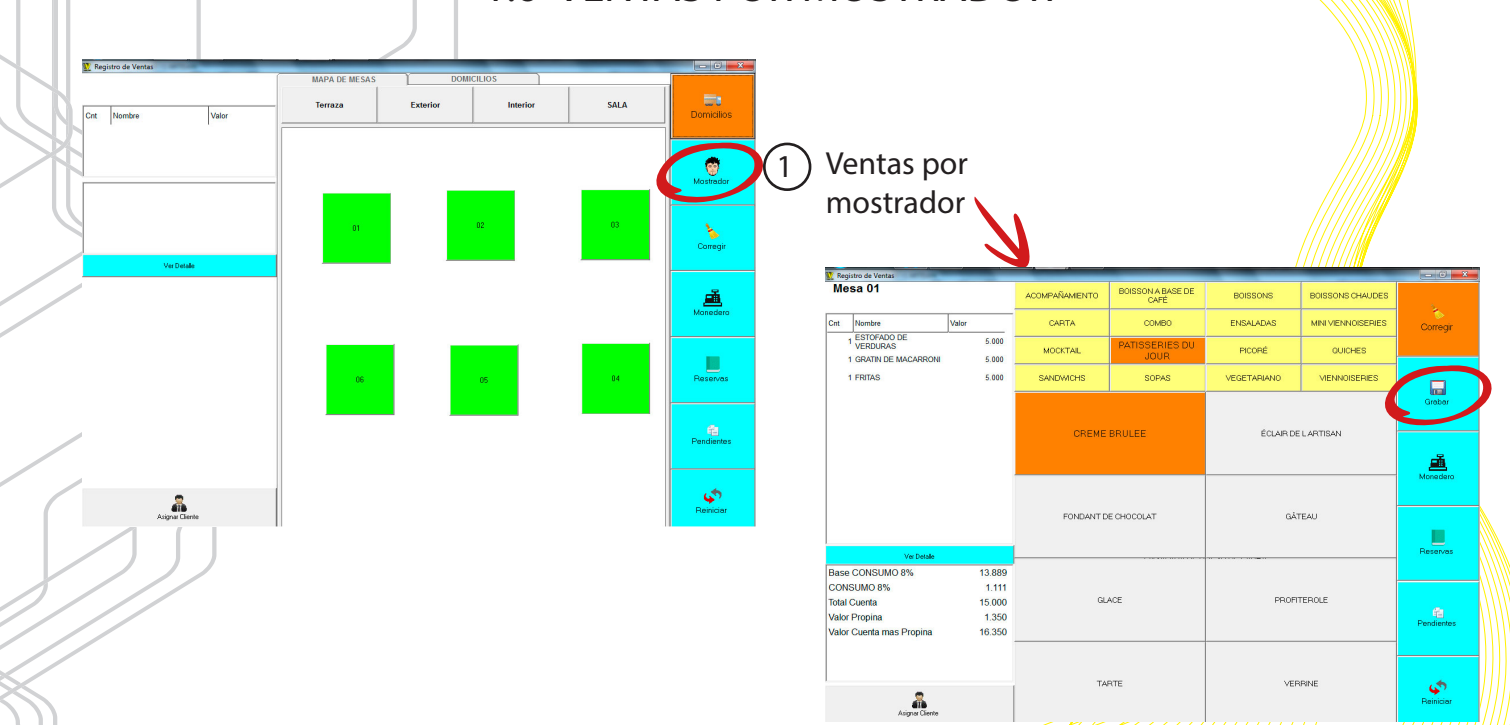

Al momento que se quiera hacer un pedido de MOSTRADOR, da "clic" en el botón mostrador y se abrirá la ventana en donde puede escoger el producto, ya seleccionado el productos, presiona el botón de GRABAR y efectúa el pago. Véase pagina 15.

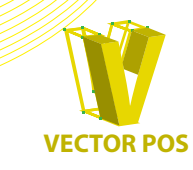

## **1.7 CORRECCIONES**

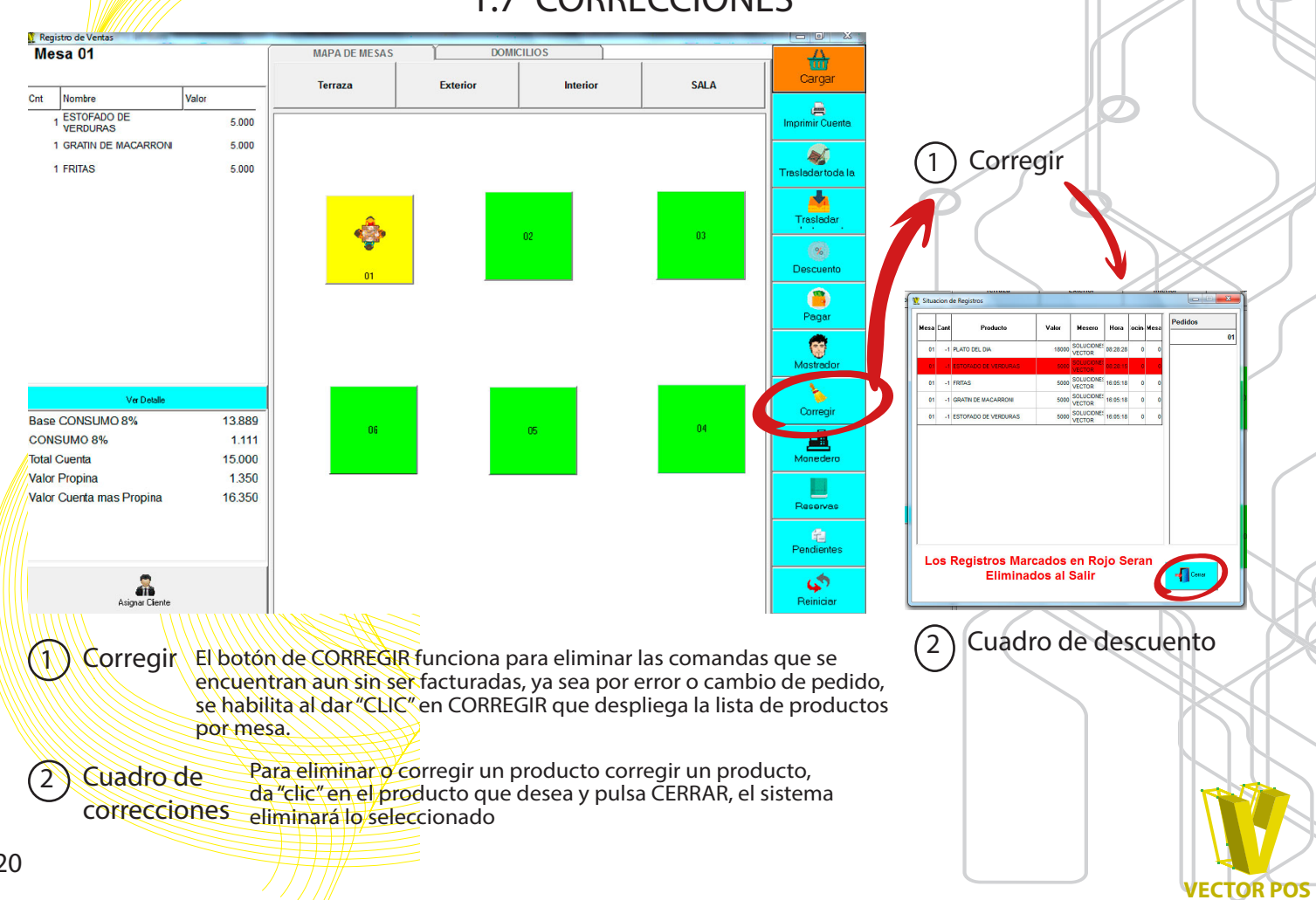

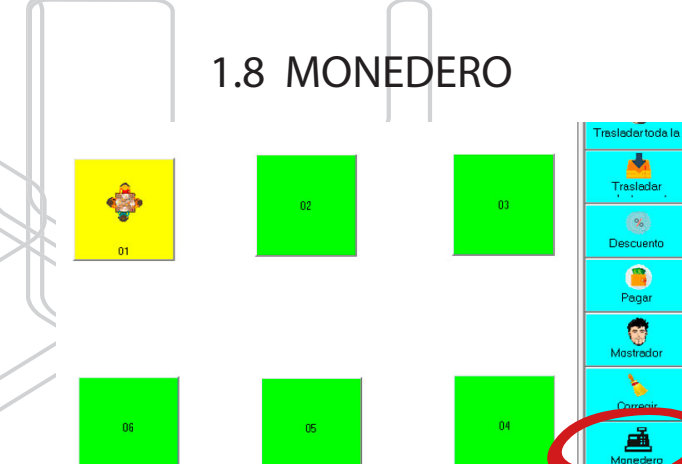

# 1 Monedero

## **1.9 RESERVACIONES**

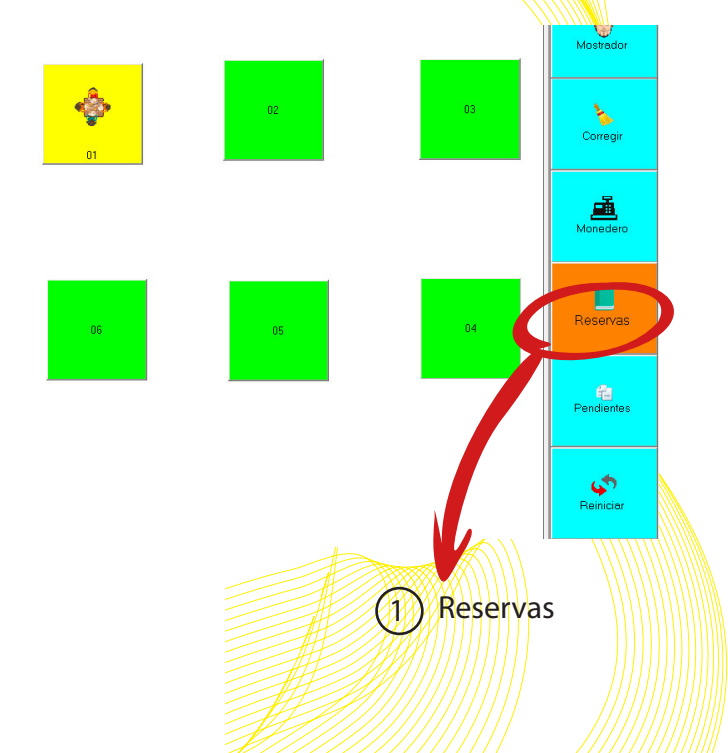

#### 1. Monedero:

Comando especial que hace que el cajón monedero se abra.

## 1. Reservaciones:

El botón de reservaciones le mostrara las reservaciones que tienen para ese día, numero de personas para atender, mesa, y algún servicio especial como decoración, entre otros servicios.

**VECTOR POS** 

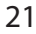

## 1.10 PENDIENTE

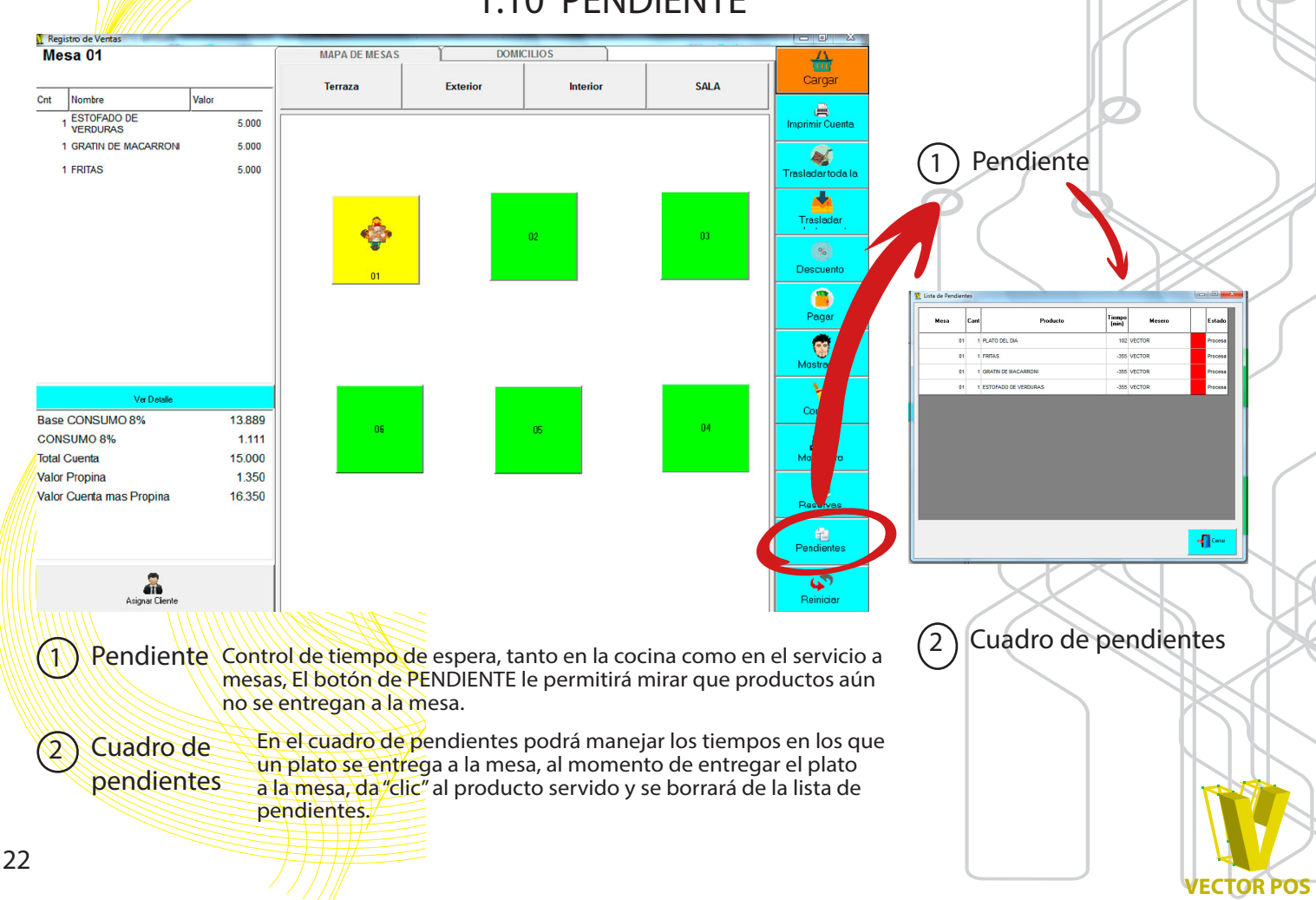

## 1.11 REINICIO

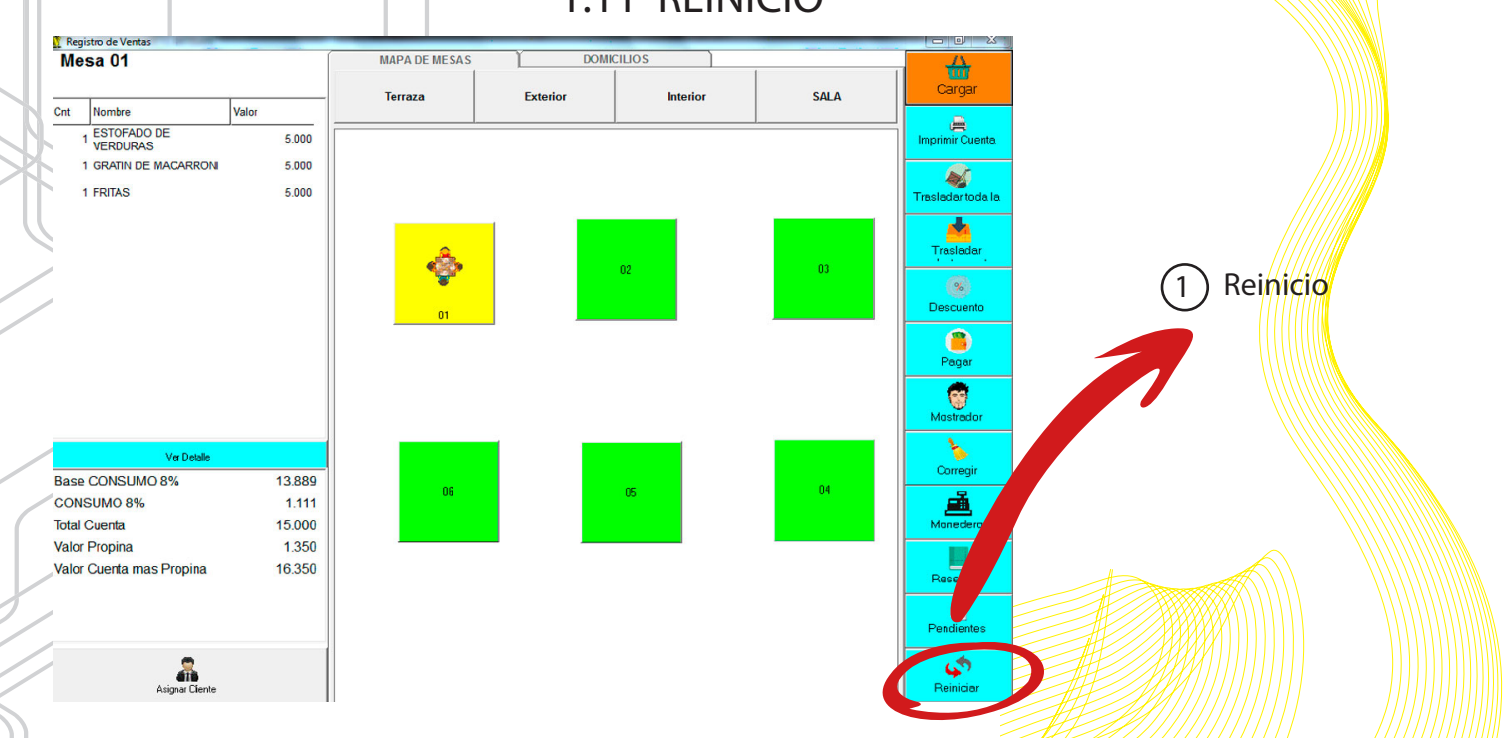

Cuando necesite corregir o cambiar un pedido, da clic en REINICIO y el sistema lo envía de nuevo al mapa de mesas para volver a empezar.

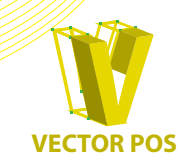

## 2. CAJA

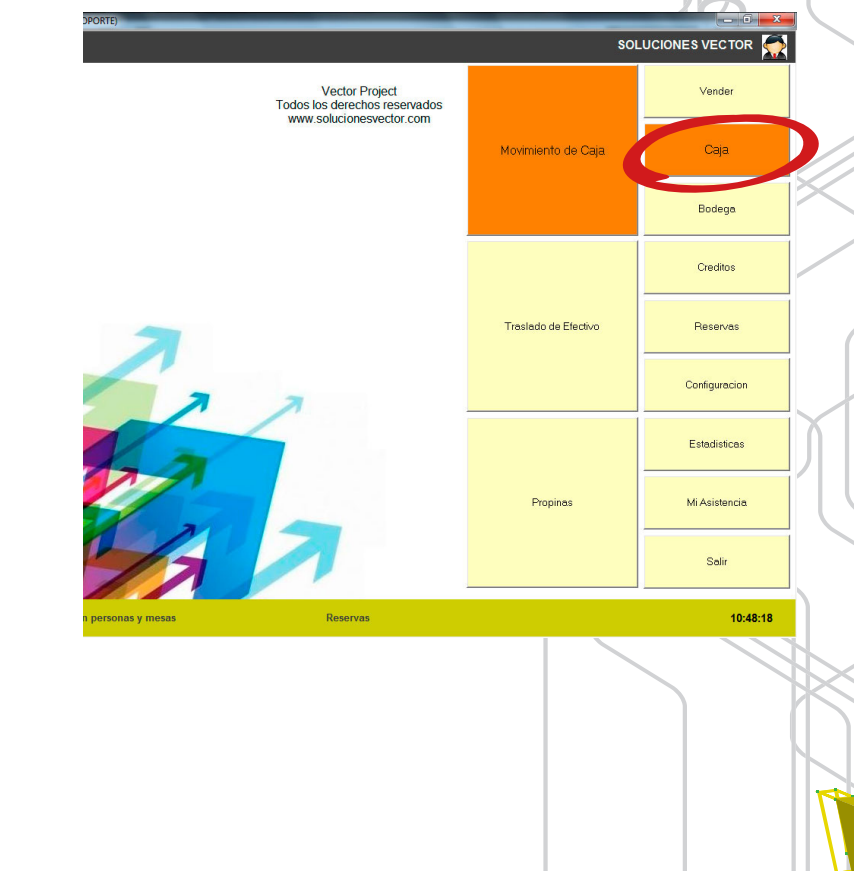

**VECTOR POS** 

En el botón de CAJA proporciona información sobre su movimiento, traslado de efectivo y propinas.

## 2.1 MOVIMIENTO DE CAJA

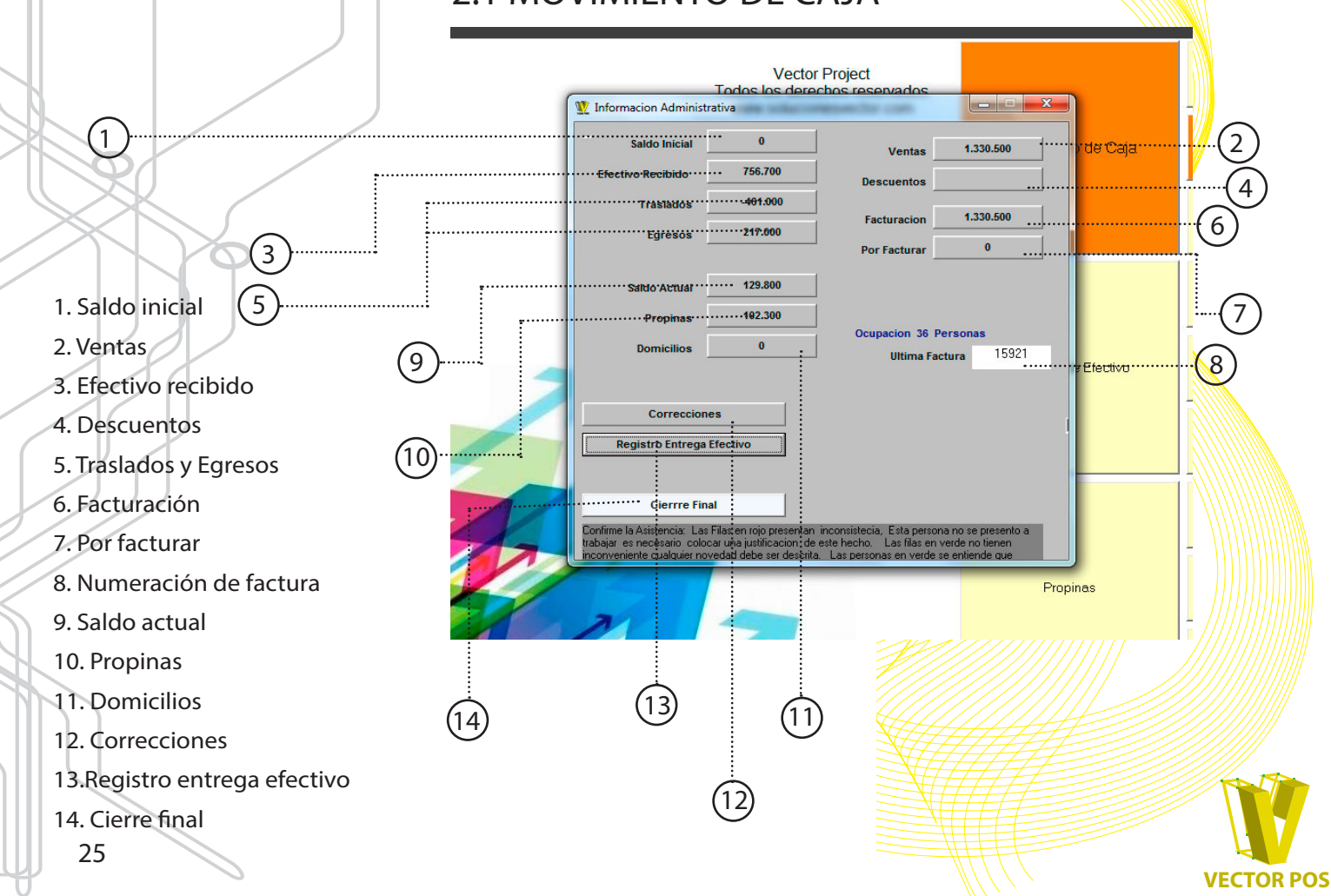

#### 1. Saldo inicial:

Es la base en efectivo con el cual el restaurante empieza el día, se deja siempre el día anterior antes de hacer el traslado de efectivo.

#### 2. Ventas:

El botón ventas permite consultar por día los productos vendidos y su cantidad e igualmente las formas de pago, en efectivo o por tarjeta. imagen 1.

#### 3. Efectivo recibido:

Es la cantidad/que se recibe en efectivo de los productos que se venden, no incluye la propina.

#### 4. Descuentos:

El sistema tiene un historia de descuentos que se realicen durante el día, no afecta la caja pero si el inventario.

## 5. Traslados y Egresos:

El botón egresos despliega una ventana que muestra en resumen el consolidado de compras y gastos efecturados por día, semana o mes, vease imagen 2.

#### 6. Facturación:

Muestra historia de facturas cerradas que se lleva en el momento, también se puede reversar una factura o hacerla un gasto personal, sin afectar la caja pero si el inventario. Imagen 3.

## 7. Por facturar:

Son las mesas o productos que aún no se han facturado en el sistema. Imagen 4.

## NOTA: No se puede hacer cierre si hay productos por facturar.

#### 8. Numeración de factura:

Indica el consecutivo que tiene la factura en la que se esta trabajando.

## 9. Saldo actual:

El sistema informa el efectivo que se debe tener en caja según: saldo con el que se inició el día, ventas y propinas.

#### 10. Propinas:

Discrimina el valor que el cliente ha pagado tanto en efectivo como en tarjeta.

#### 11. Domicilios:

El valor que se muestra en domicilios es el valor que se incluye por dicho servicio en la factura al cliente, si es pagado el sistema mostrara ese valor.

#### 12.Correcciones:

El sistema VECTOR POS muestra un reporte en tiempo real de las diferentes correcciones que se hacen en el día, ya sea eliminar un producto, dar de baja a un producto, facturas anuladas o cortesías ofrecidas. Imagen 5.

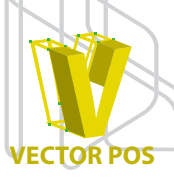

#### 13. Registro entrega de efectivo:

VECTOR POS hace un cierre parcial de entrega de caja, en donde muestra cuando efectivo se tiene en el momento, se usa cuánto se efectúa un cambio de jornada, de la mañana a la noche o simplemente por seguridad. Imagen 6.

2. Cierre final:

Después de hacer el registro de caja, el traslado de efectivo para dejar el saldo del día siguiente, se hace el cierre final, en donde se debe confirmar la asistencia y seguido de ellos, el cierre final, en donde el sistema arrojara una tirilla en donde se muestran las ventas del día, cantidad, movimientos de caja, domicilios, cortesías, efectivo recibido en efectivo o en tarjeta, junto con un el resumen de ventas por categorías y sus acompañantes. Imagen 6.

#### Imagen 1.

| istribu | cion por | Medic | s de Pago | Listado de Ventas |      |                                   |              |  |  |
|---------|----------|-------|-----------|-------------------|------|-----------------------------------|--------------|--|--|
| Factura | Valor    | hora  | Medio     | Cajero            | Cant | Producto                          | Valor        |  |  |
| otal    | 807.800  |       | Efectivo  |                   |      |                                   |              |  |  |
| otal    | 77.400   |       | Electron  |                   | 2    | AGUA CON GAS MANANTIAL            | \$ 6.000,00  |  |  |
| leto    | 338.500  | ••••• | Naestro   |                   | 1    | AGUA NACIMENTO PLASTICO           | \$ 2.800,00  |  |  |
| otal    | 48.250   |       | Master    |                   | 3    | AROMATICA DE FRUTAS               | \$ 9.600,00  |  |  |
| lotal   | 160.850  |       | Visa      |                   | 1    | BERENJENA GRATINADAS              | \$ 22.500,00 |  |  |
|         |          |       |           |                   | 7    | CAFÉ LATTE                        | \$ 22.400,00 |  |  |
|         |          |       |           |                   | 1    | CANELLONI DE RICOTA &<br>ESPINACA | \$ 22.500,00 |  |  |
|         |          |       |           |                   | 4    | CAPPUCNO                          | \$ 12.600,00 |  |  |
|         |          |       |           |                   | 3    | CERVEZA ARTESANAL                 | \$ 24.000,00 |  |  |
|         |          |       |           |                   | 2    | CHOCOLAT LARTISAN                 | \$ 7.400,00  |  |  |
|         |          |       |           |                   | •    |                                   | •            |  |  |

#### Imagen 2.

| Cant | Producto                                                        | Valor                                                                                                    | Hora    | Detalle                                                                                                    | Superv                                                                                                    | Mesero            | Imprimir |     |  |  |
|------|-----------------------------------------------------------------|----------------------------------------------------------------------------------------------------|---------|----------------------------------------------------------------------------------------------------|----------------------------------------------------------------------------------------------------|-------------------|----------|-----|--|--|
| _    |                                                                 |                                                                                                    |         |                                                                                                    | 1.000                                                                                                    |                   | 121212   | 1   |  |  |
| 1    | GASEOSAS COLOMBIANAS S.A.                                       | 16.000                                                                                                    |         | Factura Nº 3225                                                                                                    | Efectivo                                                                                                    |                   |          |     |  |  |
| 1    | LACTEOS PRAMONS                                                 | LACTEOS PRAMONS 225.000<br>COLSUBSIDIO PORTAL DE LA 8.200<br>DISTRBUIDORA DE CARINES EL 217.300<br>CORRAL DEL MOVILLO 217.300 |         | Factura Nº 4837                                                                                                    | Efectivo                                                                                                    |                   |          |     |  |  |
| 1    | COLSUBSIDIO PORTAL DE LA<br>JAVERIANA                           |                                                                                                    |         | SDIO PORTAL DE LA 8.200                                                                                                    |                                                                                                    |                   | Efectivo |     |  |  |
| 1    | DISTRIBUIDORA DE CARNES EL<br>CORRAL DEL NOVILLO                |                                                                                                    |         | Factura Nº 886                                                                                                    | Efectivo                                                                                                    |                   |          |     |  |  |
| 1    | PAOLA PEDROZA SERRA                                             | 32.000                                                                                                    |         | Factura Nº 9129                                                                                                    | Efectivo                                                                                                    |                   |          |     |  |  |
| 1    | NUBIA ESPERANZA ZAMBRANO                                        | UBIA ESPERANZA ZAMBRANO 51.600                                                                                                |         | Factura Nº 9130                                                                                                    | Efectivo                                                                                                    |                   |          |     |  |  |
| 1    | MARIA CAMLA HLARION                                             | 40.000                                                                                                    |         | Factura Nº 9131                                                                                                    | Efectivo                                                                                                    |                   |          |     |  |  |
| 1    | TANIA TORRES                                                    | 40.010                                                                                                    |         | Factura Nº 9132                                                                                                    | Efectivo                                                                                                    |                   |          |     |  |  |
|      | Compres y Gantos De<br>Pago a Proveedores To<br>Pago a Tenceros | scuento en Vent                                                                                                    | 80<br>D | Image     Image     Image <th< th=""><th>3     4     5       10     11     12       17     18     19       24     25     26       31     1     2       7     8     9</th><th>Fecha: 01/03/2016</th><th>Kes Act</th><th>ual</th></th<> | 3     4     5       10     11     12       17     18     19       24     25     26       31     1     2       7     8     9 | Fecha: 01/03/2016 | Kes Act  | ual |  |  |

#### Imagen 3.

| L                                         | ARTISAN    |                           |           |        | Decide 1 | 5868 Hasta                             | 15921                                        |                 |        |             |                  |
|-------------------------------------------|------------|---------------------------|-----------|--------|----------|----------------------------------------|----------------------------------------------|-----------------|--------|-------------|------------------|
| 29/04/2016 Me                             | a 03 F     | actura                    | 15921     |        |          |                                        | Buccer                                       |                 |        |             |                  |
|                                           |            |                           |           |        |          |                                        |                                              |                 |        |             |                  |
| BERENJENA GRATI                           | IADAS      |                           | 1         | 22.500 | 10.57:25 |                                        |                                              |                 |        |             |                  |
| COMBO ADICIONAL                           | ECOLVERTE  |                           | 1         | 4.500  | 10.57:25 |                                        |                                              |                 |        |             |                  |
| ENSALADA CAPRES                           |            |                           | 1         | 16.500 | 10.57.25 | 1/-1                                   |                                              |                 | 6.050  | environ Ma  |                  |
| ENSALADA DE QUE                           | O DE CABRA |                           | 1         | 19.800 | 10.57.25 | Val                                    | or recibido ve                               | riec            | 63.300 | ventes Vice | 0                |
|                                           |            |                           |           |        |          | Nu                                     | nero de Pero                                 | onas            | 8      |             |                  |
| Base Inpuesto CONSU<br>Impuesto CONSUMO 8 | ν0<br>ε    | 58.611                    |           |        |          |                                        |                                              |                 |        |             |                  |
| Valora Pagar                              |            | 63.300                    |           |        |          |                                        |                                              |                 |        |             |                  |
|                                           |            |                           |           |        |          |                                        |                                              |                 |        |             |                  |
|                                           |            |                           |           |        |          |                                        |                                              |                 |        |             |                  |
|                                           |            |                           |           |        |          |                                        |                                              |                 |        |             |                  |
|                                           |            |                           |           |        |          | Datos                                  | Cliente                                      |                 |        |             |                  |
|                                           |            |                           |           |        |          | - Datos<br>Norr                        | Cliente                                      |                 |        |             |                  |
| Reverae Pago                              | 6          | asto Perso                | nal       |        |          | - Datos<br>Norr<br>Nor                 | Cliente<br>bre<br>hbre del d                 | diente          |        |             |                  |
| Reversar Pago                             | 6          | asto Perso                | icul .    |        |          | -Datos<br>Norr<br>Nor                  | Cliente<br>bre<br>abre del d                 | liente          |        |             |                  |
| Beverzar Pago                             | 6          | asto Perso                | nul<br>>> |        |          | -Datos<br>Norr<br>Nor<br>Iden<br>Iden  | : Cliente<br>bre<br>abre del d<br>tificación | diente          | te     |             |                  |
| Prevense Pago                             |            | esto Perso                | nul<br>>> |        |          | - Datos<br>Norr<br>Nor<br>Iden<br>Ider | Cliente<br>bre<br>abre del d<br>tificación   | liente<br>Clien | te     |             | Alignee          |
| Reverse Pago                              |            | asto Perso                | rnal      |        |          | - Datos<br>Norr<br>Nor<br>Iden         | i Cliente<br>bre<br>abre del c<br>tificación | liente<br>Clien | te     |             | Atipat           |
| Revene Pago                               |            | asto Perso                | nul >>    |        |          | -Datos<br>Norr<br>Nor<br>Iden          | Cliente<br>bre<br>abre del c<br>tificación   | diente<br>Clien | te     |             | Atiput<br>Cierto |
| Pervener Pago                             |            | asto Perso<br>Recibo      | rol<br>>> |        |          | - Datos<br>Norr<br>Norr<br>Iden        | Cliente<br>bre<br>abre del c<br>tificación   | cliente         | te     |             | Augusta<br>Gerta |
| Reverse Page<br><                         |            | asto Perso<br>2<br>Recibo | rol       |        |          | - Datos<br>Norr<br>Norr<br>Iden        | Cliente<br>bre<br>abre del c<br>tificación   | cliente         | te     |             | Asignat<br>Gerty |

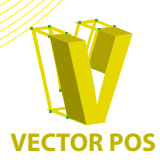

Imagen 4.

| Estado d   | e las Mesas      | -              |                         | -                   | 1.00                     |                              |
|------------|------------------|----------------|-------------------------|---------------------|--------------------------|------------------------------|
| Mesa       | Valor<br>Consumo | Hora<br>Negada | Tiempo<br>En la<br>Mesa | Nª Per<br>son<br>as | Hora<br>Ultimo<br>Pedido | Tiempo<br>sin hace<br>Pedido |
| 02         | 21.500           | 10:31:18       | 1                       | 1                   | 10:31:18                 |                              |
| 06         | 14.100           | 10:31:39       | 1                       | 1                   | 10:31:39                 |                              |
| 11         | 14.000           | 10:31:29       | 1                       | 1                   | 10:31:29                 |                              |
|            |                  |                |                         |                     | 10101100                 |                              |
|            |                  |                |                         |                     |                          |                              |
|            |                  |                |                         |                     |                          |                              |
|            |                  |                |                         |                     |                          |                              |
|            |                  |                |                         |                     |                          |                              |
| <b>—</b> M | ás de 1 hora     |                |                         |                     |                          |                              |

## Imagen 5.

|            | le correciones                      |       |                  |                     | Watter P  | highed .                 |                   |          |             | 1             | (E)                                                                                                    |
|------------|-------------------------------------|-------|------------------|---------------------|-----------|--------------------------|-------------------|----------|-------------|---------------|----------------------------------------------------------------------------------------------------|
| Fech<br>Fe | ha inicial 2006/2016                | Busce |                  |                     |           |                          |                   |          |             |               |                                                                                                    |
|            |                                     |       |                  |                     |           |                          |                   | Filtro   | de Donça    | eda Butcer    |                                                                                                    |
| id         | Nombre                              | Mese  | untida           | Valor               | IdFactura | Cajero                   | Besponsable       | htea     | Hora<br>BV. | Concepto      |                                                                                                    |
| 407949     | Asignacion idFactura a la mesa 01   | 01    | 1                | •                   | 15919     |                          | SOLUCIONES VECTOR | 10:15:46 |             | Comendas      |                                                                                                    |
| 487950     | Impresion Cuenta lifesa 01          | 01    | 1                |                     | 15919     |                          | SOLUCIONES VECTOR | 19:15:46 |             | Comendes      |                                                                                                    |
| 487951     | Traslado 01 a 01                    | 01    | 1                | •                   | 15919     |                          | SOLUCIONES VECTOR | 12.03.50 |             | Comendes      |                                                                                                    |
| 487962     | Traslado 01 a 01                    | 01    | 1                | •                   | 15919     |                          | SOLUCIONES VECTOR | 12.03.50 |             | Comendes      |                                                                                                    |
| 487963     | ESTOFADO DE VERDURAS                | 01    | -1               | 5000                | 15919     | SOLUCIONES<br>VECTOR     | SOLUCIONES VECTOR | 08.28:19 | 09:33:17    | Comendes      |                                                                                                    |
| 487954     | Asignacion idFactura a la mesa 1038 | 1038  | - 1              | ٠                   | 15920     |                          | SOLUCIONES VECTOR | 10.56.57 |             | Comendes      |                                                                                                    |
| 487955     | Asignacion idFactura a la mesa 03   | 03    | 1                |                     | 19921     |                          | SOLUCIONES VECTOR | 10.57.55 |             | Comendes      |                                                                                                    |
| •          |                                     |       |                  |                     |           |                          |                   |          |             |               |                                                                                                    |
|            | Controlino Direo Movimiento         | .     | F.               | ectura Anulac       | ta 📃      | Justificacion<br>Anulada | Facture           |          |             | Pinpenia -    | Cerv                                                                                                    |
|            | a 😢                                 | ,     | F.               | actura Anulia:      | la 📃      | Justificacion<br>Anulada | Facture           | ]        |             | Inpenir       | <b>0</b>                                                                                                    |
|            | Contesion                           | , ,   | a <mark>-</mark> | actura Anulac       | la 📄      | Justificacion<br>Anulada | Fedure            |          | 2           | -             | Cester                                                                                                    |
|            | Contraints                          |       | F                | ectura di rube<br>A | 10<br>10  | Justicación<br>Andada    | Facture           |          |             | ingenit .     | Cent                                                                                                    |
|            | Cotosia                             |       | F                | actura Anulac       | ba        | Justificación<br>Andeda  | Fedure            |          |             | n n           | Cons                                                                                                    |
|            | Colsise Deve Movement               |       | F                | in the sector       | 13        | Justificacion<br>Anulada | Facture           |          |             | n n           | Corres of the second second se |
|            | Cottose                             |       | 3                | stank outse         | 13        | Justificación<br>Andeda  | Fedus             |          |             | n n           | <b></b>                                                                                                    |
|            | Collisies Disa Movimenta            |       | a -              | actura Anulac       |           | Justificación<br>Andeda  | Feduas            |          |             | toons n       | Centre                                                                                                    |
|            | Cotice Diss November                |       |                  |                     |           | Justification            | Factures          |          |             | <b>b¢un</b> ∎ | <b>1</b>                                                                                                    |
|            | Cener Dire Mowers                   |       | F                | actura Anniac       |           | Justificación<br>Andada  | Facture           |          |             | , ponor       | Ceesw                                                                                                    |

## Imagen 6.

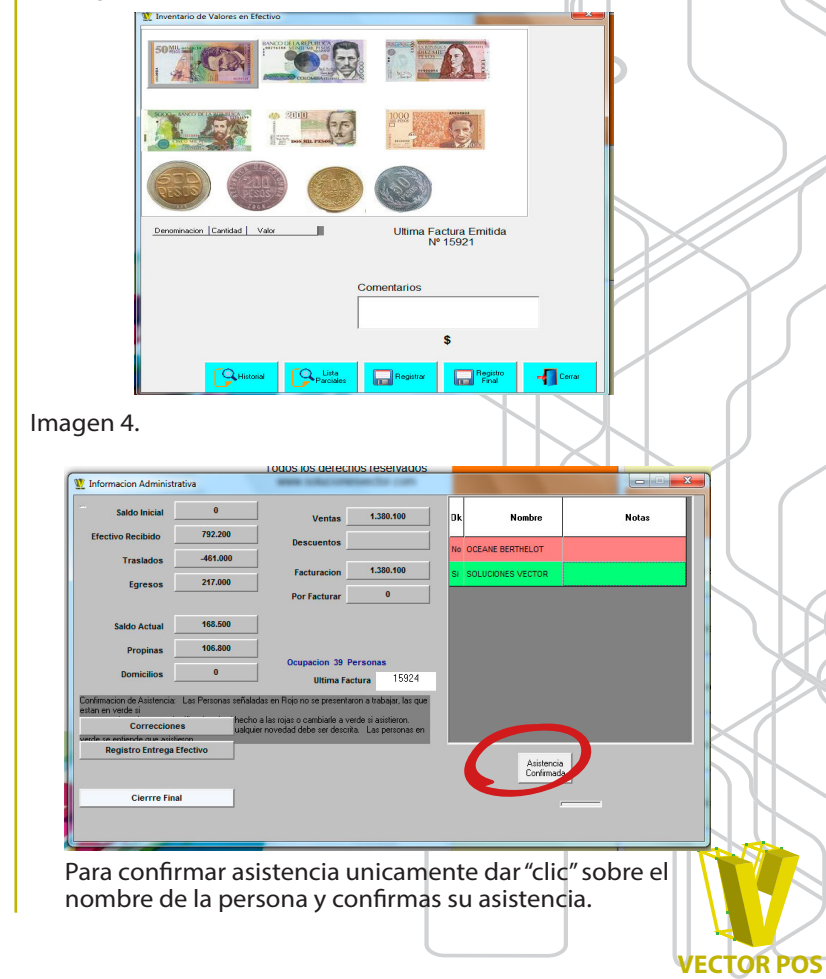

## 2.2 TRASLADO DE EFECTIVO

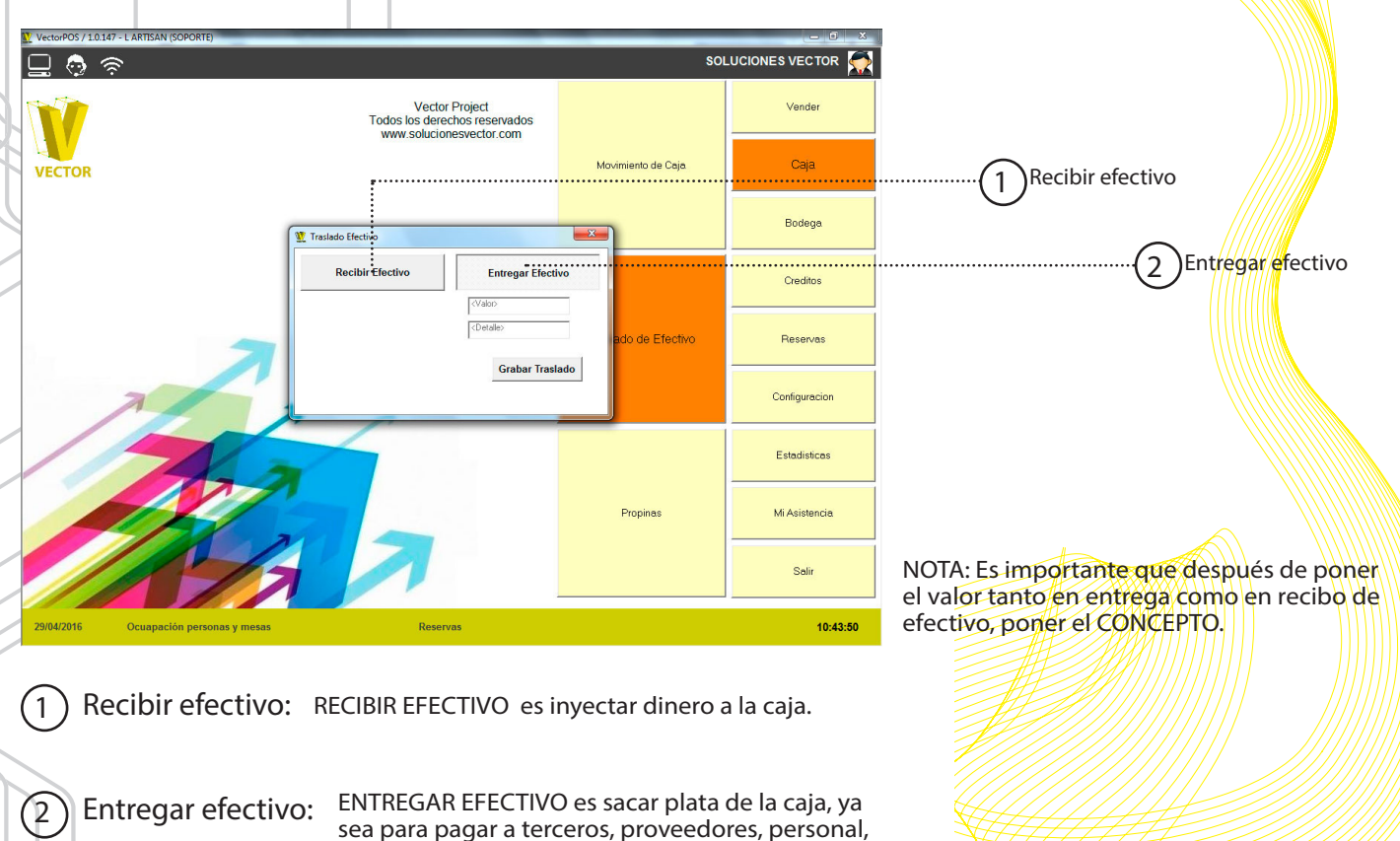

29

entre otros.

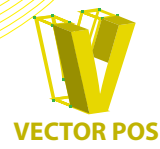

## 3. BODEGA

BOTON BODEGA, control de productos, permite su creación, modificación o eliminación.

Permite el registro de remisiones, traslado y registro de un producto y su producción.

Facilita información detallada para identificar a los proveedores.

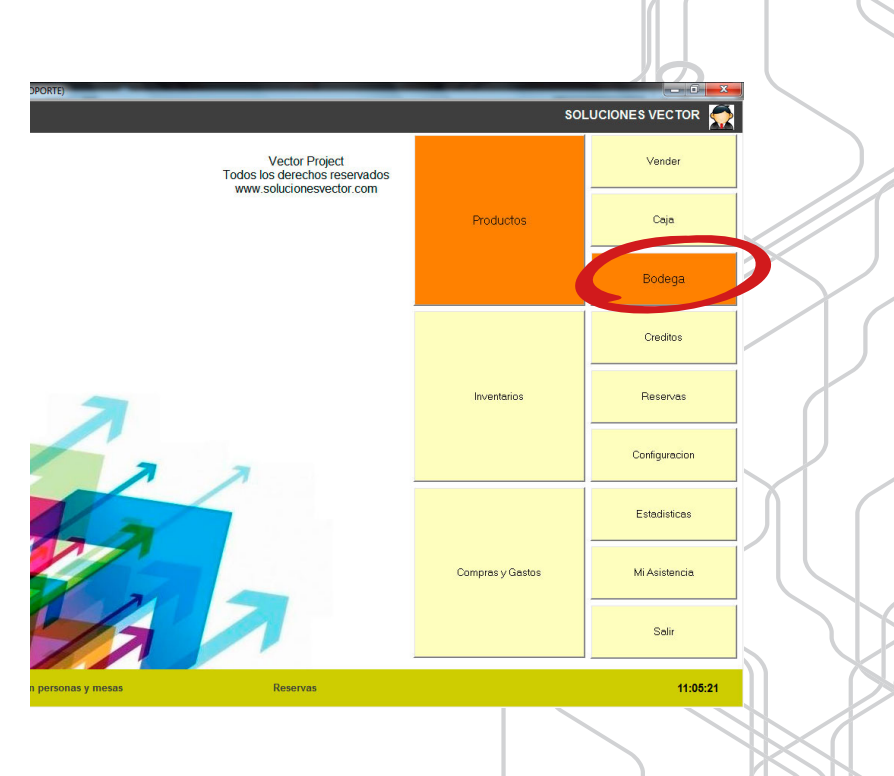

VECTOR POS

## 3.1. PRODUCTOS

|       | CODIGOAB  | Nombre Producto                 | Precio      | CATEGORIA              | NEGOC                                         |   |
|-------|-----------|---------------------------------|-------------|------------------------|-----------------------------------------------|---|
|       | 42110009  | ACEITE OLIVA - CANOLA LITRO     |             |                        |                                               |   |
|       | 11910088  | ADICION QUICHE DU JOUR-LORRAINE | 4.500,00    | QUICHES                | BARRA                                         |   |
|       | 11910089  | ADICION QUICHE VÉGÉTARIENNE     | 4.000,00    | QUICHES                | BARRA                                         |   |
|       | 12210005  | AGUA CON GAS MANANTIAL          | 3.200,00    | BOISSONS               | BARRA                                         |   |
|       | 12210029  | AGUA NACIMIENTO PLASTICO        | 3.300,00    | BOISSONS               | BARRA                                         |   |
|       | 12210030  | AGUA NACIMENTO VIDRIO           | 3,300,00    | BOISSONS.              |                                               |   |
|       | 42110018  | ALCOHOL GEL LITRO               | 0           | )                      |                                               |   |
|       | 42110013  | ALMENDRAS TAJADA 1 KG           | c           |                        |                                               |   |
|       | 12210028  | AMA COROZO                      | 4.500,00    | BOISSONS               | BARRA                                         |   |
|       | 12210025  | AMALIMON                        | 4.500,00    | BOISSONS               | BARRA                                         |   |
|       | 12210026  | AMA NARANJA                     | 4.500,00    | BOISSONS               | BARRA                                         |   |
|       | 12210027  | AMA TAMARINDO                   | 4.500,00    | BOISSONS               | BARRA                                         |   |
|       | 12110011  | AMERICAIN GLACÉ                 | 2.700,00    | BOISSON A BASE DE CAFÉ | BARRA                                         |   |
|       | 42110015  | ANILLOS AISLADOR PQT 50 UNDS    | 0           |                        |                                               |   |
|       | 12110028  | AROMATICA DE FRUTAS             | 3.800,00    | BOISSONS CHAUDES       | BARRA                                         |   |
| •     | 11910156  | ARR07                           | 5 000 00    | ACOMPAÑAMIENTO         |                                               |   |
|       |           |                                 |             |                        |                                               |   |
|       |           | Nuevo Exportar a                | Importar de | Hoquear                |                                               |   |
|       |           | Excel                           | Excel       | Productos Adicionales  |                                               |   |
| /2016 | Ocuapació | n personas y mesas              |             |                        | 11:29:18                                      |   |
|       |           |                                 |             |                        | <u>~~~~~</u> //////////////////////////////// |   |
|       |           | :i                              |             |                        | <i>¥////////////////////////////////////</i>  |   |
|       |           |                                 |             |                        |                                               |   |
|       | Ġ         |                                 | ······i     | (7)                    |                                               |   |
|       | (3)       |                                 | (           | (6)                    |                                               |   |
|       | $\smile$  |                                 |             | $\bigcirc$             |                                               |   |
|       |           | $\downarrow$ (5)                |             |                        |                                               | A |
|       |           | $(\mathcal{I})$                 |             |                        |                                               |   |

## 1. Filtro de búsqueda:

Se agiliza el proceso de ubicación de un producto a través de los filtros por CODIGO, NOMBRE, PRECIO, CATEGORIA, NEGOCIO, ingresa el nombre del producto ENTER y el sistema le mostrara los resultados de la búsqueda.

2. Lista de productos y insumos:

VECTOR POS mantiene la lista de productos para que usted puede modificar fácilmente, simplemente escoge el producto que desea modificar, o eliminar y da doble "clic" sobre el se abrirá una ventana. Vea imagen 2.

3. Nuevo producto:

Para agregar un nuevo producto es sencillo, presiona el botón NUEVO PRODUCTO, escoge la categoría a la que corresponde el producto y sigue las instrucciones. Vea imagen 1 y 2.

4. Exportar a EXCEL:

El sistema VECTOR POS tiene la facilidad de exportar un archivo en formato EXCEL donde podrá, eliminar,modificar o agregar nuevos productos, también incluye filtro de búsqueda.

5. Importar de EXCEL:

Después de modificar, eliminar o crear un producto en el formato EXCEL usted podrá ingresar esa nueva tabla de productos al sistema sin necesidad de volver a crearlos, simplemente dando "clic" en IMPORTAR DE EXCEL. 6. Bloquear productos

Si un producto es de uso ocasional por temporadas o por días, el sistema da la opción de BLOQUEAR el producto, da "clic" en BLOQUEAR PRODUCTOS y el sistema al momento de hacer un pedido mostrara que el producto esta bloqueado y no permitirá ser comandado.

7. Bloquear adiciones:

Si lo que se desea bloquear es una adición ya que no es un producto creado sino un detalle que tiene un plato, el sistema permite bloquear esas adiciones, simplemente da "clic" sobre BLOQUEAR ADICIONES y escoge cual de ellas desea bloquear.

8. Cerrar:

Comando especial para salir del modulo de productos.

lmagen 1.

| BEBIDAS NO ALCOHÒLICAS |
|------------------------|
| Bolsas                 |
| Servicios Adicionales  |
|                        |
|                        |

Al crear un nuevo producto el sistema le pedirá un par de categorías para así mismo asignar un código único. Es importante que este proceso se efectué ya que sin este código el sistema no sabrá que estamos comandando.

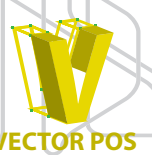

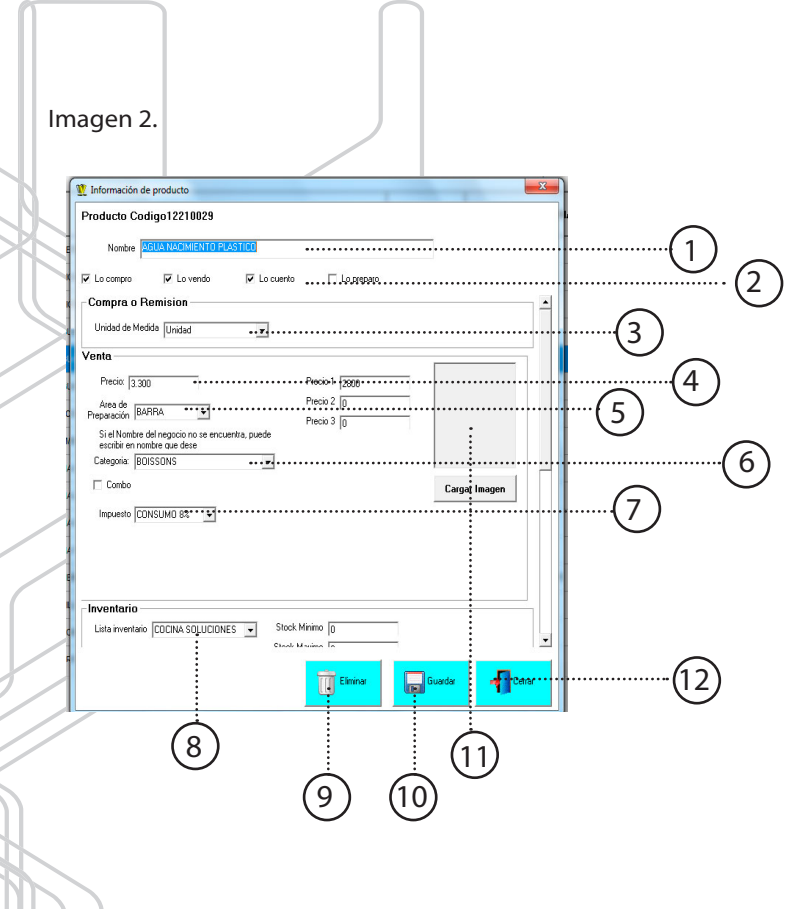

- 1. Nombre del producto.
- 2. Clasificación del producto:
  - El sistema pide que al momento de clasificar un producto se indique si el producto es, comprado, vendido, contado o preparado para incluirlo en el inventario.
- 3. Unidad de medida del producto.
- **4**. Precio del producto:

Si el producto tiene uno o mas precios, el sistema da la opción de incluir uno o varios valores por producto, donde al momento de facturar le pedirá el valor que sea.

- 5. Área de preparación del plato o producto.
- 6. Categoría en donde se encontrara el producto.
- 7. Tipo de impuesto que tendrá el producto:

El impuesto es según el régimen del establecimiento.

8. Lista de inventario:

Indica el lugar en donde se guarda la información del producto para ser consultada por el encargado del inventario.

- 9. Eliminar producto.
- 10. Guardar:

Al momento de terminar los requerimientos para crear un producto da "clic" en GUARDAR.

- 11. Cargar imagen del plato o producto.
- 12. Cerrar la ventana de crear producto.

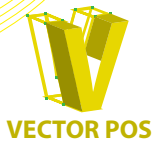

## **3.2. INVENTARIOS**

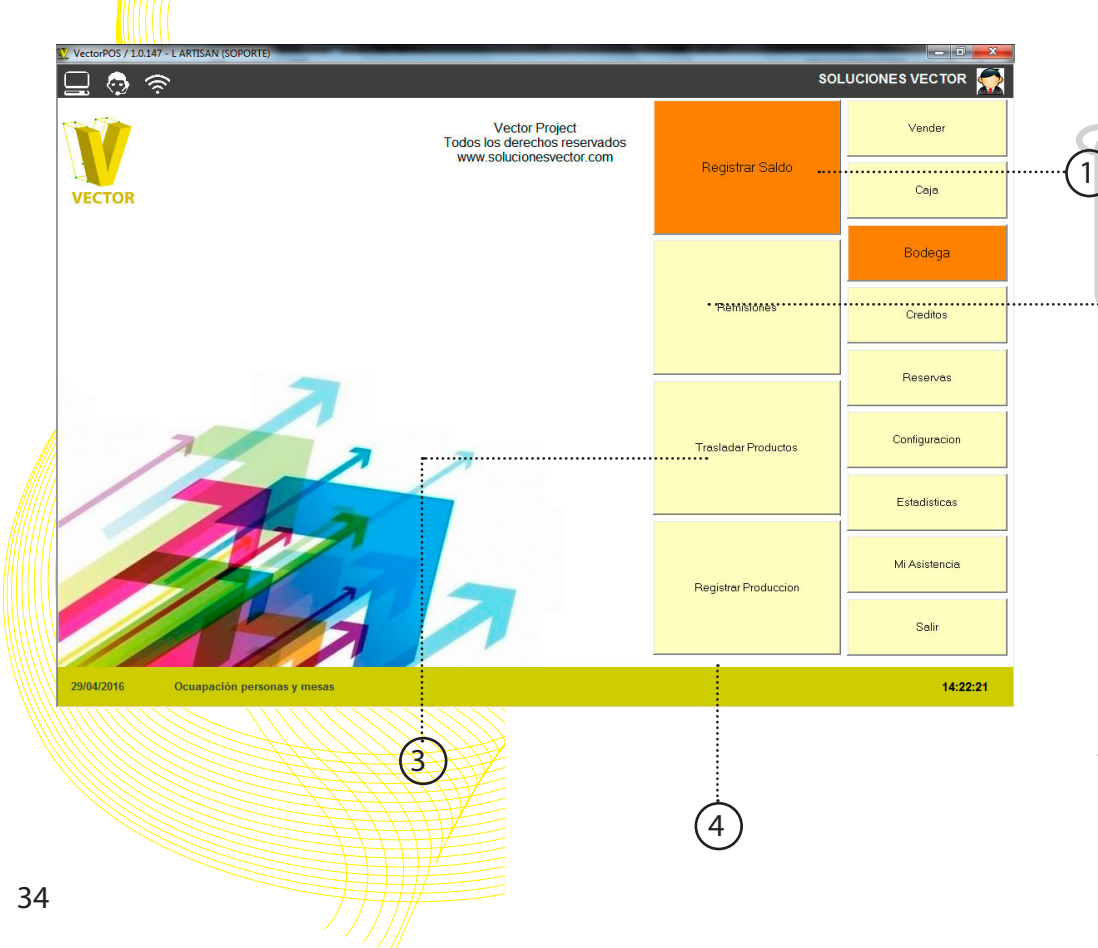

- 1. Registro de saldo.
- 2. Remisiones.

<del>(</del> 2`

- 3. Trasladar producto.
- 4. Registrar producción.

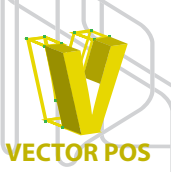

## Registro de saldo

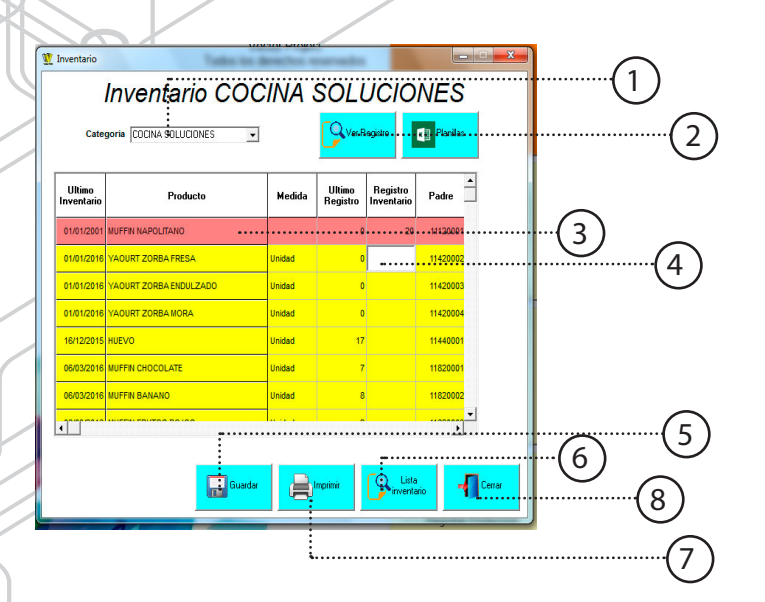

El registro de saldo es básicamente un conteo que se hace del inventario que se tiene en el momento.

1. Categoría en la cual se va crear el saldo.

Al crear un producto, el sistema pregunta donde guardarlo en la lista de inventario, para así al momento de ingresar una nueva cantidad de ese producto sea mucho mas fácil encontrarla.

2. Ver registro:

Muestra los productos o insumos que se encuentran en la categoría seleccionada.

- 3. Lista de productos o insumos.
- 4. Nuevo registro:

Cuando se quiere ingresar el nuevo registro, se llena el cuadro en blanco con la cantidad que desee registrar y se oprime ENTER.

- 5. GUARDAR.
- 6. Lista de inventario:

Muestra en que categoría esta cada producto o insumo.

7. Imprimir.

Si desea tener un registro físico de los saldos registrado presiona IMPRIMIR.

8. Cerrar la ventana de registro de saldos.

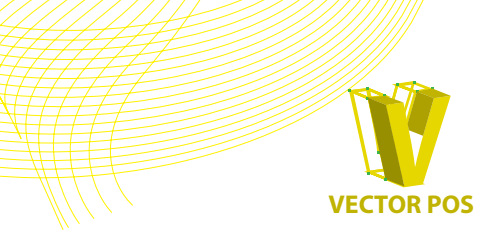

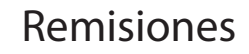

1) Consultar remisiones

Una nota de remisión es un tipo de documento que se utiliza cuando existe una relación de compra entre dos partes, y se extiende a la hora en la que una de las partes hace entrega de artículos o productos a la otra. Es importante destacar que no tiene el mismo valor que una factura, si no que actua como un comprobante de que los artículos han sido entregados por una parte y recibidos por la otra. Es un documento que sirve para realizar verificaciones y no posee valor tributario alguno. De hecho, sólo puede tener validez cuando la parte que recibe la mercadería firma en conformidad dicha nota que extiende la parte que entrega.

## Consultar remisiones:

Podrá consultar por día, semana, mes las remisiones que se han efectuado.

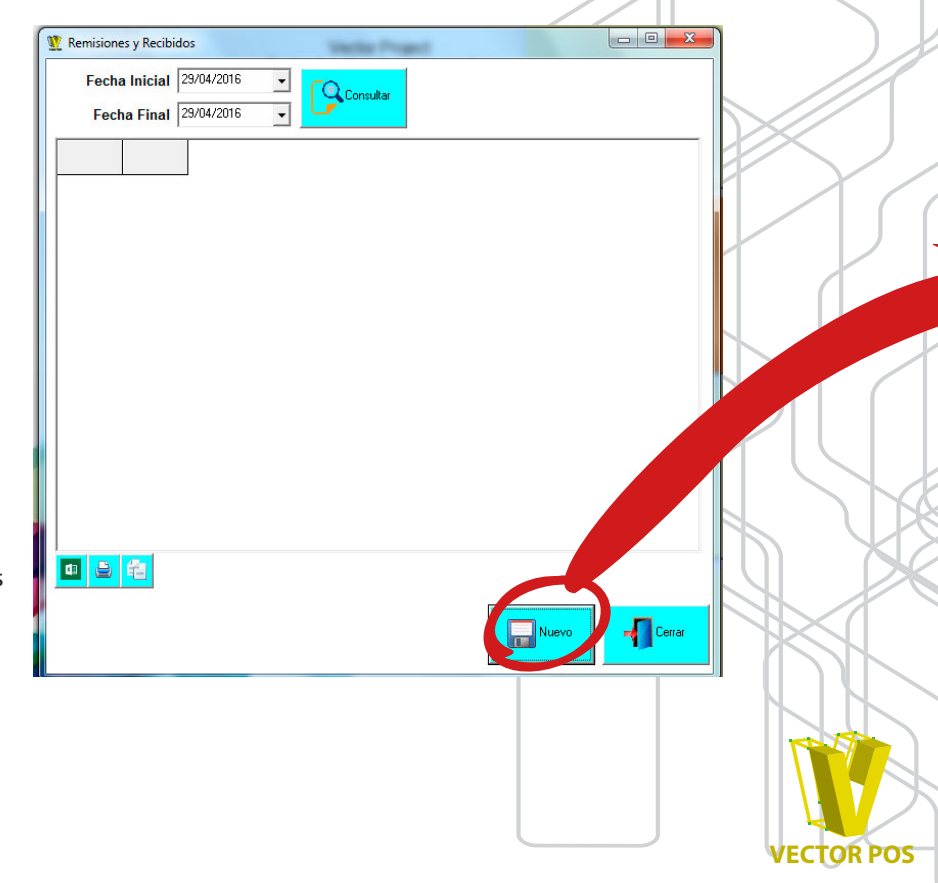
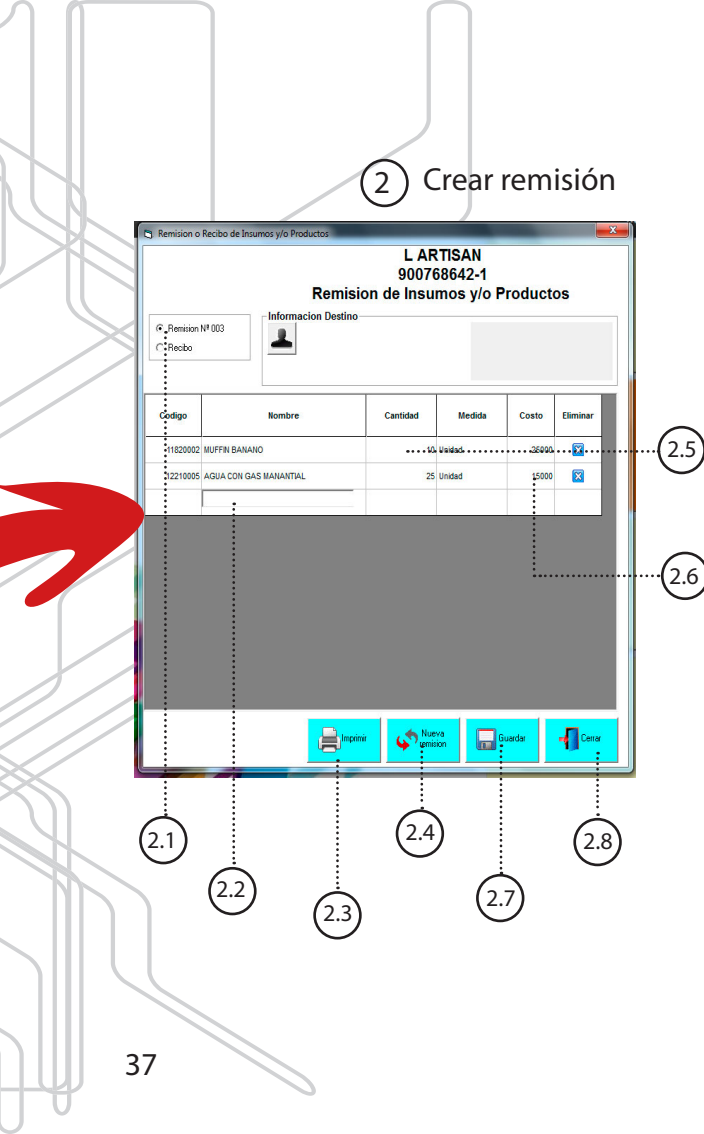

- 2.1. Selecciona si es remisión o un recibo.
- 2.2. Ingresa el nombre del producto o insumo

que desea.

2.3. Imprimir.

Si desea tener un registro físico de remisiones presione IMPRIMIR.

2.4. Nueva remisión:

Puede crear nuevas remisiones dándole "clic" al botón NUEVA REMISIÓN.

2.5. Cantidad:

Es importante que al momento de ingresar la cantidad recuerde en que unidad de medida la registro al crear el producto o insumo.

2.6. Costo:

El valor que tiene ese producto al momento de comprarlo.

- 2.7. GUARDAR.
- 2.8. Cerrar la ventana de remisiones.

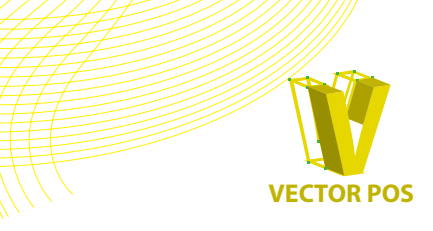

### Trasladar producto

| Linventari<br>Ab<br>Mate<br>Pri<br>Nor | ierto Recibido .<br>ria Producto ma Producto no proceso no no proceso no proces | Producto Prod<br>Terminado | De. Baja     |            |
|----------------------------------------|----------------------------------------------------------------------------------------------------|----------------------------|--------------|------------|
| Historia                               | Cantidad Cantidaa                                                                                                    | Medída de Insumo           |              | 3          |
| Fecha                                  | Insumo O Producto                                                                                                    | Concepto                   | Canlidad Usu | ) ario<br> |
|                                        |                                                                                                    |                            |              |            |
|                                        |                                                                                                    |                            |              |            |

38

**1**. Motivo del traslado:

**Abierto:** El producto se abrió para sacar otro producto. Ej: Trago de whisky, esa botella ya no se podrá vender entera, pero aun esta en el inventario.

**Recibido:** Un producto se agota y es necesario ir a comprar, se ingresa como recibido, para afectar el inventario.

**Enviado:** Se presta un producto a otra sucursal o establecimiento.

**De baja:** El producto se rompió, o esta defectuoso, se da de baja, afectando el inventario.

- 2. Cantidad de productos que se deseen trasladar.
- 3. Detalle:

Razón por la cual se hace el traslado del producto o insumo.

4. Historial de movimientos:

Muestra el historial de los traslados que se han efectuado a la fecha.

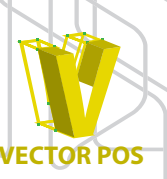

### Registro de producción

| Registro de producción<br>Registro<br>Registro de produ<br>En la lista registre todo lo p | ICCIÓN<br>Incción<br>aroducido duránte el día dendo olic en la celda v | CC9                     | 1 |                                                                                                    |
|-------------------------------------------------------------------------------------------|------------------------------------------------------------------------|-------------------------|---|----------------------------------------------------------------------------------------------------|
| Codigo<br>11820008 MINI<br>11910070 HAM                                                   | Nombre<br>Croissant<br>IBURQUESA                                       | Cantidad         Medida | 2 | 1. Registro de producción.                                                                            |
|                                                                                           |                                                                        |                         | 3 | <b>2</b> . Consulta de producción.                                                                    |
|                                                                                           |                                                                        |                         |   | <ol> <li>3. Nombre del producto elaborado.</li> <li>4. Cantidad de producción del producto</li> </ol> |
|                                                                                           |                                                                        |                         |   | 5. Guardar los datos de producción                                                                    |
|                                                                                           |                                                                        | Guardar Cenar ····      | 6 | 6. Cerrar ventana de producción.                                                                      |

Control pormenorizado del movimiento de los insumos que se van mermando en los procesos de la cocina.

VECTOR POS

### 3.3. COMPRAS Y GASTOS

| Formas de Pago                                                                                 | a Ć Crédito                          |                                                 |                       | OLIMPI<br>20.08.2                                                | ICA<br>015                                         |                                        | 2 | 2. Nombre o NIT del prove                                                                                                    |
|------------------------------------------------------------------------------------------------|--------------------------------------|-------------------------------------------------|-----------------------|------------------------------------------------------------------|----------------------------------------------------|----------------------------------------|---|----------------------------------------------------------------------------------------------------|
| Nombre Insumo ACEITE OLIVA - CANOLA LITRO AMA TAMARINDO AZUCAR BLANCA 2.5 KG Nombre del Insumo | Medida<br>Unidad<br>Unidad<br>Unidad | Cantidad Impu<br>5 CONSU<br>15 CONSU<br>5 CONSU | resto Vr Imp<br>MO 8% | Base<br>Impuesto<br>\$ 20.000,00<br>\$ 25.000,00<br>\$ 48.000,00 | Total<br>\$27.000,00<br>\$27.000,00<br>\$51.840,00 | Vr Unitario<br>4.000<br>1.867<br>9.600 | 4 | 4. Nombre, cantidad, impu<br>aplicado al producto, valor<br>El sistema mostrara un valo<br>aproximado en que sale el<br>producto por unidad) |
| Gastos 🗾 Insumos 🗌                                                                             |                                      |                                                 | Im<br>Total C<br>8%   | ipuesto B<br>ONSUMO                                              | ase Impuesto<br>                                   | e 0                                    | 5 | <ul> <li>5. Valor total de la factura<br/>ingresada al sistema.</li> <li>6. Traslados de productos.</li> </ul>                               |
| La cantidad montrada on latal                                                                  | ola esta en Unidad                   |                                                 |                       |                                                                  |                                                    | 100.440                                |   | 7. Crear un producto. Ver                                                                                                    |
| La canudad mostrada en aca                                                                     |                                      | <b>CT</b> ras                                   | ados                  | uevo<br>sumo                                                     | Grabar                                             | - Salir                                |   | pagina 31.                                                                                                    |

### 4. CRÉDITOS

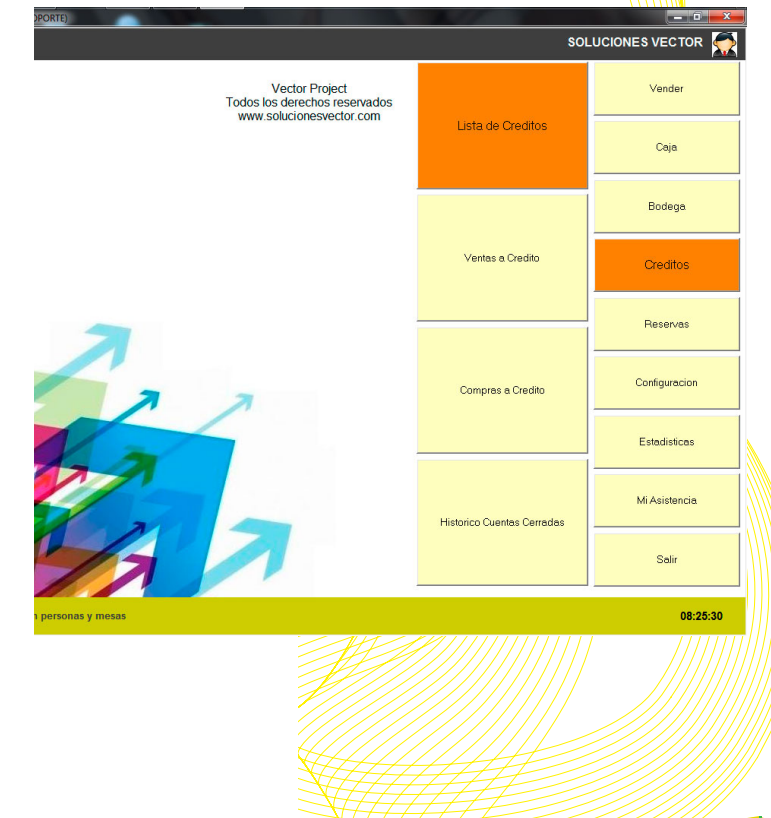

Una cuenta a crédito consiste en una deuda que se hace a un tercero o un empleado.

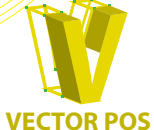

### 4.1. LISTA DE CRÉDITO

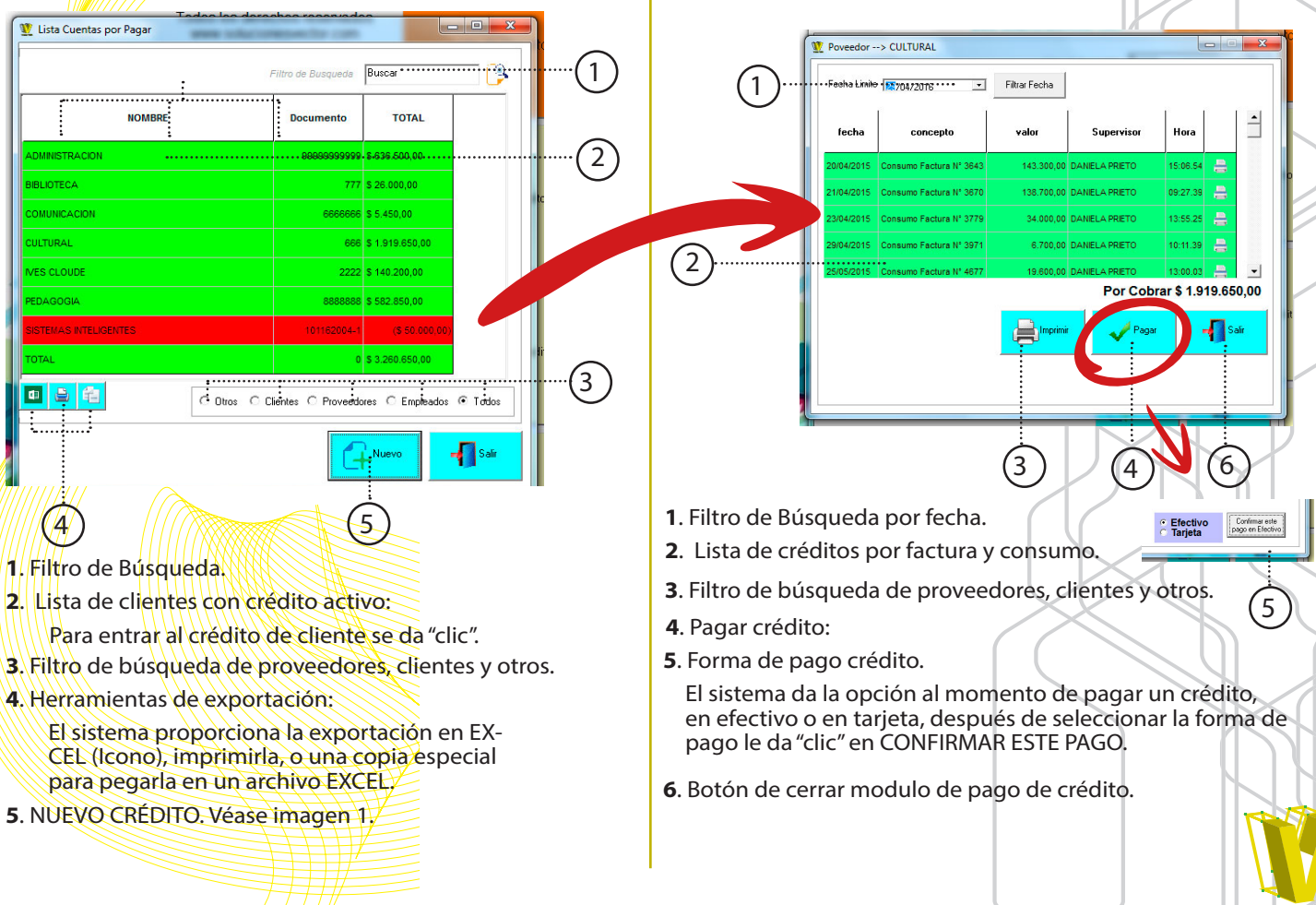

ECTOR POS

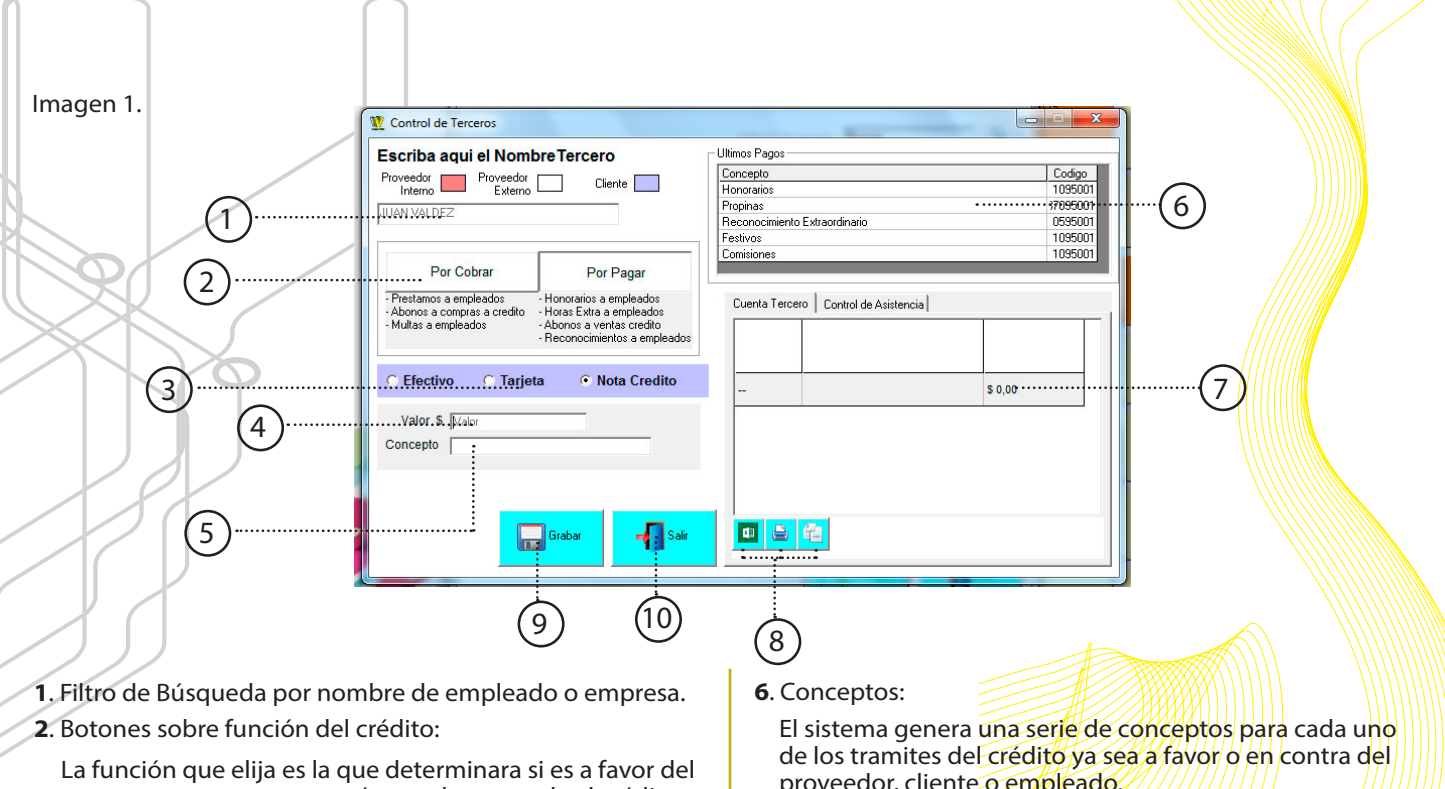

- tercero o en contra, para así sumarle o restarle al crédito.
- 3. Forma de pago del crédito.
- Valor a pagar o abono del crédito.
- 5. Concepto de pago.

Una breve explicación sobre el motivo del crédito.

proveedor, cliente o empleado.

- 7. Historial crediticia.
- 8. Herramientas de exportación:

El sistema proporciona la exportación en EXCEL (Icono), imprimirla, o una copia especial para pegarla en un archivo EXCEL.

- 9. GRABAR.
- 9. Salir del modulo NUEVO CRÉDITO.

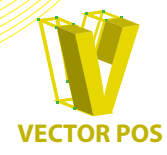

### 4.2. VENTA A CRÉDITO

| DNSULTA Y PAGO DE VENTA:                           | S A CREDITO | _             | 4          |                             |                         |                                        |   |
|----------------------------------------------------|-------------|---------------|------------|-----------------------------|-------------------------|----------------------------------------|---|
| Fecha Inicial 01/04/2016<br>Fecha Final 10/05/2016 |             | Consultar     |            |                             | - Mesa                  | Consumo Factura Nº 15207               |   |
| NOMBRE                                             | DEUDA       | FACTURA<br>N* | FECHA      | CONCEPTO                    | Hora                    | 08:04:16                               | 1 |
|                                                    |             | 0             | 06/04/2016 | Consumo Factura Nº 0        | AGUA CON GAS MANANTIAL  | Lantidad Valor<br>-1 2.800<br>-1 2.800 |   |
|                                                    |             | 0             | 06/04/2016 | Consumo Factura Nº 0        | ESPRESSO                | 1 2.200                                | 1 |
|                                                    |             | 15207         | 06/04/2016 | Consumo Factura N*<br>15207 | Sub Total<br>Propina    | 7.800<br>700                           |   |
|                                                    |             | 0             | 07/04/2016 | Consumo Factura N* 0        | Total Cuenta            | 8.500                                  | ŀ |
|                                                    |             | 0             | 08/04/2016 | Consumo Factura Nº 0        |                         |                                        |   |
|                                                    |             | 0             | 08/04/2016 | Consumo Factura Nº 0        |                         |                                        |   |
|                                                    |             | 15281         | 08/04/2016 | Consumo Factura N*<br>15281 |                         |                                        |   |
|                                                    |             | 15796         | 25/04/2016 | Consumo Factura Nº<br>15796 |                         |                                        |   |
|                                                    |             | 15855         | 27/04/2016 | Consumo Factura Nº<br>15855 | <b>.</b>                |                                        | ( |
|                                                    |             | 15861         | 27/04/2016 | Consumo Factura N*<br>15861 |                         |                                        |   |
|                                                    |             | 0             | 27/04/2016 | Consumo Factura N* 0        | Man and a second second |                                        |   |
|                                                    |             |               |            |                             |                         | VISA                                   |   |
|                                                    |             |               |            |                             | Pagar en Efectivo       | Pagar en Tarjeta                       |   |

En el botón de VENTAS A CRÉDITO muestra las cuentas de crédito que se tiene, puede buscar por fecha y hacer efectiva con la forma de pago en tarjeta o en efectivo. 1. Filtro de búsqueda por fecha:

Puede buscar los créditos que tiene por día, semana, mes o año.

2. Lista de créditos.

3. Detalles de cuenta de créditos:

Si desea saber un crédito en especifico, busca el nombre, día o numero de factura en el que se realizo, da "clic" encima, y aparecerá los productos que el cliente consumió.

ECTOR POS

4. Medios de pago.

5. Botón de cerrar modulo de venta a crédito.

### 4.3. COMPRAS A CRÉDITO

| NOMBRE                                 | CUENT/<br>-\$43. | Relacion de Facturas<br>IDFAETURA CUENTA<br>-5221051 -\$43,000 | FECHA UPE          | RVISO<br>JCIONES<br>FOR |
|----------------------------------------|------------------|----------------------------------------------------------------|--------------------|-------------------------|
| alle de Factura<br>FECHA<br>10/05/2016 | CNT<br>15        | PRODUCTO                                                       | CUENTA<br>\$18.000 | SPONSABI                |
| 10/05/2016                             | 20               | ACEITE OLIVA - CANOLA LITRO                                    | \$25.000           | SOLUCIONES<br>VECTOR    |
| 8 2                                    |                  | TOTAL CUENTA                                                   | (\$ 43.000,1       | 10)                     |

- 1. Nombre del proveedor o cliente.
- 2. Relación de facturas que se tiene con el proveedor
- 3. Detalles de factura seleccionada.
- 4. Herramientas de exportación:

El sistema proporciona la exportación en EXCEL (lcono), imprimirla, o una copia especial para pegarla en un archivo EXCEL.

5. Refrescar:

El sistema muestra las cuentas de crédito en tiempo real, así que si necesita mirar una cuenta que acabo de crear simplemente REFRESCA el sistema.

6. Imprimir cuenta de crédito.

7. Pagar cuenta de crédito con proveedor:

Confirmar este Tarjeta

El sistema da la opción al momento de pagar un crédito, en efectivo o en tarjeta, después de seleccionar la forma de pago le da "clic" en CONFIRMAR ESTE PAGO.

8. Salir del modulo COMPRAS A CRÉDITO

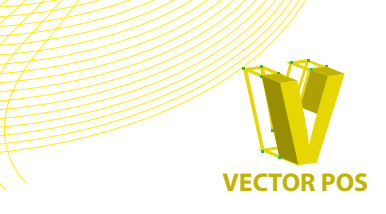

### 4.4. HISTÓRICO CUENTAS CERRADAS

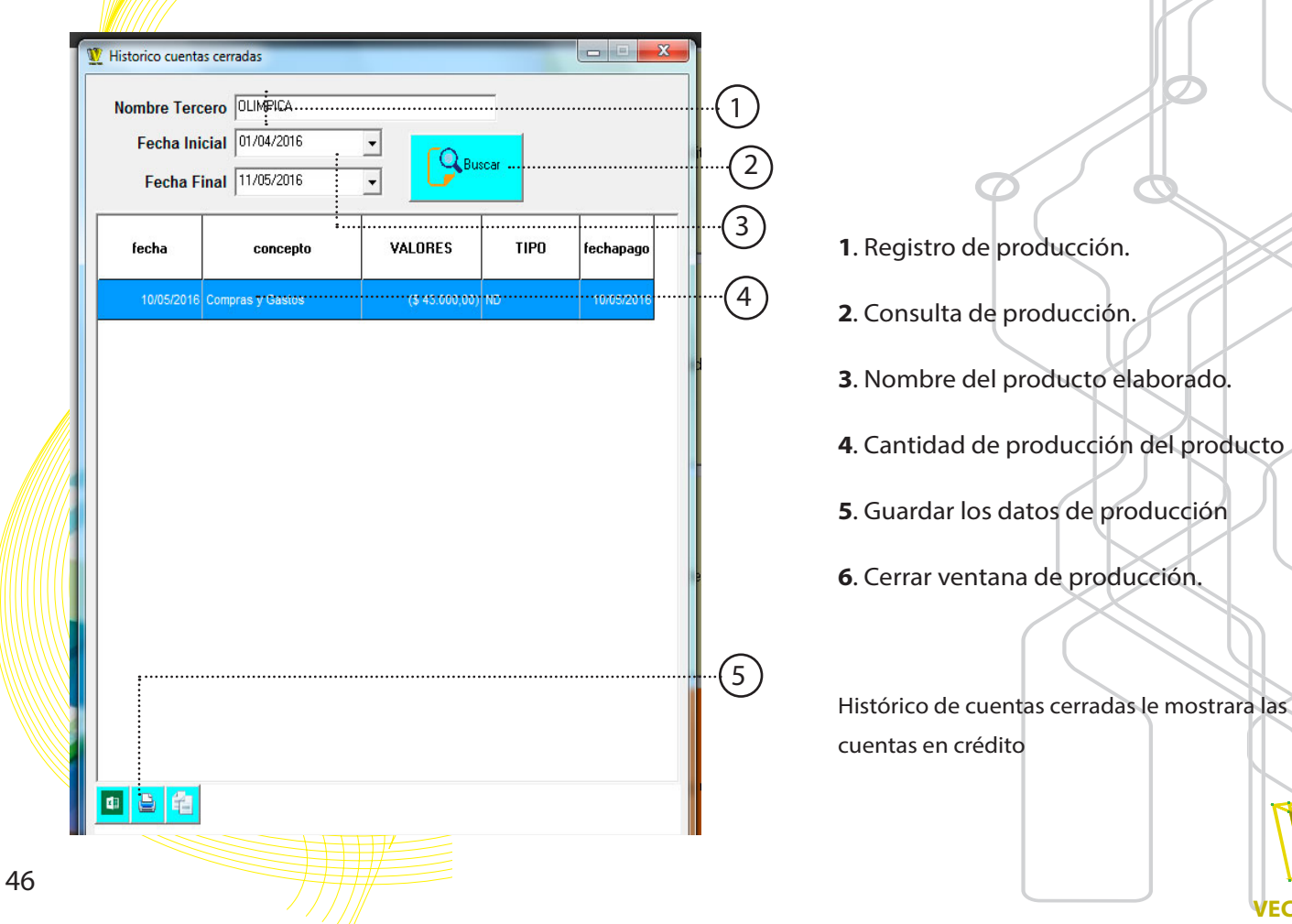

### **5. RESERVACIONES**

DPORTE)

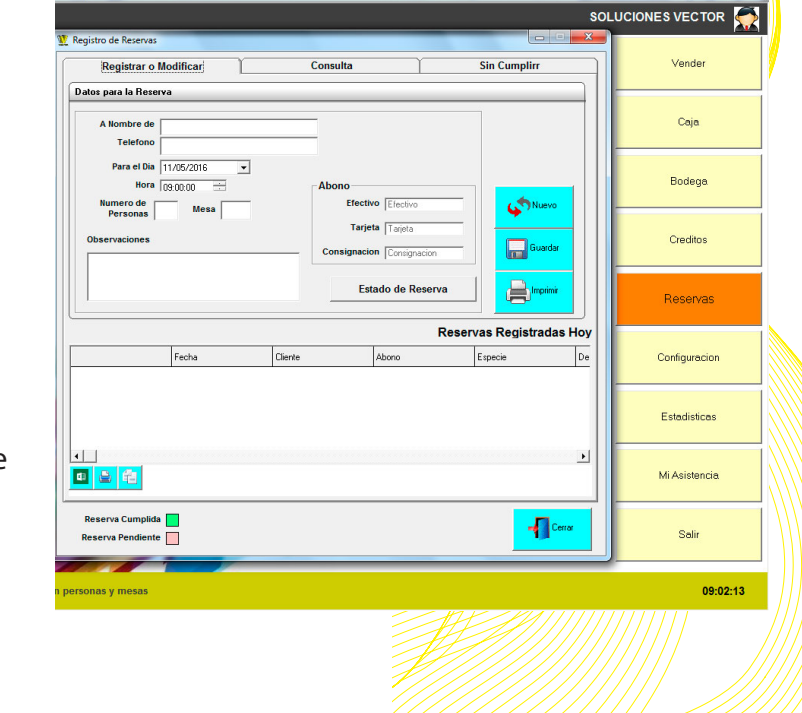

Las reservaciones que realice en sus establecimiento las puede registrar, modificar y consultar en la opción de RESERVAS.

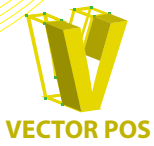

| V Registro de Reservas                                                                        | s<br>Modificar; | Consu   | lita                                       |                     | SOL   |          |     |
|-----------------------------------------------------------------------------------------------|-----------------|---------|--------------------------------------------|---------------------|-------|----------|-----|
| Datos para la Resu<br>A Nombre de<br>Telefono<br>Para el Dia<br>Hora<br>Numero de<br>Personas | erva            | × Abo   | no<br>Efectivo Efectivo<br>Tarjeta Tarjeta | <del>بن</del> Nuevo | 2     |          |     |
| Observaciones                                                                                 |                 | Con     | signacion Consignacion                     | eservas Registradas | s Hoy | 3        | (4) |
|                                                                                               | Fecha           | Cliente | Abono                                      | Especie             | De    | (        | 5   |
| Reserva Cumplic                                                                               | ia 📃            |         |                                            | - <b>1</b> .»       |       | (6)      |     |
| Reserva Pendient                                                                              |                 |         |                                            |                     |       | $\smile$ |     |
| Reservs Pendient                                                                              |                 |         |                                            |                     |       | Ŭ        |     |
| Reserva Pendient                                                                              |                 |         |                                            |                     |       | Ŭ        |     |

### 1. Guía de funciones:

El modulo de reservaciones le muestra el registro o modificación, consulta y las reservación que no se cumplieron.

#### 2. Datos del cliente:

Nombre del cliente, teléfono, día y hora de la reservación.

#### 3. Observaciones:

Tiene la facilidad de anotar los servicios que requiera el cliente, ya sea desde decorar la mesa, hasta la comida que consumirán al momento de estar en el establecimiento.

#### 4. Control de reservas:

Los comandos de control permiten crear una nueva reservación, guardarla y/o imprimirla.

5. Historial de reservas:

Muestra las reservaciones que se tiene para ese día, hora y observación.

6. Cerrar ventana de reservaciones.

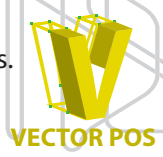

## 6. CONFIGURACIÓN

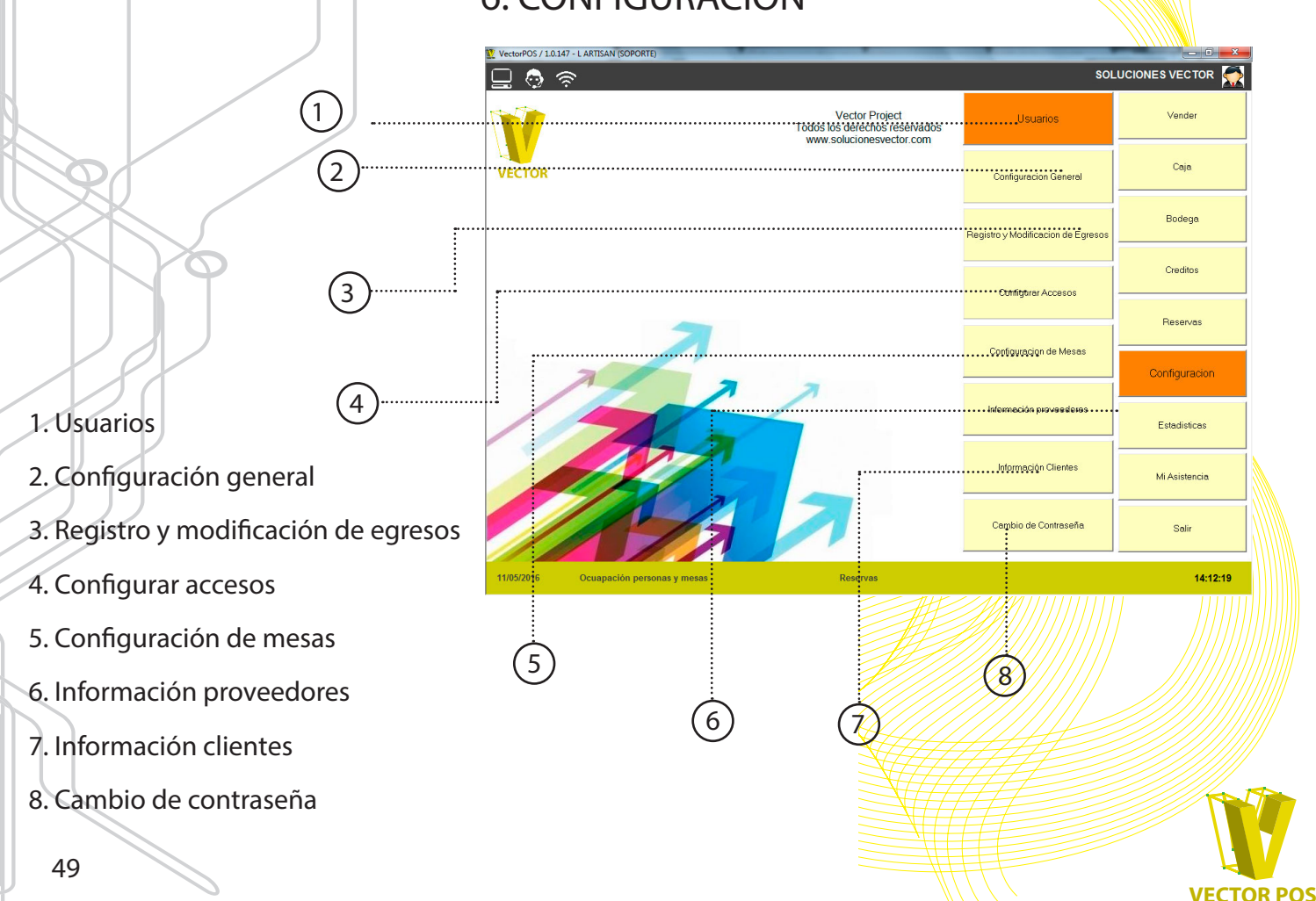

### 6.1. Usuario

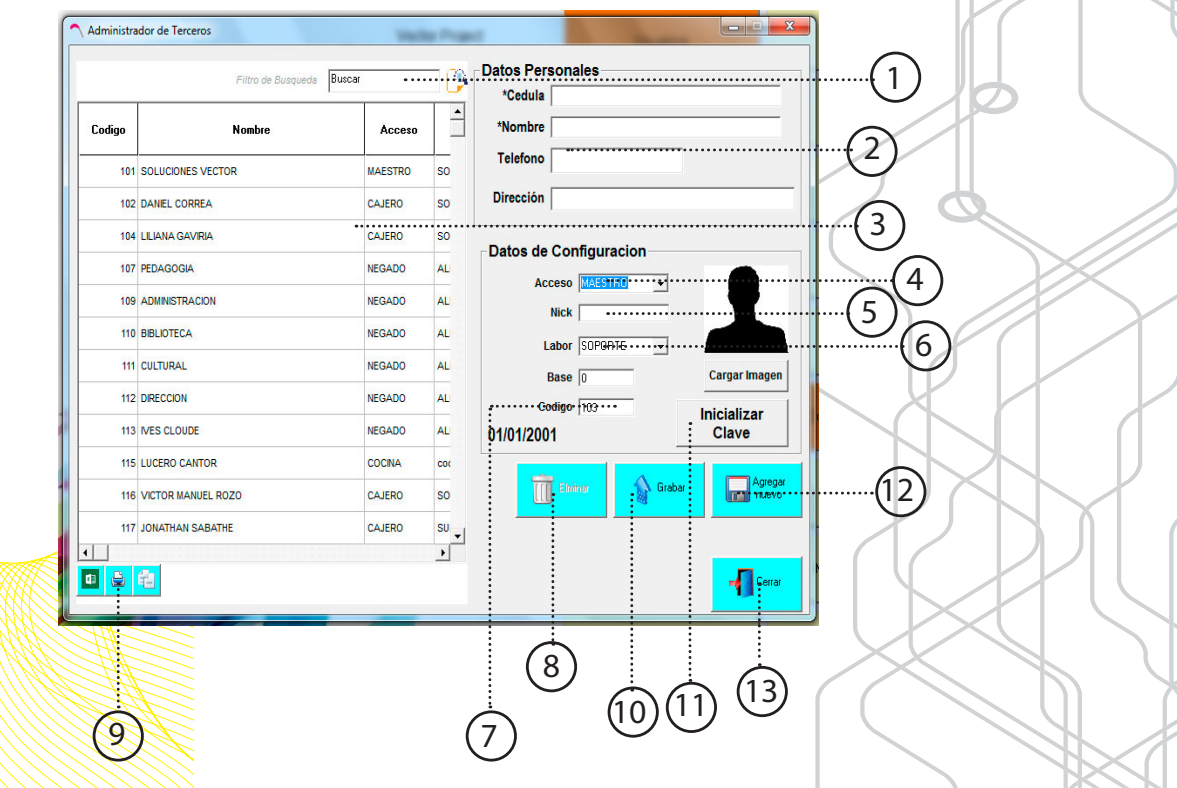

ECTOR POS

Es el que controla el movimiento del personal que atiende las mesas, permite:

registro, modificación, eliminación de un funcionario, asistencia, tiempo e servicio y si es el caso la propina de cada mesero.

1. Filtro de búsqueda.

#### 2. Datos personales:

Ingreso de datos personales del usuario a registrar, nombre, documento, dirección y numero de teléfono.

#### 3. Lista de usuario activo:

Si es necesario modificar un usuario, con dar "clic" sobre él, se habilitarán todos los campos y usted decide que desea modificar después presiona MODIFICAR y quedan guardados los cambios.

#### 4. Acceso:

Son los diferentes accesos que existen en el sistema, dependiendo de la función que desempeñara el empleado se le asignara un acceso.

#### 5. Nick:

Nombre corto del empleado.

#### 6. Labor:

Función que hará el usuario registrado.

#### 7. Código:

El código que el sistema asigna empieza con tres números que el sistema pone por defecto, los siguientes 4 dígitos son 1234, con posibilidad de cambio de contraseña. Véase pagina.

#### 8. Eliminar usuario.

Selecciona el usuario y oprime ELIMINAR y se borra de la base de datos.

#### 9. Herramientas de exportación:

El sistema proporciona la exportación en EX-CEL (lcono), imprimirla, o una copia especial para pegarla en un archivo EXCEL.

#### 10. Guardar usuario.

Una vez habilitadas las casillas de registro oprime GUARDAR y el usuario podrá ingresar con la contraseña asignada por el sistema.

#### 11. Inicializar contraseña:

Reiniciar contraseña. Vuelve a tener los 4 últimos números que el sistema pone que son 1234

#### 12. Nuevo usuario:

Para crear un nuevo usuario tiene que presionar el botón NUEVO USUARIO y llegar las casillas y guardarlo.

13. Salir del modulo USUARIO

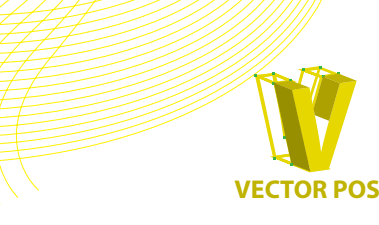

### 6.2. Configuración general

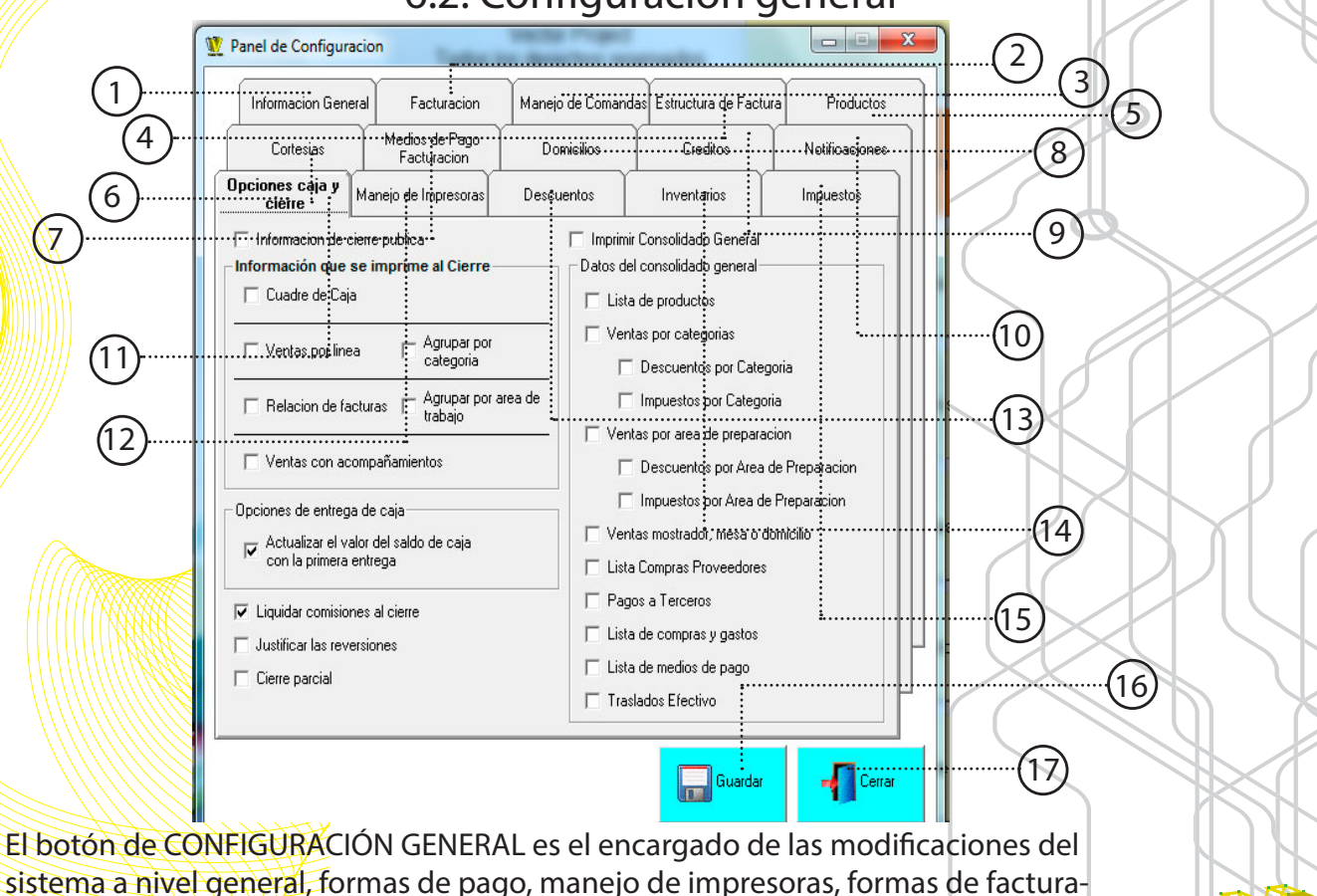

ECTOR POS

52

ción, domicilios entre otras funciones.

1. Información general:

Es la información del establecimiento, y que apare en el encabezado de la factura que se entrega al cliente.

2. Facturación:

Resolución de la DIAN, numeración de factura, régimen del establecimiento, cobro de propina, manejo de cajón monedero.

3. Manejo de comanda:

Diferentes opciones sobre el manejo de comandas, registro de pedidos y lo que se desea imprimir o lo que no.

4. Estructura de factura:

Usted puede eligir que información aparecerá en la factura.

5. Productos:

Tiene la posibilidad de crear varios precios para un producto y al mismo tiempo asignar el nombre para ese nuevo precio.

6. Cortesía:

Asignar nombre a una cortesía que piense implementar en el establecimiento.

7. Medios de pago y facturación:

Puede escoger los medios de pago en los que desea facturar, puede ser en efectivo, tarjetas visa, maestro, cortesías, créditos, etc...

8. Domicilios:

Asigna el valor del domicilio y poner el concepto que aparecerá en la factura

#### 9. Créditos:

Habilita la opción de pago a crédito y activa la opción de poner fecha limite a un crédito.

10.Notificaciones:

Asigna que función quiere que al momento de ejecutarse imprima un recibo de respaldo.

**11**.Opciones de caja y cierre:

Todos los días sale una tirilla de cierre, en donde muestra las ventas del día, usted puede escoger que información desea que salga en la tirilla de cierre.

12. Manejo de impresoras:

Control de impresoras, es el encargado de asignar en que impresora salen las comandas y en cual impresora sale las facturas.

13. Descuentos:

Activa la función de descuentos y asigna el valor que sea de descuento.

14. Inventarios:

Crea nuevas categorías de inventarios para tener mejor control del establecimiento.

15. Impuestos:

Dependiendo del régimen que sea el establecimiento así mismo puede asignar el impuesto para los productos.

16. Salir del modulo CONFIGURACIÓN GENERAL.

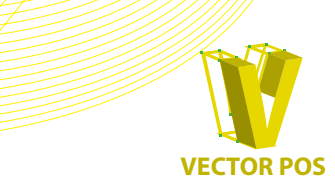

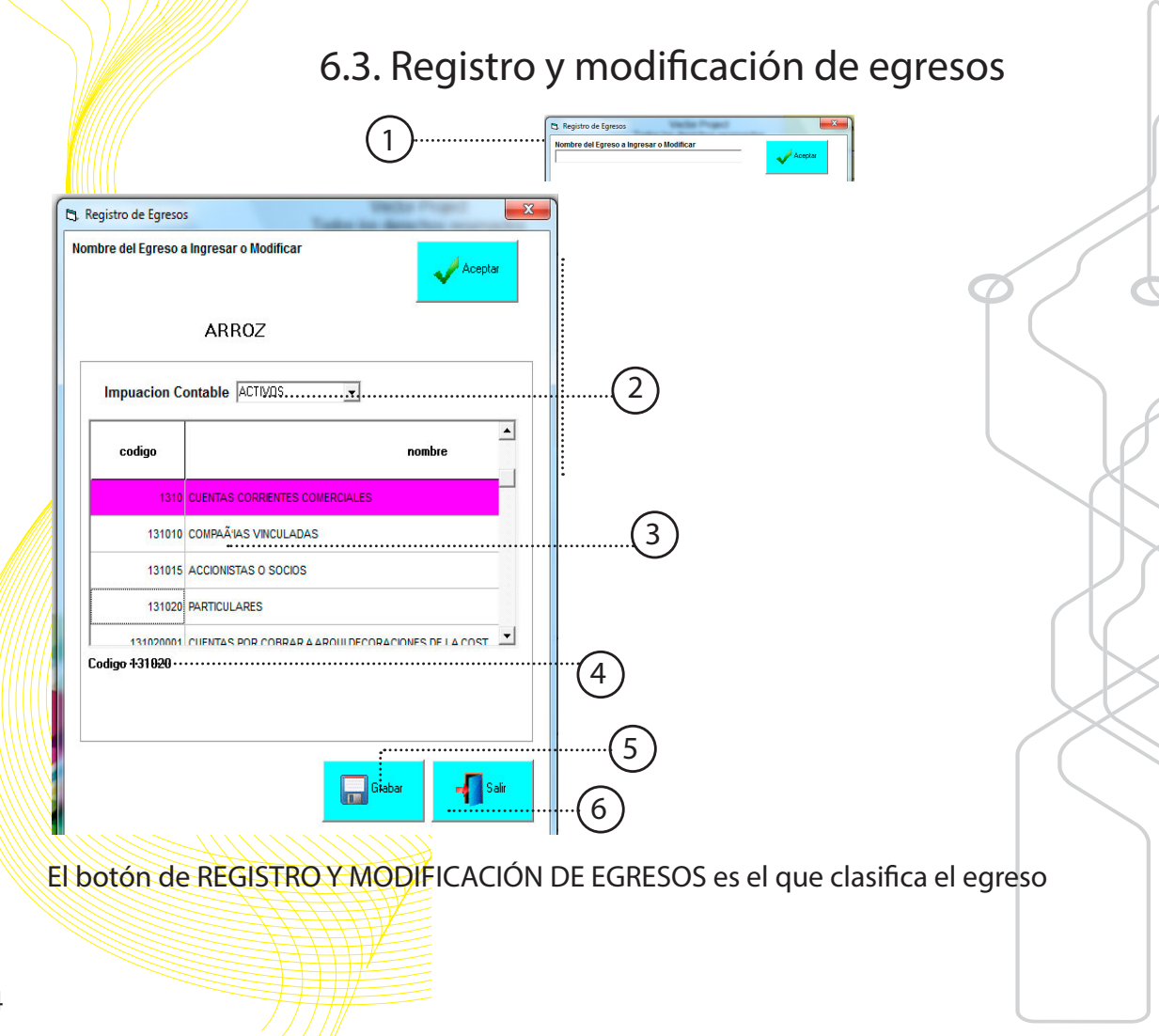

ECTOR POS

### 6.4. Configuración de accesos

| MESERO                                | Habilitado |
|---------------------------------------|------------|
| Funcion                               | Habilitado |
| Registrar Entrega Efectivo            | No         |
| Estadisticas                          |            |
| Cortesias                             | No         |
| Costo de Venta                        | No         |
| Historico de Facturas                 | Si         |
| Movimiento Mensual Productos Cantidad | Si         |
| Movimiento Mensual Productos Valor    | No         |
| Rendimiento Mesero                    | Si         |
| Resumen de Ventas                     | Si         |
| Venta Diaria                          | No         |
| Modificar Crear Nuevo                 | Cerrar     |

(1

El modulo de CONFIGURACIÓN DE ACCESO es donde puede asignar a cada empleado la función que desempeñara, dependiendo de la función podrá asignar que información puede ver y cual no.

#### 1.Acceso:

Filtro directo de búsqueda donde podrá modificar los distintos accesos que tiene.

2. Cargar acceso:

Una vez seleccionado el acceso presiona CAGAR ACCESO para ver las funciones que puede o no ver.

3. Lista de funciones:

Al cargar un acceso se habilita una lista de funciones, si esta en ROJO significa que no puede hacerlos, si el color es VERDE quiere decir que ese acceso esa función si se puede hacer, para asignar nuevas funciones basta con solo dar "clic" a la función y automáticamente cambia de color, lo mismo se hace si se desea quitar la función.

4. Modificar:

Ya terminado de seleccionar las funciones en el acceso, se presiona MODIFICAR y los cambios quedan guardados automáticamente

5. Crear nuevo:

Puede crear un nuevo acceso, y escoger que funciones hará.

6. Eliminar:

Elimina el acceso seleccionado.

7. Salir del modulo CONFIGURACIÓN ACCESOS.

VECTOR POS

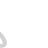

### 6.5. Configuración de mesa

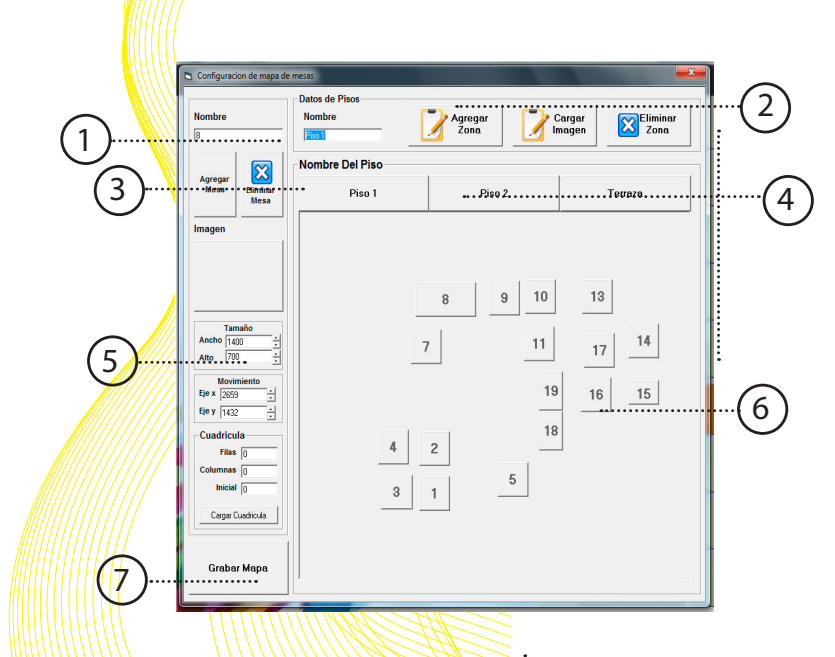

Usted puede crear un mapa de mesas para mantener el orden al momento de comandar un producto a una mesa 1.Nombre:

Si desea, puede ponerle nombre a las mesas.

2. Comando de configuración de mesa:

Puede crear áreas, eliminar o cargar una imagen a una mesa si así lo desea.

3. Comandos de mesa:

Puede crear o eliminar mesa, para eliminar mesa selecciona la mesa que desea eliminar y presiona el botón ELIMINAR MESA.

**4**. Área:

Permite crear la cantidad de pisos o áreas de trabajo dependiendo de su establecimiento, en cada piso puede poner mesas, según la mesa seleccionada mostrara el área o piso en que se esta trabajando.

5. Posición de mesa:

Puede poner la mesa en donde usted desee arrastradola o colocando los datos de la posición.

6. Mapa de mesas:

Muestra el mapa de la mesas según el orden que desee.

7. Guarda la CONFIGURACIÓN DE MESAS.

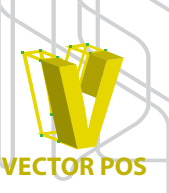

### 6.6. Información proveedores

| A | E | NOMBRE                    | DOCUMENTO   | DIRECCION          | TELEFONO1   | MAIL       | 1 Proveedor   |             |                 |          |
|---|---|---------------------------|-------------|--------------------|-------------|------------|---------------|-------------|-----------------|----------|
|   | E | VECTOR                    | No Definido | No Definido        | No Definido | No Definic | Nombre        | FRUTAS Y V  | ERDURAS MICHELL |          |
|   | E | Postres A la Postre S. En | 900187035-5 | Carrera 7 Nº 17 06 | 3376111     | No Definic | Documento     | 35460072    | FRUTAS Y VERDUI | RAS      |
|   | E | FRUTAS Y VERDURAS         | 35460072    | No Definido        | No Definido | No Definit | Direccion     | 35460072    | FRUTAS Y VERDU  | RAS      |
|   | E | ALGARRA                   | 79293863-6  | No Definido        | No Definido | No Definit | Telefono1     | No Definido |                 |          |
| 1 | E | HUEVOS LA PRADERA         | 79507792    | No Definido        | No Definido | No Definit | Telefono2     | No Definido |                 |          |
| 1 | E | LA COCINA                 | 100         | Cocina             | No Definifo | No Definid | Mail          | No Definido |                 | 1        |
|   | E | RICARDO LEON              | 1032412614  |                    | No Definifo | No Definid | Ciudad        | No Definido |                 | 1        |
|   | E | RICARDO ANDRES LOPEZ      | 1019108021  |                    | No Definifo | No Definid | Nombre        | No Definido |                 |          |
|   | E | FABIAN ANDRES             | 1010237059  |                    | No Definifo | No Definid | Representante |             | - C             |          |
|   | E | PANAMERICANA              | 830037946-3 |                    | No Definifo | No Definid | Persona       | No Definido | Contril         | ouyente  |
|   | E | LA ESMERALDA DEL          | 900539463-6 |                    | No Definifo | No Definid | Regimen       | No Definido | Autorr          | etenedor |
| 1 | E | ALKOSTO S.A.              | 8909009431  |                    | No Definifo | No Definic |               |             |                 |          |
|   | E | FERRICENTRO SAS           | 800237412-1 |                    | No Definifo | No Definic |               |             |                 |          |
|   | E | SERVIPLAST DE LA 20       | 52113734-2  |                    | No Definifo | No Definid |               |             |                 |          |
|   | E | OFFICE DEPOT SAS          | 900023386-1 |                    | No Definifo | No Definit |               |             | d centar        | - Centre |
|   | E | TIASA                     | 860002231-4 |                    | No Definifo | No Definit |               |             | V ···septor     | T) Cond  |

El modulo de INFORMACIÓN DE PROVEEDORES muestra un resumen de todos los proveedores que están registrados en el sistema, si se desea modificar alguna, con dar doble "clic" se despliega una ventana auxiliar en donde puede modificarlo, si el caso es eliminar un proveedor se selecciona y de oprime el botón ELIMINAR.

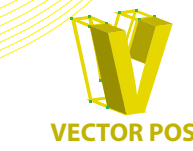

### 6.7. Información de clientes

|    | idtercero | NOMBRE                         | DOCUMENTO    | DIRECCION          | TELEFONO1             | MAIL        |
|----|-----------|--------------------------------|--------------|--------------------|-----------------------|-------------|
| 1  | 2         | VECTOR                         | No Definido  | No Definido        | No Definido           | No Definido |
| 2  | 2554      | Postres A la Postre S. En C.   | 900187035-5  | Carrera 7 Nº 17 06 | 3376111               | No Definido |
| 3  | 2560      | ALGARRA                        | 79293863-6   | No Definido        | No Definido           | No Definido |
| 4  | 2568      | MARIAAYDEE GOMEZ BOLAÑOS       | 31291256     |                    | No Definifo           | No Definido |
| 5  | 2569      | LA COCINA                      |              | Cocina             | No Definifo           | No Definido |
| 6  | 2603      | RICARDO LEON                   | 1032412614   |                    | No Definifo           | No Definido |
| 7  | 2604      | RICARDO ANDRES LOPEZ           | 1019108021   |                    | No Definifo           | No Definido |
| 8  | 2655      | FABIAN ANDRES CELEDON CUELLO   | 1010237059   |                    | No Definifo           | No Definido |
| 9  | 2575      | SERVIPLAST DE LA 20            | 52113734-2   |                    | No Definifo           | No Definido |
| 10 | 2576      | OFFICE DEPOT SAS               | 900023386-1  |                    | No Definifo           | No Definido |
| 11 | 2579      | COCA COLA FEMSA                | 112244037    |                    | No Definifo           | No Definido |
| 12 | 2580      | PRODUVCTOS DE A C 0            | 79564032-3   |                    | No Definifo           | No Definido |
| 13 | 2586      | MARIO DAJER MATUK              | 80419141-1   |                    | No Definifo           | No Definido |
| 14 | 2590      | LA 13                          | 101 LOCAL 13 |                    | No Definifo           | No Definido |
| 15 | 2591      | WILMER ALEJANDRO AVILA RAMIREZ | 1010219567   |                    | No Definifo           | No Definido |
| 16 | 2592      | LEDY GOMEZ                     | 52845251     |                    | No Definifo           | No Definido |
| 17 | 2593      | ELSY RAMREZ MARTINEZ           | 52174481     |                    | No Definifo           | No Definido |
| 18 | 2594      | JOHN GOMEZ                     | 1030637344   |                    | No Definite • • • • • | No Gefisido |

1.Filtro de búsqueda

El filtro de búsqueda tiene como opción acceso por: nombre, dirección, teléfono o correo electrónico.

2. Lista de clientes:

Solo con dar doble "clic" al cliente podrá modificar los datos.

3.Herramientas de exportación:

El sistema proporciona la exportación en EXCEL (lcono), imprimirla, o una copia especial para pegarla en un archivo EXCEL.

**4**. Nuevo cliente:

Si lo que desea es registrar un nuevo cliente al sistema da "clic" sobre NUEVO CLIENTE y llena los datos del cliente.

5. Salir del modulo de INFORMACIÓN DE

CLIENTES

El modulo de INFORMACIÓN DE CLIENTES podrá mirar que clientes son los que frecuentan mas seguido el establecimiento, al igual que los proveedores se deben registrar primero, si se desea modificar un cliente, dando doble "clic" sobre el cliente le abrirá una ventana auxiliar en donde podrá modificar los datos.

(3)

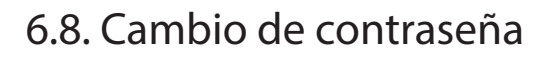

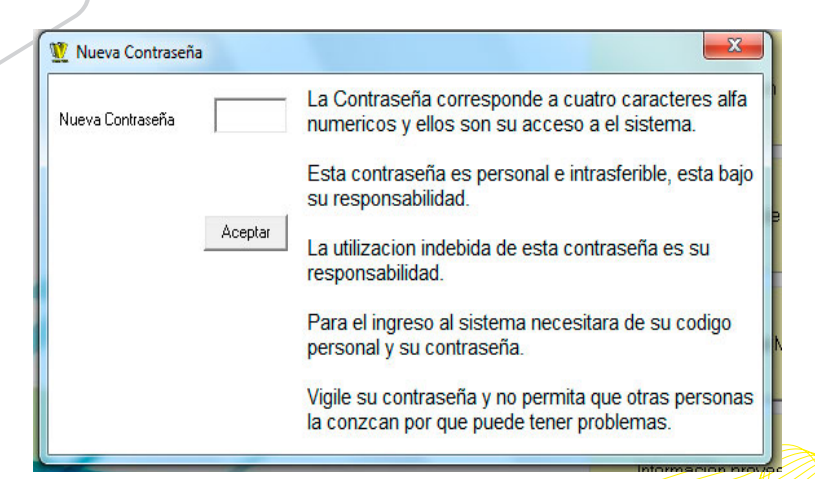

Al ser asignado un usuario este queda con una contraseña en donde por defecto los últimos 4 dígitos el sistema asigna 1234, para poder cambiar esos últimos 4 dígitos, presiona CAMBIO DE CONTRASEÑA e ingresa unicamente los últimos 4 números, el sistema pedirá confirmación de nueva contraseña y después de realizar esa operación el sistema se cierra y usted podrá ingresar con su nueva contraseña.

Se recomienda cambiar la contraseña cada 6 meses, por seguridad.

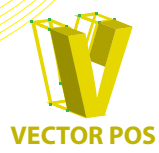

## 7. ESTADÍSTICAS

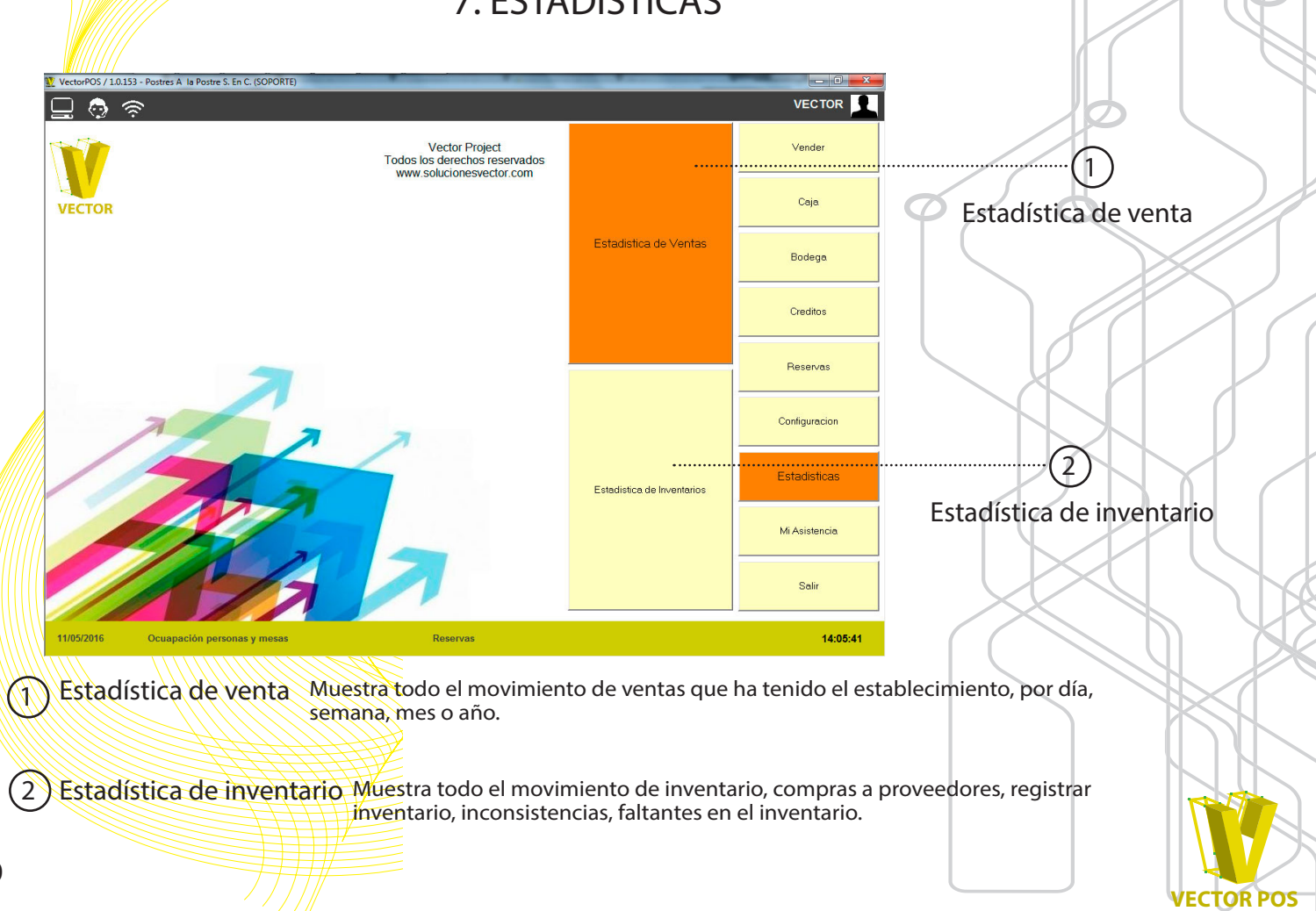

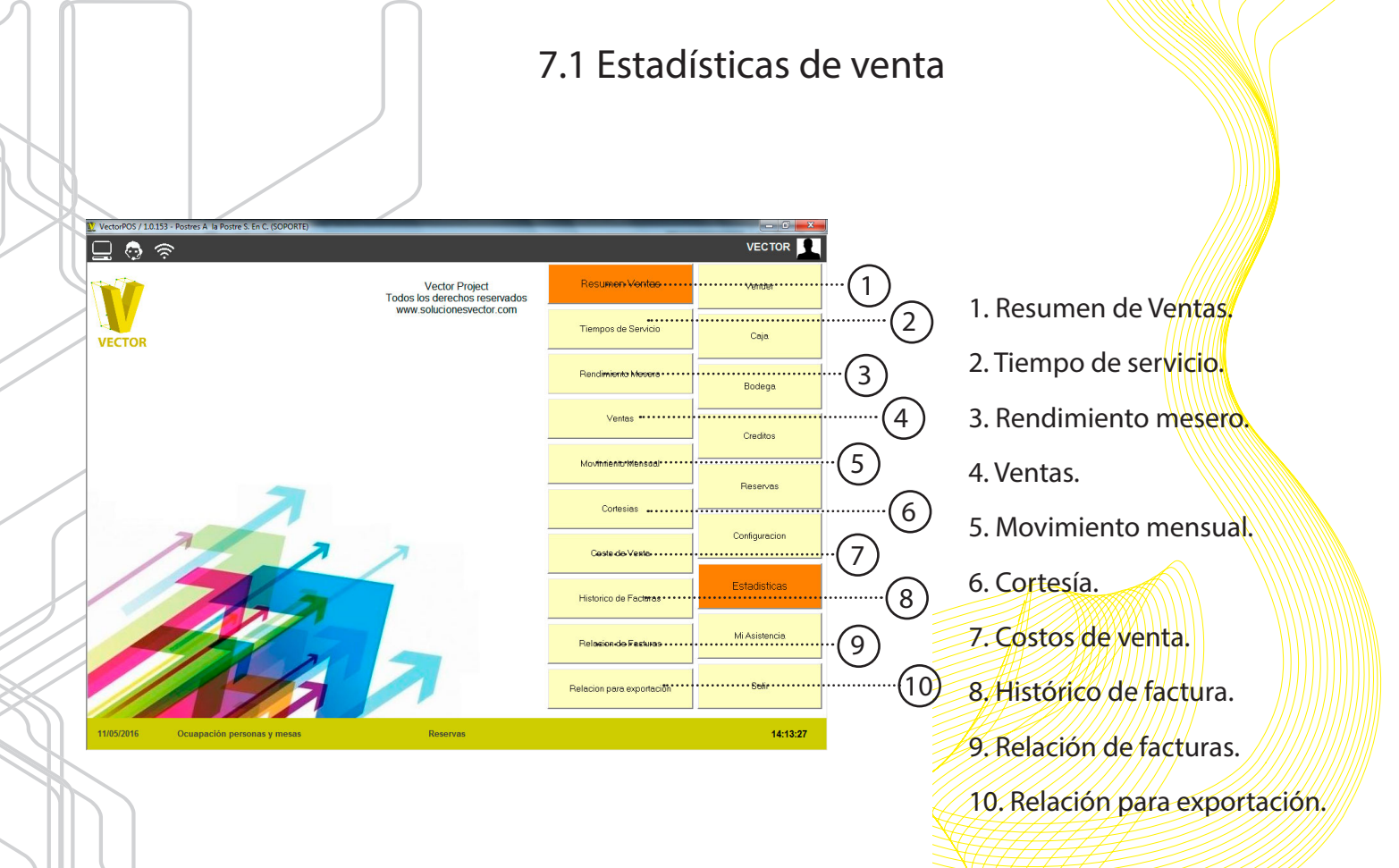

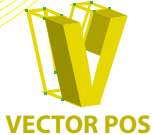

### 7.1.1 Resumen de ventas

| Fecha Busqueda<br>Fecha Final | 09/05/2016 | •        | <b>[</b> ] | Consultar |
|-------------------------------|------------|----------|------------|-----------|
| Efectivo                      |            | 21       | 33.000     | -         |
|                               |            |          |            |           |
| Total Descuentos en           | Ventas     |          | 33.000     |           |
|                               |            |          |            |           |
| Consumo 8%                    |            | 544      | 161.447    |           |
|                               |            |          |            |           |
| Total Impuestos Rec           | ibidos     |          | 161.447    |           |
|                               |            |          |            |           |
| Comensales Hoy                |            | 254      |            |           |
| Egresos Efectivo              |            | 3        | -3.327.028 |           |
| Ingresos Efectivo             |            | 3        | 3.278.800  |           |
| 0 8 6                         |            |          |            |           |
|                               | <u>_</u>   | Imprimir | -          | Cerrar    |

El botón de resumen de ventas le muestra el movimiento que tuvo el producto en el tiempo que usted desee consultar, cuando saca un resumen de ventas le mostrara la misma información que se ve al momento de hacer un cierre.

### 7.1.2 Tiempos de servicio

| Muestra el tiempo en min     | sutos maximo, minimo ; | / promedio desde que se reg | stro el pedido hasta que fue | despachado de cocina |  |
|------------------------------|------------------------|-----------------------------|------------------------------|----------------------|--|
|                              | Hoy                    |                             |                              | Historico            |  |
| Fecha Inicial<br>Fecha Final | 01/05/2016 •           | Consultar                   |                              |                      |  |
|                              |                        |                             |                              |                      |  |
|                              |                        |                             |                              |                      |  |
|                              |                        |                             |                              |                      |  |
|                              |                        |                             |                              |                      |  |
|                              |                        |                             |                              |                      |  |
|                              |                        |                             |                              |                      |  |
| 0 😂 🛱                        |                        |                             |                              |                      |  |
| 022                          |                        |                             |                              |                      |  |

Si desea saber que tiempo se demora un pedido en ser comandado por el mesero y el tiempo que demora la cocina en despachar ese plato al mesero.

Puede consultar por día, o hacer un histórico que me muestra el promedio en general de un producto.

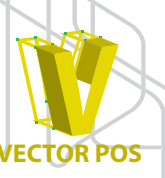

| entas de producto por empleado           | Venta de producto por mesero | Ţ.        | Propinas por emp | leado 👔   | Vent      | a por Cajero |
|------------------------------------------|------------------------------|-----------|------------------|-----------|-----------|--------------|
| Mes Maye<br>Año 2016                     | Ventas                       |           |                  |           |           |              |
| /entas Empleado por dia 5 de :<br>MESERO | 2016<br>TOTAL                | 02        | 03               | 04        | 05        | 06           |
| ABIAN ANDRES CELEDON CUELLO              | \$5.858.500                  | \$994.700 | \$582.700        | \$853.300 | \$827.900 | \$1.349.500  |
| ABIO POLANCO GAONA                       | \$26.100                     |           | \$26.100         |           |           |              |
| ARIA BEATRIZ BENITEZ CARREÑO             | \$968.900                    |           |                  |           |           |              |
| AFAEL ANGEL COPETE CHIQUIZA              | \$4.873.000                  | \$125,600 | \$568.900        | \$461,200 | \$497,800 | \$784.000    |

7.1.3 Rendimiento mesero

Para tener un mayor control del personal y sus ventas, el sistema muestra las ventas de producto por empleado, ventas de producto por mesero puede mirar por día, semana, mes o año.

Tiene un control de propina por empleado que muestra un valor total y un valor por día.

También muestra manejo de cajeros, sus ventas y sus movimientos.

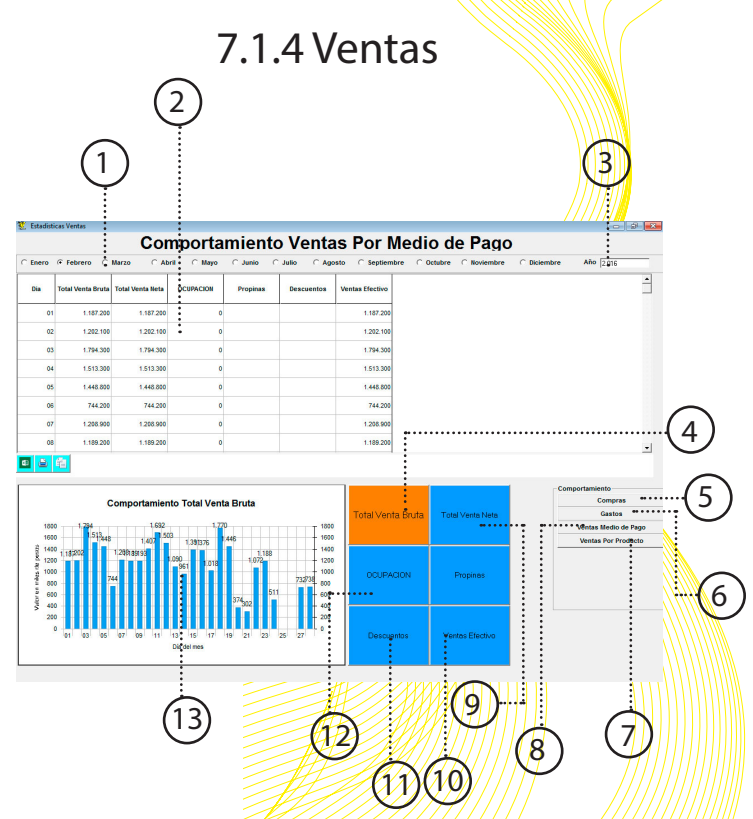

El modulo de VENTAS es el que muestra las estadísticas del movimiento del negocio basado en las ventas día por día, puede consultarlas por mes o por año.

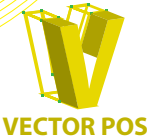

1. Filtro de búsqueda.

Seleccione el mes en que desea consultar las ventas.

2. Historial de movimiento diario:

Muestra el total ventas neta, las ventas bruta, y el valor que se vendió en el día.

3. Año:

Puede buscar las ventas por año, ingresando el año en el que desea consultar.

4. Venta total bruta:

Muestra una estadística de ventas bruta por día, haciendo comparación entre ventas por día.

5. Compras:

Selecciona el grupo en el que desea ver las compras y le mostrara las estadísticas de cada producto.

6. Gastos:

Muestra las estadísticas de los gastos que se han generado por producto, el día y su valor.

Venta por producto:

Selecciona el grupo que desea ver y el sistema saca una estadística.

8. Ventas medio de pago:

Muestra las estadísticas de las distintas formas en que se han pagado las cuentas, tarjeta, cortesía, efectivo, créditos. 9. Ventas total neta:

Es la venta total real de los productos, no incluye propina, ni descuentos.

10. Ventas en efectivo:

Refleja las estadísticas del total de ventas pagadas en efectivo unicamente.

FCTOR POS

11. Descuentos:

Muestra las estadísticas de los descuentos que se han hecho por día.

13. Cuadro de estadísticas:

Muestra una estadística gráfico relacionando dinero con el día en que se desea consultar.

### 7.1.5 Movimientos mensuales

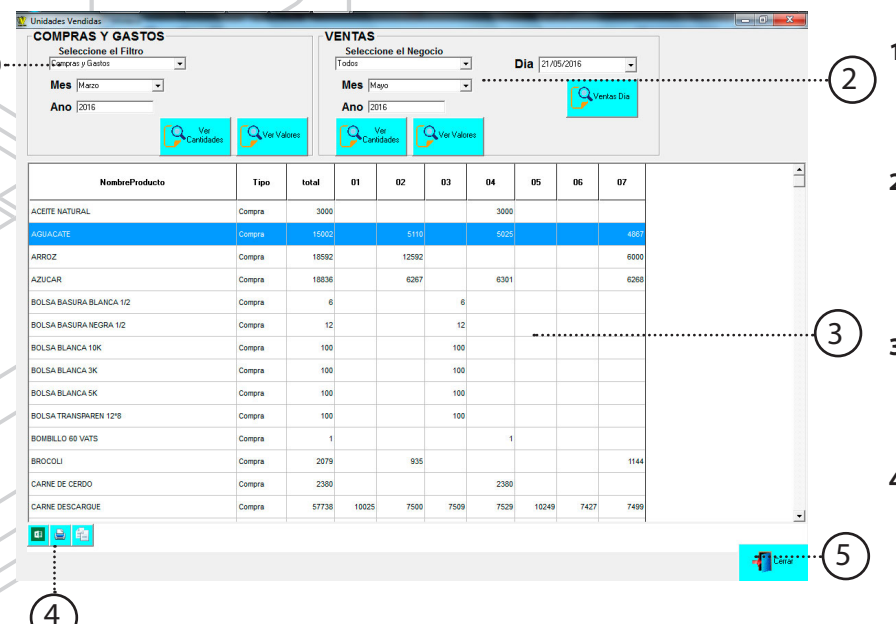

El modulo de movimientos mensuales le muestra los datos de compras y gastos que se han hecho en el establecimiento junto con las ventas.

Cada búsqueda tiene un filtro de búsqueda por categoría, y filtro de búsqueda por fecha.

1.Filtro de búsqueda compras y gastos:

Puede buscar por compra, gasto o por compras y gastos, también puede buscar por mes y año que desee.

2. Filtro de búsqueda ventas

Puede ingresar en el filtro de búsqueda el negocio que desee consultar, junto con el filtro de búsqueda de mes, año y adicional tiene por da, semana o mes.

3.Datos de búsqueda:

Dependiendo de la selección en el filtro de búsqueda le aparece una lista que muestra los datos que desee consultar.

4. Herramientas de exportación:

El sistema proporciona la exportación en EXCEL (Icono), imprimirla, o una copia especial para pegarla en un archivo EXCEL.

5. Salir del modulo de MOVIMIENTOS

MENSUALES.

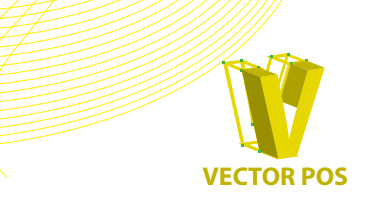

65

### 7.1.6 Cortesías

| Fecha inicial<br>Fecha Final | 21/05/2016  | •                 | Con                 | sultar                 |  |  |
|------------------------------|-------------|-------------------|---------------------|------------------------|--|--|
| PRODU                        | ІСТО        | CANTIDAD<br>TOTAL | VALOR<br>TOTAL      | DETALLE                |  |  |
| AD. CARNE                    |             | 1                 | 4.400               | CONSUMO ADMINISTRATIVO |  |  |
| COCA COLA ZERO               | 600 ML      | 1                 | 1 2.800 CONSUMO ADM |                        |  |  |
| FLAUTAS (2 CARN              | E 1 POLLO)  | 1                 | 15.500              | CONSUMO ADMINISTRATIVO |  |  |
| NACHOS 1/2 (MED              | (A BANDEJA) | 1                 | 6.500               | CONSUMO ADMINISTRATIVO |  |  |

srealizadas

-Cerrar

Para revisar las cortesías realizadas en local, simplemente da "clic" en el botón cortesía y mostrara un cuadro en donde puede buscar por fecha las distintas cortesías que se han realizado.

8 色 能

### 7.1.8 Costos de venta

| echa Inici<br>echa Inici | ial  01/03/2016 II<br>ial  01/05/2016 II | sultar         |             |              |              |                   |                 |            |   |
|--------------------------|------------------------------------------|----------------|-------------|--------------|--------------|-------------------|-----------------|------------|---|
|                          | Costo Estimado                           |                |             | ſ            |              | Costo Calculad    | lo .            |            |   |
|                          |                                          |                |             |              |              | Filtro TOTAL_VENT | 4               |            | C |
| CODIGO                   | NOMBREPRODUCTO                           | CANTIDAD_VENTA | COSTO       | SUBTOTAL     | TOTAL_COSTO  | TOTAL_VENTA       | UTILIDAD        | ITILIDAD_I | • |
| 11270005                 | BURRO SUPER                              | 10             | \$ 882,12   | \$ 55.000,00 | \$8.821,24   | \$ 550.000,00     | \$ 541.178,76   | 9839,61%   | - |
| 11270008                 | BURRO SUPER (VEGETARIANO)                | 1              | \$ 3.847,49 | \$ 16.500,00 | \$ 3.847,49  | \$ 16.500,00      | \$ 12.652,51    | 76,68%     |   |
| 11270010                 | CARNITAS DE CERDO                        | 5              | \$ 2.399,09 | \$ 23.875,00 | \$ 11.995,43 | \$ 119.375,00     | \$ 107.379,57   | 2248,79%   |   |
| 11270011                 | CHIMICHANGA CARNE (1/2 CHIMICHANGAS)     | 10             | \$ 910,00   | \$ 24.750,00 | \$ 9.100,00  | \$ 247.500,00     | \$ 238.400,00   | 9632,32%   |   |
| 11270013                 | CHINICHANGA POLLO (1/2 CHINICHANGAS)     | 6              | \$ 910,00   | \$ 19.800,00 | \$ 5.460,00  | \$ 118.800,00     | \$ 113.340,00   | 3434,55%   |   |
| 11270015                 | CHMICHANGAS                              | 21             | \$ 1.820,00 | \$ 59.150,00 | \$ 38.220,00 | \$ 1.242.150,00   | \$ 1.203.930,00 | 42743,08%  |   |
| 11270019                 | CHIMICHANGAS (SOLO POLLO)                | 1              | \$ 1.820,00 | \$ 16.900,00 | \$ 1.820,00  | \$ 16.900,00      | \$ 15.080,00    | 89,23%     |   |
| 11270020                 | CHMICHANGAS (VEGETARIANAS)               | 3              | \$ 4.007,37 | \$ 16.900,00 | \$ 12.022,10 | \$ 50.700,00      | \$ 38.677,90    | 686,59%    |   |
| 11270024                 | ENCHLADA POLLO (1/2 ENCHLADAS)           | 3              | \$ 1.073,00 | \$ 9.100,00  | \$ 3.219,00  | \$ 27.300,00      | \$ 24.081,00    | 793,88%    |   |
| 11270025                 | ENCHLADAS                                | 17             | \$ 2.146,00 | \$ 43.916,67 | \$ 36.482,00 | \$ 746.583,33     | \$ 710.101,33   | 27487,79%  |   |
| 11270026                 | ENCHLADAS (SOLO CARNE)                   | 2              | \$ 2.146,00 | \$ 31.000,00 | \$ 4.292,00  | \$ 62.000,00      | \$ 57.708,00    | 372,31%    |   |
| *******                  |                                          |                |             |              |              |                   |                 | 0703 4044  | - |

Los datos que se muestran en la trabla son valores brutos de cada cada concepto

Cerar

En el modulo de COSTO DE VENTA tiene un filtro de búsqueda, ya sea por fecha o por nombre del producto.

En COSTOS DE VENTA podrá mirar la cantidad de productos que salen, cuanto le costo ese plato y en cuanto lo esta vendiendo, utilidad del producto y un porcentaje de utilidades por la venta de ese producto.

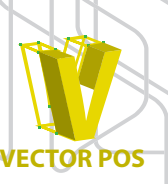

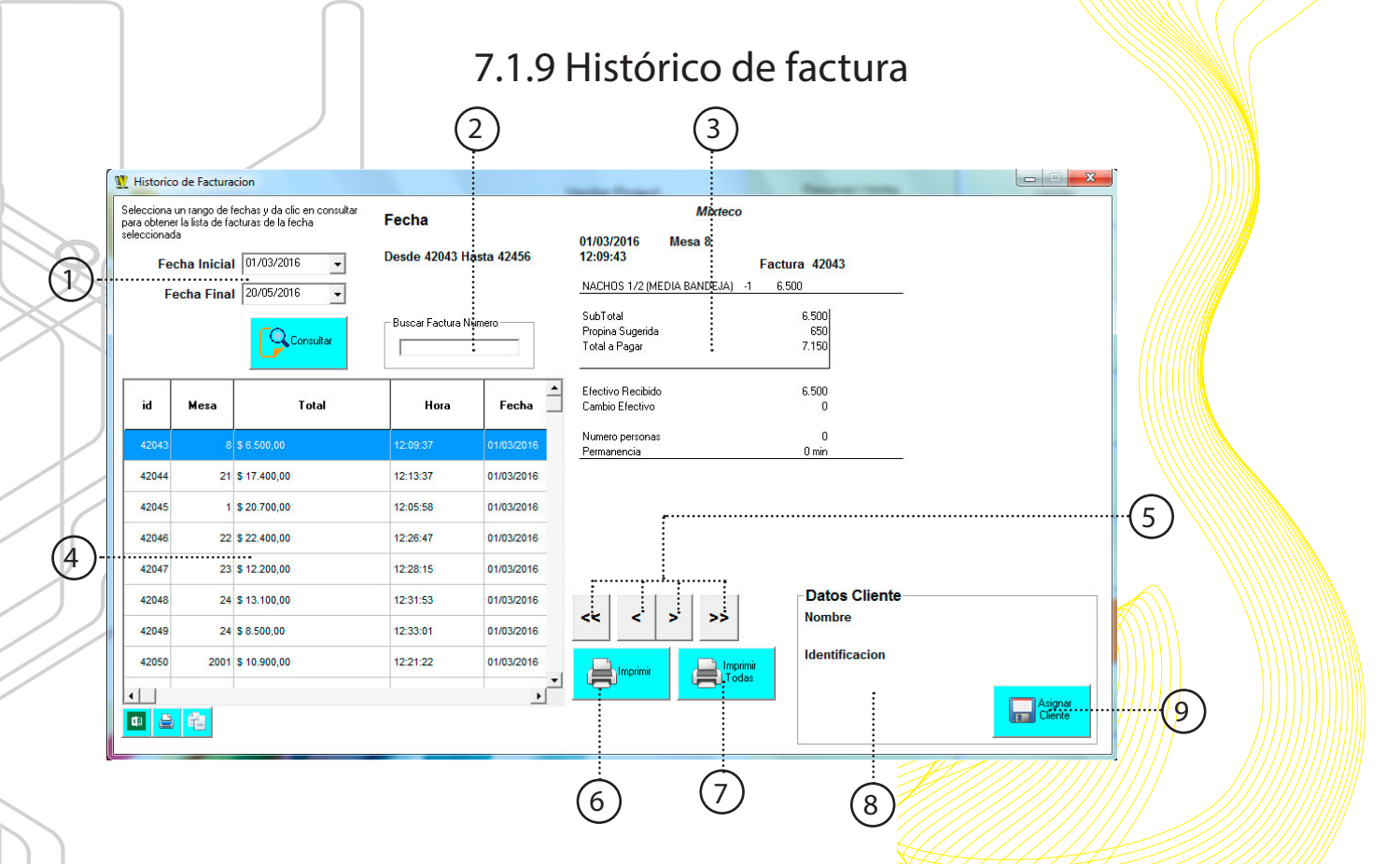

En el modulo de HISTÓRICO DE FACTURAS podrá consultar todas las facturas que desee según el día, semana o mes.

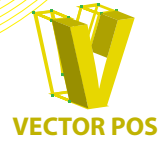

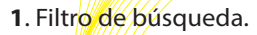

Seleccione el día, mes, o años en que desea consultar las ventas.

2. Filtro de búsqueda factura:

Si desea ver lo que consumió una factura en especial simplemente ingrese el numero y el sistema mostrara unicamente el numero ingresado.

3. Información:

Muestra la fecha, numero de factura, el consumo de la mesa, los productos, la cantidad, el valor y la forma de pago.

4. Historial de facturas:

Muestra la cantidad de facturas que se hicieron en el tiempo consultando mostrando, numero de factura, valor, hora, fecha, información del cliente y forma de pago.

**5**. Comando de búsqueda:

Si desea puede buscar factura por factura, para tener un mayor control.

- 6. Imprimir:
  - Imprime la factura seleccionada.
- 7. Imprimir todas:

Imprime todas las facturas dependiendo de la fecha ingresada.

8. Datos del cliente:

Muestra los datos del cliente registrado en el sistema y asignado a esa cuenta.

8. Asignar cliente:

Registrar cliente al sistema y asignarle una cuenta.

### 7.1.9 Relación de factura

| Fecha      | Mesa | Base   | lva   | Total  | Especie  | No<br>Factura | 1  | Marzo          |
|------------|------|--------|-------|--------|----------|---------------|----|----------------|
| 02/03/2016 | 1002 | 2.593  | 207   | 2.800  | Efectivo | 25866         |    | Año            |
| 02/03/2016 | 1003 | 2.037  | 163   | 2.200  | Efectivo | 25867         |    | 2016           |
| 02/03/2016 | 1004 | 2.037  | 163   | 2.200  | Tarjeta  | 25868         |    | 1              |
| 02/03/2016 | 1005 | 2.037  | 163   | 2.200  | Efectivo | 25869         |    | ( <u>-</u>     |
| 02/03/2016 | 1006 | 18.611 | 1.489 | 20.100 | Efectivo | 25870         |    | Facturad       |
| 02/03/2016 | 1007 | 9.167  | 733   | 9.900  | Efectivo | 25871         |    |                |
| 02/03/2016 | 1008 | 3.889  | 311   | 4.200  | Efectivo | 25872         |    |                |
| 02/03/2016 | 1009 | 5.278  | 422   | 5.700  | Efectivo | 25873         |    |                |
| 02/03/2016 | 1010 | 4.444  | 356   | 4.800  | Efectivo | 25874         |    |                |
| 02/03/2016 | 1011 | 4.630  | 370   | 5.000  | Efectivo | 25875         |    |                |
| 02/03/2016 | 1012 | 2.963  | 237   | 3.200  | Efectivo | 25876         |    |                |
| 02/03/2016 | 1013 | 8.333  | 667   | 9.000  | Tarjeta  | 25877         |    |                |
| 02/03/2016 | 1014 | 3.889  | 311   | 4.200  | Efectivo | 25878         |    |                |
| 02/03/2016 | 1052 | 10.833 | 867   | 11.700 | Efectivo | 25916         |    |                |
| 02/03/2016 | 5    | 55.556 | 4.444 | 60.000 | Efectivo | 25917         |    | Espere!!       |
| 02/03/2016 | 1053 | 52.315 | 4.185 | 56.500 | Tarjeta  | 25918         |    | 2.199 de 2.196 |
| 02/03/2016 | 1054 | 7.037  | 563   | 7.600  | Efectivo | 25919         |    |                |
| 02/03/2016 | 1055 | 11.574 | 926   | 12.500 | Efectivo | 25920         |    |                |
| 02/03/2016 | 1056 | 15.741 | 1.259 | 17.000 | Efectivo | 25921         |    |                |
| 02/03/2016 | 1057 | 15.741 | 1.259 | 17.000 | Efectivo | 25922         |    |                |
| 02/03/2016 | 1058 | 16.019 | 1.281 | 17.300 | Tarjeta  | 25923         |    |                |
| 02/03/2016 | 1060 | 11.574 | 926   | 12.500 | Tarjeta  | 25925         |    |                |
| 02/03/2016 | 1061 | 11.574 | 926   | 12.500 | Tarjeta  | 25926         | -1 |                |

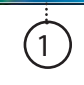

La RELACIÓN DE FACTURA muestra por fecha los medios de pago en los cuales han pagado cada factura diferenciando por colores, el azul es para pagos por tarjetas y el blanco para pagos en efectivo.

1. Herramientas de exportación:

El sistema proporciona la exportación en EXCEL (Icono), imprimirla, o una copia especial para pegarla en un archivo EXCEL.

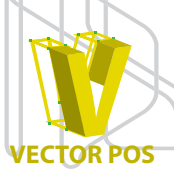

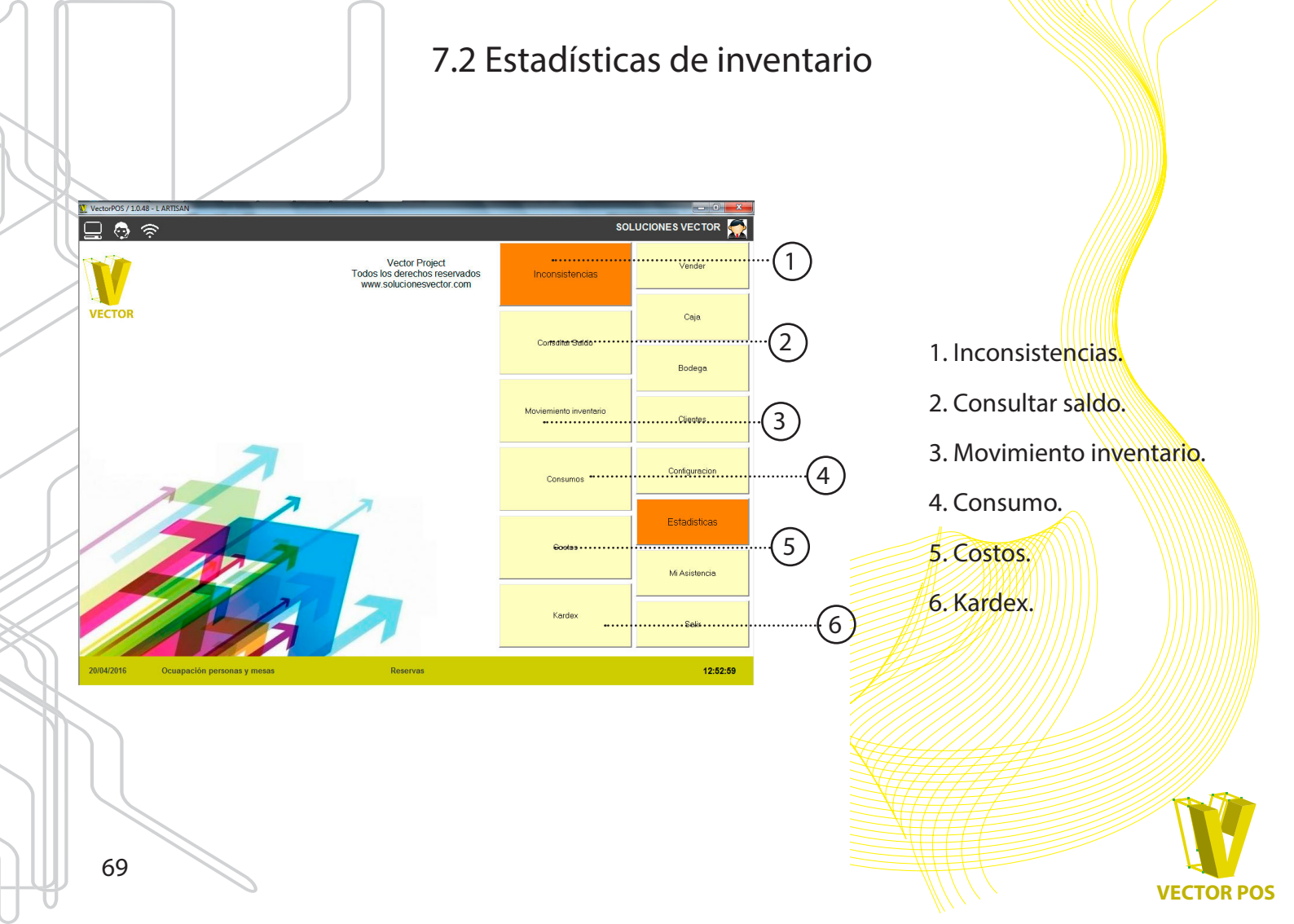

### 7.2.1 Inconsistencias

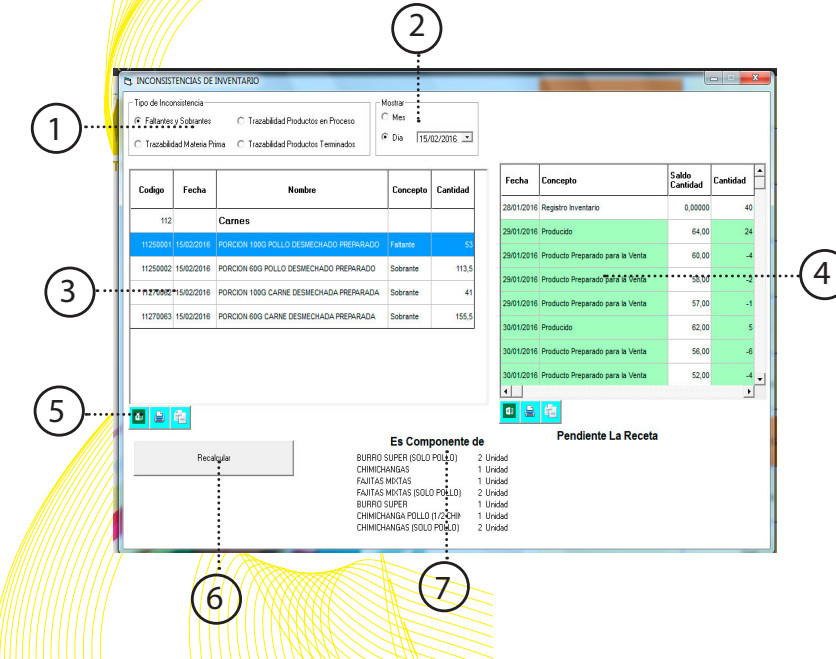

Al consultar las INCONSISTENCIAS usted podrá ver los faltantes y sobrantes que ha tenido por día o por mes de un producto o insumo, ademas también puede consultar la trazabilidad tanto de un producto como de un insumo. 1.Tipo de inconsistencia:

Puede consultar la inconsciencia entre faltantes y sobrantes, trazabilidad producto en proceso, trazabilidad materia prima, trazabilidad productos terminado

2. Mostrar por fecha:

Muestra por periodo de tiempo ya sea de mes, o una fecha especifica.

**3**.Reporte de búsqueda:

Dependiendo del tipo de inconsistencia el sistema mostrara los datos de faltantes , trazabilidad o sobrantes.

4. Información:

Al momento de seleccionar un producto en el reporte de búsqueda automáticamente aparecerá un recuadro que muestra el movimiento de ese producto o insumo,o en el periodo de tiempo en que se esta buscando.

5. Herramientas de exportación:

El sistema proporciona la exportación en EXCEL (lcono), imprimirla, o una copia especial para pegarla en un archivo EXCEL.

6. Re-calcular:

Si desea actualizar una información, o buscar una inconsistencia oprime RE-CALCULAR y el sistema actualizara la información.

7. Recetas:

Al momento de seleccionar un insumo, el sistema muestra en que platos se usa y la cantidad.

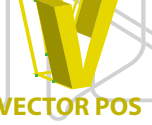

### 7.2.2 Consultar saldo

| Consulta de Inventario  |                                |
|-------------------------|--------------------------------|
| Tipo Inversario 🔀 🛛 🐨 🗨 |                                |
|                         | Alitro de Busqueda Butcan      |
|                         |                                |
|                         |                                |
|                         |                                |
|                         |                                |
|                         |                                |
|                         |                                |
|                         |                                |
|                         |                                |
|                         |                                |
|                         | C Versaldos C Agotados C Lista |
|                         |                                |
|                         | - Cerar                        |
|                         |                                |
|                         |                                |

Para consultar el inventario que tiene movimiento y el que aun tiene el bodega, ingrese a CONSULTAR SALDO.

Tiene varias consultas en este modulo:

- 1. Ver saldo
- 2. Productos agotados.
- 3. Lista de mercado.

Filtro de búsqueda:

El filtro de búsqueda es por tipo de inventario, depende de la selección que se hizo al momento de registrar el producto al sistema.

### Ver saldo

| Registro    | Nombre                                   | Saldo<br>Ultimo cierre | Traslados<br>Hoy | Compra<br>Hoy | Venta   | Saldo      | Unidad | Costo           |
|-------------|------------------------------------------|------------------------|------------------|---------------|---------|------------|--------|-----------------|
| 5400        | EMPLEADOS - MONDONGO                     | 0.00                   | 0.0200           | 0.0000        | 0.0200  | 0.0000     | Gramos | \$ 0.00         |
| 5/01/2016   | CHORIZO                                  | 1.516,00               | 0,0000           | 0,0000        | 0,0000  | 1.516,00   | Gramos | \$ 19.708,00    |
| 5/01/2016   | CARNE DE CERDO                           | 10.339,00              | 0,0000           | 0,0000        | 0,0000  | 10.339,00  | Gramos | \$ 134.233.24   |
| 5/01/2016   | COSTILLA DE CERDO                        | 16.869,00              | 0,0000           | 0,0000        | 0,0000  | 16.869,00  | Gramos | \$ 219.091,28   |
| 5/01/2016   | LONO FNO                                 | 21.137,00              | 0,0000           | 0,0000        | 0,0000  | 21.137,00  | Gramos | \$ 422.740,00   |
| 5/01/2016   | POLLO PECHUGA                            | 130.552,50             | 0.0000           | 0,0000        | 0.0000  | 130.552,50 | Gramos | \$ 1.123.338,05 |
| 5/01/2016   | CARNE DESCARGUE                          | 110.481,00             | 0,0000           | 0,0000        | -768,00 | 109.713,00 | Gramos | \$ 1.097.278,30 |
| 5/01/2016   | PORCION 250G LONO FINO                   | -58,00                 | 0,0000           | 0,0000        | 0,0000  | -58,00     | Unidad | (\$ 296.465,48) |
| 5/01/2016   | PORCION 250G PECHUGA PREPARADA           | -67,00                 | 0,0000           | 0,0000        | 0,0000  | -67,00     | Unidad | (\$ 151.594,00) |
| cini roni e | DODCION 4050 CORTE LA DE CEDOO DOEDADADA | -27.00                 | 0.0300           | 0.0000        | 0.0000  | -27.00     | Unidad | (\$ 145,810,46) |

Cuando consulta el SALDO de un tipo de categoría en el inventario el sistema mostrara:

Saldo ultimo cierre:

Muestra el saldo al ingresar el producto por ultima vez. Traslados:

Si el producto ha sido trasladado a otro establecimiento. Compras:

Si el producto se compro recientemente.

Ventas:

Cantidad de ventas que se hicieron de ese insumo. Unidad:

Unidad de medida del producto al momento de ser registrado al sistema.

Costo:

Muestra el precio que tiene la cantidad del insumo que tiene en bodega.

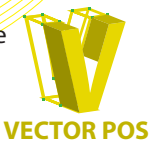

### Productos agotados

| PORCON 1900 CARE (EMMECNACA.REVALUA         -11.8         6.000         6.000         2.71.00         (Hembel<br>Marchine)           R02014         PORCON 1900 CARE (EMMECNACA.REVALUACA         -21.00         -2.000         6.000         2.71.00         (Hembel<br>Marchine)         61.11.00         6.000         2.71.00         (Hembel<br>Marchine)         61.01.00         6.000         4.000         4.000         4.000         4.11.00         6.000         4.000         4.000         4.000         4.000         4.000         4.000         4.000         4.000         4.000         4.000         4.000         4.000         4.000         4.000         4.000         4.000         4.000         4.000         4.000         4.000         4.000         4.000         4.000         4.000         4.000         4.000         4.000         4.000         4.000         4.000         4.000         4.000         4.000         4.000         4.000         4.000         4.000         4.000         4.000         4.000         4.000         4.000         4.000         4.000         4.000         4.000         4.000         4.000         4.000         4.000         4.000         4.000         4.000         4.000         4.000         4.000         4.000         4.000         4.0                                                                                                    | echa Ultimo<br>Registro<br>Saldo | Nombre                                  | Saldo<br>Ultimo cierre | Traslados<br>Hoy | Compra<br>Hoy | Venta<br>Hoy | Saldo   | Unidad | Costo           |
|----------------------------------------------------------------------------------------------------|----------------------------------|-----------------------------------------|------------------------|------------------|---------------|--------------|---------|--------|-----------------|
| AD2016         PORICON ISO CLARE DESIRECADA PREMARACA         -221 (20         -2,00         6,000         220,00         Initial (2014)         (2014)         (2014)         (2014)         (2014)         (2014)         (2014)         (2014)         (2014)         (2014)         (2014)         (2014)         (2014)         (2014)         (2014)         (2014)         (2014)         (2014)         (2014)         (2014)         (2014)         (2014)         (2014)         (2014)         (2014)         (2014)         (2014)         (2014)         (2014)         (2014)         (2014)         (2014)         (2014)         (2014)         (2014)         (2014)         (2014)         (2014)         (2014)         (2014)         (2014)         (2014)         (2014)         (2014)         (2014)         (2014)         (2014)         (2014)         (2014)         (2014)         (2014)         (2014)         (2014)         (2014)         (2014)         (2014)         (2014)         (2014)         (2014)         (2014)         (2014)         (2014)         (2014)         (2014)         (2014)         (2014)         (2014)         (2014)         (2014)         (2014)         (2014)         (2014)         (2014)         (2014)         (2014)         (2014)         (2014)                                                                                                            | 5/02/2016                        | PORCION 100G CARNE DESMECHADA PREPARADA | -71,00                 | 0,0000           | 0,0000        | 0,0000       | -71,00  | Unidad | (\$ 71.083,86)  |
| 4025114         GRADCH 1800 FRU, D SERIE-MADO EFFANADO         -458.0         0.000         0.000         -6000         1.00         0.000         7.000         0.000         0.000         1.00         0.000         1.00         0.000         1.00         0.000         1.00         0.000         1.00         0.000         1.00         0.000         1.00         0.000         1.00         0.000         0.00         0.000         0.00         0.000         0.00         0.00         0.00         0.00         0.00         0.00         0.00         0.00         0.00         0.00         0.00         0.00         0.00         0.00         0.00         0.00         0.00         0.00         0.00         0.00         0.00         0.00         0.00         0.00         0.00         0.00         0.00         0.00         0.00         0.00         0.00         0.00         0.00         0.00         0.00         0.00         0.00         0.00         0.00         0.00         0.00         0.00         0.00         0.00         0.00         0.00         0.00         0.00         0.00         0.00         0.00         0.00         0.00         0.00         0.00         0.00         0.00         0.00         0.00                                                                                                    | /02/2016                         | PORCION 60G CARNE DESMECHADA PREPARADA  | -221,50                | -2,00            | 0,0000        | 0,0000       | -223,50 | Unidad | (\$ 136.942,33) |
| 202114 ORGCH 605 OLLO DEBLACKON PERMANDO -1-195.50 -1.00 9.000 (195.95 (unad<br>195.95 (unad<br>195.95 (unad 0.100 PERMANDA) -4.05.50 0.000 0.000 -1.01.05 (unad<br>195.95 (unad 195.95 (unad 195.95 | /02/2016                         | PORCION 100G POLLO DESMECHADO PREPARADO | -50,00                 | 0,0000           | 0,0000        | 0,0000       | -50,00  | Unidad | (\$ 42.195,45)  |
| 210216 (2000) 100 CARE (C CEDO FEERADA). 4659 0.000 0.000 0.000 4659 (2004) (0.044 (3 8 1862)<br>210216 (2004) 2004 (2004) - 101 (20 0.000 0.000 0.000 - 101 (20 0.044 (3 6 2.0247)                                                                                                    | /02/2016                         | PORCION 60G POLLO DESMECHADO PREPARADO  | -198,50                | -1,00            | 0,0000        | 0,0000       | -199,50 | Unidad | (\$ 105.224,90) |
| 212216 LAKONGG MATINAL (REFINANCIG) -101 /0 0.0000 8.0000 8.0000 -101 /0 0.0000 8.422237                                                                                                    | 01/2016                          | PORCION 100G CARNE DE CERDO PREPARADA   | -68,50                 | 0,0000           | 0,0000        | 0,0000       | -68,50  | Unidad | (\$ 88.189,62)  |
|                                                                                                    | /01/2016                         | LINONADA NATURAL (PREPARADA)            | -101,00                | 0,0000           | 0,0000        | 0,0000       | -101,00 | Unidad | (\$ 42.929,87)  |
|                                                                                                    |                                  |                                         |                        |                  |               |              |         |        |                 |

Cuando consulta el PRODUCTO AGOTADO de un tipo de categoría en el inventario el sistema mostrara las razones por que se agoto:

Saldo último cierre:

Muestra el salgo al ingresar el producto por ultima vez.. Traslados:

Si el producto ha sido trasladado a otro establecimiento. Compras:

Si el producto se compro recientemente.

Ventas:

Cantidad de ventas que se hicieron de ese insumo. Unidad:

Unidad de medida del producto al momento de ser registrado al sistema.

Costo:

Muestra el precio que tiene la cantidad del insumo que tiene agotado.

### Lista de mercado

| Fecha Ultimo<br>Registro<br>Saldo | Nombre                                  | Saldo<br>Ultimo cierre | Traslados<br>Hoy | Compra<br>Hoy | Venta<br>Hoy | Saldo      | Unidad | Costo              |
|-----------------------------------|-----------------------------------------|------------------------|------------------|---------------|--------------|------------|--------|--------------------|
| 15/02/2016                        | PORCION 100G CARNE DESWECHADA PREPARADA | -71,00                 | 0,0000           | 0,0000        | 0,0000       | -71,00     | Unided | (\$ 71.003.06)     |
| 15/02/2016                        | PORCION 60G CARNE DESMECHADA PREPARADA  | -221,50                | -2,00            | 0,0000        | 0,0000       | -223,50    | Unidad | (\$ 136.942,33)    |
| 15/02/2016                        | PORCIDN 100G POLLO DESMECHADO PREPARADO | -50,00                 | 0,0000           | 0,0000        | 0,0000       | -50,00     | Unidad | (\$ 42.195,45)     |
| 15/02/2016                        | PORCION 60G POLLO DESMECHADO PREPARADO  | -198,50                | -1,00            | 0,0000        | 0,0000       | -199,50    | Unidad | (\$ 105.224.90)    |
| 27/01/2016                        | PORCION 100G CARNE DE CERDO PREPARADA   | -68,50                 | 0,0000           | 0,0000        | 0,0000       | -68,50     | Unidad | (\$ 88.189,62)     |
| 25/01/2016                        | LEIONADA NATURAL (PREPARADA)            | -101,00                | 0,0000           | 0,0000        | 0,0000       | -101,00    | Unided | (\$ 42,929,87)     |
| a 📇 f                             | 2                                       |                        |                  |               | 6            | Ver seldos | Agated | r Lista<br>reeccad |

# El sistema tiene una función de STOCK MININO y STOCK MÁXIMO:

Stock mínimo:

Es la cantidad mínima de un insumo con el que se puede trabajar en un día.

Stock máximo:

Es la cantidad máxima de un insumo con el que se puede trabajar en un día.

A medida que el sistema va descontando del inventario un producto vendido, al mismo tiempo tiene registro del stock que se tiene de ese producto o insumo cuando el producto por debajo del stock mínimo, el sistema saca una lista de todos los productos que necesita comprar.

ECTOR POS
## 7.2.3. Movimiento de inventario

| Detalle Movim<br>Fecha Inicia | iento Insumo     | Consultar                           |          |        |                             |                                |         |
|-------------------------------|------------------|-------------------------------------|----------|--------|-----------------------------|--------------------------------|---------|
| Pecha Fina                    | N-129/832018     | •                                   |          |        |                             | Filtro de Busqueda Busca       | ¥       |
| Codigo                        | Nombre           | Concepto                            | Cantidad | UNIDAD | Detalle                     | Usuario                        | Fech    |
| 11270001                      | BURRO            | Producto Vendido                    | -8       | Unidad | Producto Vendido 01/03/2016 | ESTEVAN LEONARDO MENESES CELIS | 01/03/  |
| 11140022                      | ACEITE NATURAL   | Producto Preparado para<br>la Venta | -14,4    | Unidad | Insumo de BURRO 01/03/2016  | ESTEVAN LEONARDO MENESES CELIS | 01/03/5 |
| 11730005                      | OLA              | Producto Preparado para<br>la Venta | -9,6     | Unidad | Insumo de BURRO 01/03/2016  | ESTEVAN LEONARDO MENESES CELIS | 01/03/  |
| 11140018                      | ARROZ            | Producto Preparado para<br>la Venta | -451,2   | Unidad | Insumo de BURRO 01/03/2016  | ESTEVAN LEONARDO MENESES CELIS | 01/03/  |
| 11730012                      | CEBOLLA CABEZONA | Producto Preparado para<br>la Venta | -9,6     | Unidad | Insumo de BURRO 01/03/2016  | ESTEVAN LEONARDO MENESES CELIS | 01/03/  |
| 11140010                      | COLOR AMARILLO   | Producto Preparado para<br>la Venta | -9,6     | Unidad | Insumo de BURRO 01/03/2016  | ESTEVAN LEONARDO MENESES CELIS | 01/03/2 |
| 11910056                      | SAL REFINADA     | Producto Preparado para<br>la Venta | -4,8     | Unidad | Insumo de BURRO 01/03/2016  | ESTEVAN LEONARDO MENESES CELIS | 01/03/  |
| 11270051                      | CHORIZO          | Producto Preparado para<br>la Venta | -84      | Unidad | Insumo de BURRO 01/03/2016  | ESTEVAN LEONARDO MENESES CELIS | 01/03/2 |
| 11140022                      | ACEITE NATURAL   | Producto Preparado para<br>la Venta | -9       | Unidad | Insumo de BURRO 01/03/2016  | ESTEVAN LEONARDO MENESES CELIS | 01/03/2 |
| 42110004                      | AGUA (PROCESOS)  | Producto Preparado para<br>la Venta | -72      | Unidad | Insumo de BURRO 01/03/2016  | ESTEVAN LEONARDO MENESES CELIS | 01/03/2 |
| 11730006                      | OLA              | Producto Preparado para<br>la Venta | -5,4     | Unidad | Insumo de BURRO 01/03/2016  | ESTEVAN LEONARDO MENESES CELIS | 01/03/2 |
| 11730012                      | CEBOLLA CABEZONA | Producto Preparado para<br>la Venta | -9       | Unided | Insumo de BURRO 01/03/2016  | ESTEVAN LEONARDO MENESES CELIS | 01/03/2 |
| 11140020                      | FRUOL (CARAHOTA) | Producto Preparado para<br>la Venta | -108     | Unidad | Insumo de BURRO 01/03/2016  | ESTEVAN LEONARDO MENESES CELIS | 01/03/2 |
| 11910056                      | SAL REFINADA     | Producto Preparado para<br>la Venta | -3,6     | Unidad | Insumo de BURRO 01/03/2016  | ESTEVAN LEONARDO MENESES CELIS | 01/03/2 |
| 42110004                      | AGUA (PROCESOS)  | Producto Preparado para<br>la Venta | -18      | Unidad | Insumo de BURRO 01/03/2016  | ESTEVAN LEONARDO MENESES CELIS | 01/03/2 |
| 11730016                      | AGUACATE         | Producto Preparado para             | -144     | Unidad | Insumo de BURRO 01/03/2016  | ESTEVAN LEONARDO MENESES CELIS | 01/03/2 |

( )

Muestra el movimiento general de todo el inventario dependiendo de la fecha de búsqueda, rotación particular de insumos y productos. 1.Filtro de búsqueda:

Puede efectuar la búsqueda por día, semana, mes o año.

2. Consultar:

Al momento de ingresar la fecha de búsqueda oprima el botón CONSULTAR para activar la búsqueda.

**3**.Lista de movimiento de inventario:

El sistema mostrara una lista de todos los productos y insumos, en donde mostrara las cantidades que se han utilizado o los productos vendidos en el tiempo en que se desee buscar, muestra el concepto en que se uso, la cantidad, el detalle ( forma en que se uso), el usuario que lo comando y la fecha en que se uso el producto o insumo.

4. Herramientas de exportación:

El sistema proporciona la exportación en EXCEL (lcono), imprimirla, o una copia especial para pegarla en un archivo EXCEL.

5. Cerrar:

Comando para salir del modulo MOVIMIENTO DE INVENTARIO.

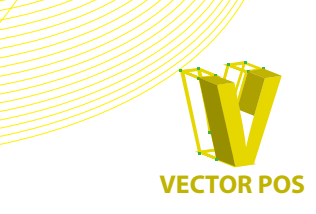

73

## 7.2.4.Consultar costos

| Filtro de Busqueda Buscar |                        |               |                   |                   |  |
|---------------------------|------------------------|---------------|-------------------|-------------------|--|
| Codigo                    | Nombre                 | Costo<br>UEPS | Costo<br>Promedio | Costo<br>estimado |  |
| 11140002                  | AROMATICAS             | \$ 4,71       | \$ 6,41           | \$ 2,00           |  |
| 11140003                  | CANELA                 | \$ 92,50      | \$ 92,50          | \$ 2,00           |  |
| 11140004                  | CLAVOS                 | \$ 205,56     | \$ 205,56         | \$ 2,00           |  |
| 11140005                  | MAIZENA                | \$ 3,55       | \$ 9,58           | \$ 2,00           |  |
| 11140006                  | MIGA DE PAN            | \$ 7,80       | \$ 7,48           | \$ 2,00           |  |
| 11140008                  | VINO TINTO             | \$ 14,90      | \$ 68,61          | \$ 8,00           |  |
| 11140009                  | TOTOPOS                | \$ 15,00      | \$ 44,97          | \$ 14,00          |  |
| 11140010                  | COLOR AMARILLO         | \$ 10,60      | \$ 10,50          | \$ 16,00          |  |
| 11140011                  | AZUCAR TUBO (SOBRE)    | \$ 17,25      | \$ 17,25          | \$ 18,00          |  |
| 11140013                  | TORTILLA DE MAIZ       | \$ 250,00     | \$ 248,94         | \$ 221,00         |  |
| 11140014                  | TORTILLA DE TRIGO 18CM | \$ 305,00     | \$ 305,49         | \$ 290,00         |  |

Si desea CONSULTAR COSTOS de productos o insumos el sistema le muestra:

Costo UEPS:

Muestra el costo de la ultima compra que hizo. Quiere decir Ultima en Entrar Primera en Salir.

Costo promedio:

Saca un promedio de todas las ventas que se han hecho de eses producto o insumo.

#### Costo Estimado:

Predetermina el costo del producto dependiendo de la compra y la mano de obra, para así sacar al publico.

## 7.2.5. Relación insumo-proveedor

| Por insumo                                    | Por Proveedor |          |           |            |  |  |
|-----------------------------------------------|---------------|----------|-----------|------------|--|--|
| CARNE DESCARGUE   01/03/2016   21/05/2016     | Consultar     |          |           |            |  |  |
| DETALLE                                       | Precio        | UNITARIO | idFactura | Fecha      |  |  |
| DISTRIBUIDORA DE CARNES                       | \$ 94.000,00  | \$ 9,17  | 0890      | 05/03/2016 |  |  |
| DISTRIBUIDORA DE CARNES                       | \$ 70.500,00  | \$ 9,49  | 0895      | 06/03/2016 |  |  |
| DISTRIBUIDORA DE CARNES EL CORRAL DEL NOVILLO | \$ 96.000,00  | \$ 9,58  | 866       | 01/03/2016 |  |  |
| DISTRIBUIDORA DE CARNES EL CORRAL DEL NOVILLO | \$ 70.500,00  | \$ 9,40  | 867       | 02/03/2016 |  |  |
| DISTRIBUIDORA DE CARNES EL CORRAL DEL NOVILLO | \$ 70.500,00  | \$ 9,39  | 878       | 03/03/2016 |  |  |
| DISTRIBUIDORA DE CARNES EL CORRAL DEL NOVILLO | \$ 70.500,00  | \$ 9,36  | 883       | 04/03/2016 |  |  |
| DISTRIBUIDORA DE CARNES EL CORRAL DEL NOVILLO | \$ 75 000 00  | \$ 10.00 | 898       | 07/03/2016 |  |  |

😐 🖴 🛍

Muestra las veces que se ha comprado el insumo, a quien se compra y el valor el venta en ese momento, indicando nombre, precio por cantidad, precio unitario, numero de factura en la que se ingreso el producto y la fecha del ingreso al sistema.

Al mismo tiempo puede consultar por proveedor las compras que se han hecho y el valor de dichas compras.

## 7.2.6. Kardex

| TORTILLA DI   | E TRIGO 18CM                     | F                    | echa Inic           | ial 01/03/2       | 2016 💌         | Mostrar<br>Kardex | o de Busqueda Buscar                   |
|---------------|----------------------------------|----------------------|---------------------|-------------------|----------------|-------------------|----------------------------------------|
| Fecha         | Concepto                         | Ingresos<br>Cantidad | Egresos<br>Cantidad | Saldo<br>Cantidad | Costo          | O<br>R<br>G       |                                        |
| 25/01/2016    | Registro Inventario              | 0                    | 0                   | 0,00000           | \$ 0,00        | 37                | Realizado 26/01/2016 a las 18:12:21    |
| 26/01/2016    | Compra                           | 40                   | 0                   | 77,00             | \$ 305,00      | 0                 | Compra Insumos 26/01/2016              |
| 26/01/2016    | Producto Preparado para la Venta | 0                    | -8                  | 69,00             | \$ 2.440,00    | 0                 | Insumo de BURRO 26/01/2016             |
| 26/01/2016    | Producto Preparado para la Venta | 0                    | -6                  | 63,00             | \$ 1.830,00    | 0                 | Insumo de ENCHILADAS 26/01/2016        |
| • -26/01/2016 | Producto Preparado para la Venta | 0                    | -2                  | 61,00             | \$ 610,00      | 0                 | Insumo de ENCHILADAS (SOLO CARNE) 26   |
| 26/01/2016    | Producto Preparado para la Venta | 0                    | -1                  | 60,00             | \$ 305,00      | 0                 | Insumo de ENCHILADA POLLO (1/2 ENCHILA |
| 26/01/2016    | Producto Preparado para la Venta | 0                    | -1                  | 59,00             | \$ 305,00      | 0                 | Insumo de QUESADILLA DE AREQUIPE 26/01 |
| 26/01/2016    | Producto Preparado para la Venta | 0                    | -1                  | 58,00             | \$ 305,00      | 0                 | Insumo de QUESADILLA PEQUEÑA 26/01/20  |
| 27/01/2016    | Compra                           | 18                   | 0                   | 76,00             | \$ 677,78      | 0                 | Compra Insumos 27/01/2016              |
| ·]            |                                  |                      |                     |                   |                |                   |                                        |
| •             | <del>館</del>                     |                      |                     |                   | Registro Manua | i 📄 Reg           | jistro Automatico Diferencia Calcula   |
|               |                                  |                      |                     |                   |                |                   | _                                      |

El KARDEX es el historial de un insumo o producto, muestra todo el movimiento que ha tenido en un establecimiento, desde su producción hasta su consumo final, incluyendo si tiene faltantes o sobrantes, y su trazabilidad.

#### 1.Filtro de búsqueda:

Ingrese el nombre del insumo que desea consultar

2. Mostrar kardex

Al momento de ingresar el nombre oprima el botón MOSTRAR KARDEX para activar la búsqueda.

3.Lista de movimiento de insumo:

El sistema mostrara una lista del insumo, cantidades que se han utilizado, en que plato se utiliza, registro inicial en inventario, movimientos en el inventario, faltantes o inconsistencias, costos

4. Herramientas de exportación:

El sistema proporciona la exportación en EXCEL (lcono), imprimirla, o una copia especial para pegarla en un archivo EXCEL.

5. Cerrar:

Comando para salir del modulo KARDEX.

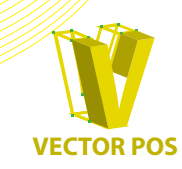

3

## 8. Asistencia

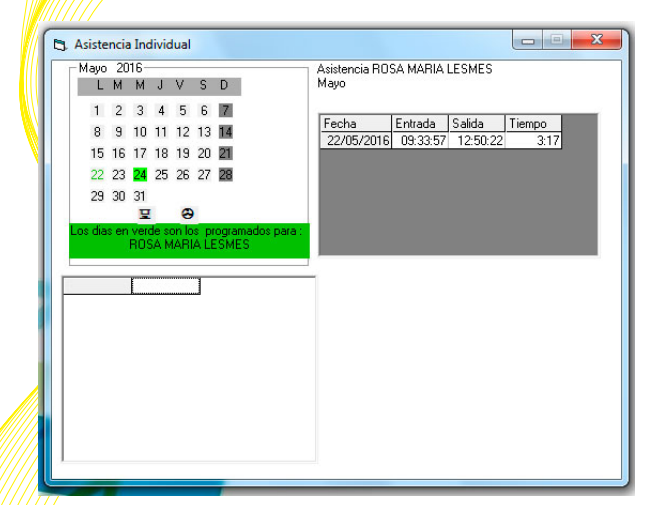

Usted puede ver los días de asistencia simplemente ingresando a ASISTENCIA en donde encontrara las veces que ha ingresado al sistema a través de su código de usuario, puede consultarlas por día, semana, mes o año.

Ademas de eso puede ver los días en los que esta programado para trabajar ya que sirve como herramienta de control de personal, diferenciando los días seleccionados por el jefe en color verde.

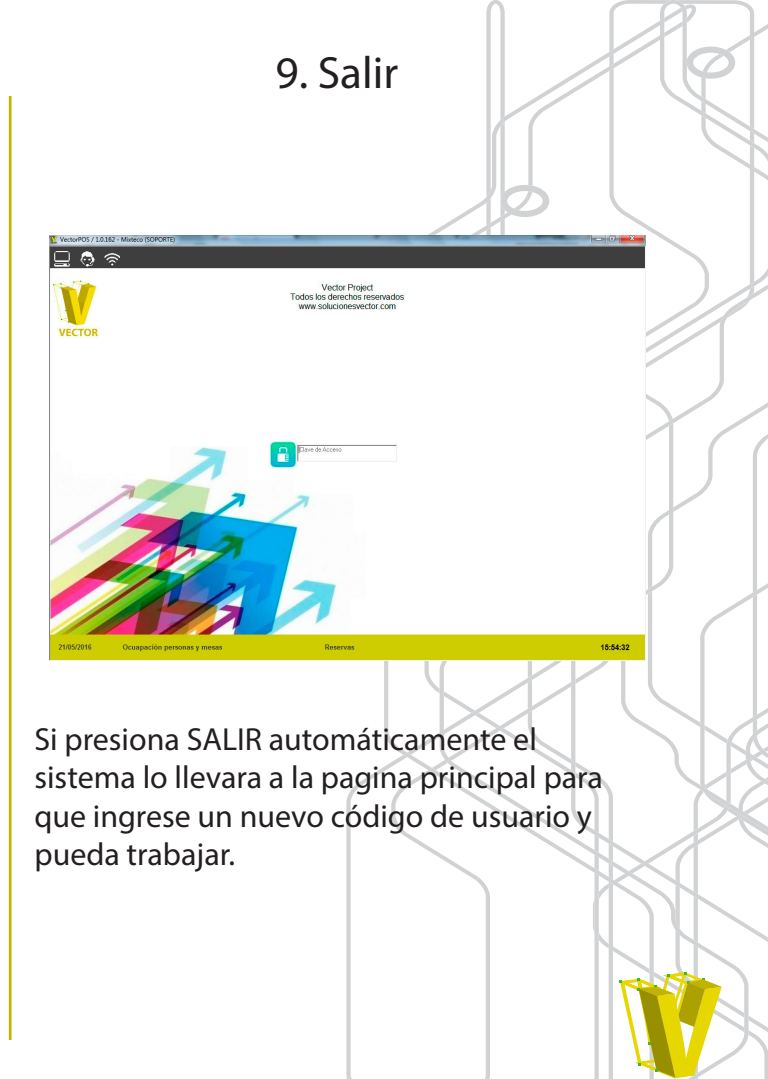

CTOR PO

#### A Asistencia 76

#### **B** Bodega 30

#### С

Contenido 3 Caja 24 - 28 Cargar producto 9 - 11 Correcciones 20 Compras y gastos 40 Créditos 41 Compras a crédito 45 Configuración 49 Configuración general 52 - 53 Configuración de accesos 55 Configuración de mesas 56 Cambio de contraseña 59 Cortesías 66 Costos de venta 66 Consultar saldos 71 - 72 Consultar costos 74

#### D

Descuento 14

#### Е

Estadísticas 60 Estadísticas de venta 61 Estadísticas de inventario 69

## INDICE

#### Н

Histórico cuenta cerradas 46 Histórico facturas 67 - 68

#### I

Inventario 34 Imprimir cuenta 12 Información proveedores 57 Información clientes 58 Inconsistencias 75

#### Κ

Kardex 75

#### L

Lista de créditos 42 - 43

#### Μ

Monedero 21 Movimientos mensuales 65 Movimiento de inventario 73

#### Ρ

Pantalla principal 5 Punto de venta 7 Pagar 15 - 18 Pendiente 22 Productos 31 - 33

#### R

Reservaciones 21 Reinicio 23 Registro saldo 35 Remisiones 36 - 37 Registro producto 39 Reservas 47 - 48 Registro y modificación de egresos 54 Rendimiento meseros 63 Relación insumo - proveedor 74

#### **S** Salir 76

Т

Trasladar meso y/o producto 13 Trasladar efectivo 29 Trasladar producto 38 Tiempo de servicio 62

U Usuario 50 - 51

#### V

Ventas por mostrador 19 Ventas a crédito 44 Ventas 63 - 64

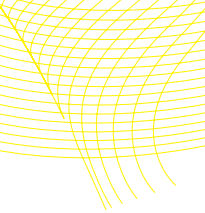

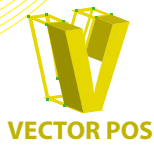

77

# VECTOR POS DIRECCIÓN Y MAGNITUD PARA TU NEGOCIO

Manual de manejo

# **SISTEMA VECTOR POS**